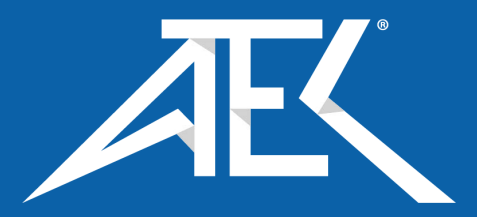

# Advanced Test Equipment Corp. www.atecorp.com 800-404-ATEC (2832)

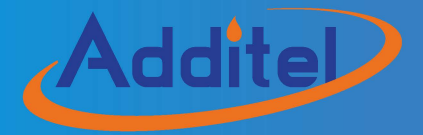

### ADT875 Series Dry Well Calibrator

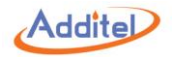

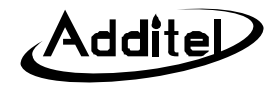

### Additel 875 Series Dry Well Calibrator

——User's Manual

Latest version at www.additel.com

[Version:1903V04]

Additel Corporation

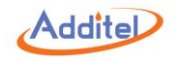

### STATEMENT

This user's manual provides operating and safety instructions for the ADT875 Series Dry Well Calibrator. To ensure correct operation and safety, please follow the instructions in this manual. Additel Corporation reserves the right to change the contents and other information contained in this manual without notice. For the most up-to-date manual, please visit www.additel.com.

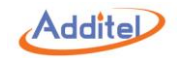

## CONTENT

| Welcome                                 | 1  |
|-----------------------------------------|----|
| How to Contact Additel                  | 1  |
| Safety Information                      | 2  |
| 1. Introduction                         |    |
| 1.1 Model Information                   | 4  |
| 1.2 Basic Structure                     | 5  |
| 1.3 Features                            | 6  |
| 1.4 Environmental Conditions            | 7  |
| 1.5 Technical Specifications            | 8  |
| 1.6 Standard Equipment                  | 16 |
| 2. Operation                            |    |
| 2.1 Main Screen                         | 17 |
| 2.2 System Temperature Unit Setup       |    |
| 2.3 Temperature Output                  | 20 |
| 2.4 DUT Measurement (Only for ADT875PC) | 22 |
| 2.4.1 DUT Settings                      | 22 |

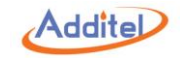

| 2.4.2 Thermal Resistance (RTD) & NTC Measurement           | 23 |
|------------------------------------------------------------|----|
| 2.4.3 Thermal Couple (TC) Measurement                      | 25 |
| 2.3.4 Current (mA) Measurement                             | 27 |
| 2.3.5 Voltage (V) Measurement                              | 28 |
| 2.3.6 Switch Test                                          | 30 |
| 2.3.7 Transmitter Measurement (including HART transmitter) | 32 |
| 3. System Setup                                            | 36 |
| 3.1 Communication                                          | 36 |
| 3.1.1 Ethernet                                             | 36 |
| 3.1.2 WLAN                                                 | 37 |
| 3.1.3 Bluetooth®                                           | 38 |
| 3.1.4 ACloud Service                                       | 38 |
| 3.2 Sensor Library (Only for ADT875PC)                     | 39 |
| 3.2.1 General Management                                   | 39 |
| 3.2.2 Smart Sensor                                         | 41 |
| 3.2.3 ITS-90                                               | 43 |
| 3.2.4 CVD                                                  | 43 |
| 3.2.5 RTD                                                  | 44 |

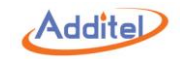

| 3.2.6 NTC                                                   | 45 |
|-------------------------------------------------------------|----|
| 3.3 Power Grid Settings (Only for ADT875PC/875 - 350 & 660) | 46 |
| 3.4 Password Protection                                     | 46 |
| 3.5 Services                                                | 47 |
| 3.5.1 Calibration                                           | 47 |
| 3.5.2 Restore                                               | 65 |
| 3.5.3 Updates                                               | 65 |
| 3.6 Personalization                                         | 66 |
| 3.6.1 Temperature Unit                                      | 66 |
| 3.6.2 Date and Time                                         | 66 |
| 3.6.3 Language                                              | 66 |
| 3.6.4 Sound                                                 | 67 |
| 3.6.5 Contrast                                              | 67 |
| 3.6.7 Screen Saver                                          | 67 |
| 3.6.8 Display Mode                                          | 67 |
| 3.7 Product Information                                     | 68 |
| 4 Task (Only for ADT875PC)                                  | 69 |
| 4.1 Task Settings                                           | 69 |

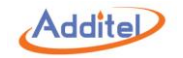

| 4.1.1 Stable Judgment Condition Setup                                                | 69 |
|--------------------------------------------------------------------------------------|----|
| 4.2 Device Center                                                                    | 70 |
| 4.2.1 DUT Management                                                                 | 70 |
| 4.2.2 RTD                                                                            | 72 |
| 4.2.3 TC                                                                             | 73 |
| 4.2.4 Thermistor                                                                     | 74 |
| 4.2.5 Transmitter                                                                    | 75 |
| 4.2.6 Switch                                                                         | 76 |
| 4.2.7 Liquid-In-Glass and Surface Thermometers                                       | 77 |
| 4.2.8 Temperature Controller                                                         | 78 |
| 4.2.9 Bimetallic Thermometer, Filled System Thermometer, and Transformer Thermometer | 79 |
| 4.2.10 Digital Thermometer                                                           | 80 |
| 4.2.11 Tolerance Setting of DUT                                                      | 81 |
| 4.3 Test Center                                                                      | 83 |
| 4.3.1 Test Task Management                                                           | 83 |
| 4.3.2 Task Settings                                                                  | 85 |
| 4.4 Task Performance                                                                 | 92 |
| 4.4.1 DUT and Test Setting Selection                                                 | 92 |

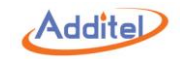

| 4.4.2 Task Performance                                    | 92 |
|-----------------------------------------------------------|----|
| 4.5 End of Task                                           |    |
| 4.5.1 Task Report                                         | 98 |
| 4.5.2 Task Data Saving                                    | 99 |
| 4.6 Data Center                                           |    |
| 4.6.1 Data Viewing                                        |    |
| 4.6.2 Data Deletion                                       |    |
| 4.6.3 Data Search                                         |    |
| 5. Application                                            |    |
| 5.1 Temperature Converter                                 |    |
| 5.2 Temperature Control Data Logging                      |    |
| 5.3 Dehumidification                                      |    |
| 5.4 Line Voltage Test (Only for ADT875PC/875 - 350 & 660) |    |
| 5.5 Step Test                                             |    |
| 5.6 Switch Test                                           |    |
| 5.7 Snapshot                                              |    |
| Appendix 1: ADT875 SCPI Command List                      |    |
| A1.1 IEEE488.2                                            |    |

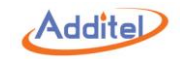

| A1.2 Measurement and configuration |
|------------------------------------|
| A1.3 Output                        |
| A1.4 Calibration                   |
| A1.5 System                        |
| A1.6 Display                       |
| A1.7 Unit                          |
| A1.8 Task                          |
| A1.9 Sensor                        |
| A1.10 Application                  |
| A1.11HART Communication157         |
| A1.12 SCPI Unit ID                 |
| A1.13 Default Industrial Sensor    |
| A1.14 Error Definition             |
| A1.15 Status Byte Register         |
| A1.16 Standard Event Register      |
| A1.17 Question data register       |
| A1.18 Operation Status Register    |

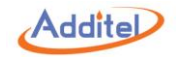

## **Table Content**

| Fable 1 Model Information                                | 4  |
|----------------------------------------------------------|----|
| Fable 2 Basic Structure                                  | 5  |
| Table 3 General Specifications                           | 8  |
| Fable 4 Dry Well Specifications                          | 9  |
| Fable 5 Electrical Measurement Specifications            | 11 |
| Fable 6 Compliance and Mechanical Testing Specifications | 14 |
| Table 7 TC Measurement Specification and Calculation     | 15 |
| Fable 8 Standard Equipment                               | 16 |
| Fable 9 Control Settings                                 | 20 |
| Fable 10 Standard Parameter                              | 21 |
| Fable 11 DUT Settings                                    | 22 |
| Fable 12 RTD Wire Selection                              | 24 |
| Fable 13 Cold Junction Type                              | 26 |
| Fable 14 Voltage Selection                               | 28 |
| Fable 15 Switch Type Selection                           | 30 |
| Fable 16 Transmitter Information                         | 33 |
| Fable 17 Transmitter Output Information                  | 34 |
| Fable 18 HART Device Variable                            | 35 |
| Fable 19 Ethernet Address Acquisition Setting            | 36 |
| Fable 20 Ethernet Settings                               | 36 |
| Fable 21 Wi-Fi Settings                                  | 37 |
| Fable 22 Wi-Fi Address Settings                          | 37 |
| Fable 23 Bluetooth Settings                              | 38 |
| Fable 24 Cloud Service Settings                          | 38 |

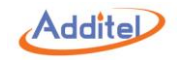

| Table 25 Sensor Display Settings                                                                     | 39 |
|----------------------------------------------------------------------------------------------------|----|
| Table 26 General Management Icons in Sensor Library                                                  | 40 |
| Table 27 Management Icons in Sensor Information Page                                                 | 40 |
| Table 28 Smart Sensor Information                                                                    | 41 |
| Table 29 ITS-90 Information                                                                          | 42 |
| Table 30 CVD Information                                                                             | 43 |
| Table 31 RTD Information                                                                             | 44 |
| Table 32 NTC Information                                                                             | 45 |
| Table 33 NTC Information                                                                             | 45 |
| Table 34 Hart Information                                                                            | 45 |
| Table 35 Password Protection                                                                         | 46 |
| Table 36 General Display Icons in Electrical Calibration                                             | 50 |
| Table 37 Calibration History                                                                         | 64 |
| Table 38 Date and Time Settings                                                                      | 66 |
| Table 39 Sound Settings                                                                              | 67 |
| Table 40 DUT search conditions in Device Center menu                                                 | 71 |
| Table 41 RTD Task Information                                                                        | 72 |
| Table 42 TC Task Information                                                                         | 73 |
| Table 43 NTC Task Information                                                                        | 74 |
| Table 44 Temperature Transmitter Task Information                                                    | 75 |
| Table 45 Switch Task Information                                                                     | 76 |
| Table 46 Liquid-In-Glass Thermometer and Surface Thermometer Task Information                        | 77 |
| Table 47 Temperature Controller, Bimetallic Thermometer, and Thermostat Transmitter Task Information | 78 |
| Table 48 Digital Thermometer Task Information                                                        | 80 |
| Table 49 Search Settings in the Test Center                                                          | 84 |
| Table 50 Dual-Channel Test Compatibility Information                                                 | 85 |

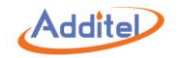

| Table 51 Basic Information Setting Compatibility in the Task Menu |     |
|-------------------------------------------------------------------|-----|
| Table 52 Basic Information Setting in the Task Menu               | 87  |
| Table 53 Temperature Control Settings in the Task Menu            |     |
| Table 54 Device Settings Compatibility in the Task Menu           |     |
| Table 55 Device Settings Compatibility Instruction                | 90  |
| Table 56 Electric Contact Test Settings                           | 91  |
| Table 57 Button Instruction on Typical Task Interface             | 94  |
| Table 58 Icon Meanings                                            |     |
| Table 59 Task Saving Settings                                     | 99  |
| Table 60 Task Data Searching Subject Selection                    | 101 |
| Table 61 Temperature Converter for TC                             |     |
| Table 62 Temperature Converter for RTD                            |     |
| Table 63 Temperature Control Data Logging General Settings        | 104 |
| Table 64 Data Logging Control Settings                            |     |
| Table 65 Data Logging UUT Settings                                |     |
| Table 66 Dehumidification Settings                                |     |
| Table 67 Step Test Settings                                       |     |
| Table 68 Step Test Icons Instruction                              | 110 |
| Table 69 Switch Test Settings                                     | 111 |
| Table 70 Snapshot Settings                                        |     |

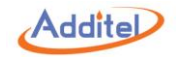

## **Figure Content**

| Figure 1 Basic Structure                                           | 5  |
|--------------------------------------------------------------------|----|
| Figure 2 Main Screen                                               | 18 |
| Figure 3 RTD Connection                                            | 23 |
| Figure 4 NTC Connection                                            | 23 |
| Figure 5 TC Connection                                             | 25 |
| Figure 6 Current Measurement Connection                            | 27 |
| Figure 7 Voltage Measurement Connection                            | 28 |
| Figure 8 Switch Test Connection                                    | 30 |
| Figure 9 Transmitter Connection                                    | 32 |
| Figure 10 External Reference Connection                            | 51 |
| Figure 11 ±30 mA Measurement Calibration Connection                | 52 |
| Figure 12 TC, (-75~75)mV Calibration Connection                    | 53 |
| Figure 13 (-12~12)V & (-30~30)V Measurement Calibration Connection | 54 |
| Figure 14 Cold Junction Calibration Connection                     | 56 |
| Figure 15 Typical Task Interface                                   | 93 |

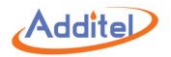

## Welcome

The Additel 875 Series Dry Well Calibrators combine excellent performance in stability, radial and axial uniformity, loading with speed, ruggedness and portability. The Process Calibrator option adds the capabilities of a three-channel thermometer readout and a documenting process calibrator. This option includes the ability to measure a reference PRT and two devices under test channels, which can measure, mA, voltage, switch, RTD or thermocouple. When utilizing a reference PRT, the user can control the dry well set point using the external reference PRT for improved performance and periodic self calibration.

## **How to Contact Additel**

Additel Corporation Phone: +1-714-998-6899 Fax: +1-714-998-6999 E-mail: sales@additel.com or service@additel.com Website: www.additel.com

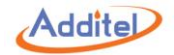

## **Safety Information**

WARNINGS - identify action or condition that may be hazards to the user.

CAUTIONS - identify action or condition that may damage the calibrator or the equipment under test.

#### WARNINGS:

- To prevent personal injury, please follow this user manual.
- To prevent possible electrical shock, fire, or personal injury, please:

#### 1. General:

- Check product exterior before use
- Read and follow all instructions carefully
- Dry well calibrator should be used by trained personnel only
- Before initial use, or after storage in humid environments, or anytime the dry well calibrator has not been used for more than 10 days, the dry well calibrator needs to be started with "Dry-out" function over 2 hours first to meet all safety requirements and specifications, see section 5.3
- Do NOT use the product if it is damaged or operates incorrectly
- ◆ Do NOT use in flammable, high humidity, or dusty environments
- ◆ Turn off the power switch before unplugging the power cord

#### 2. High Temperature:

- Dry well calibrator has a high temperature warning symbol (), this symbol indicates when the block temperature is over 50°C
- Do NOT touch or remove the probe or insert when the high temperature warning symbol is on
- Verify the status of the high temperature indicator prior to each use to avoid potential harm when handling the unit, probes and inserts
- ♦ Keep fingers, hands and other body parts clear of the heat shield at all times
- Do NOT touch any part of the dry well other than the touch screen, electrical measurement board and power switch, when the high temperature indicator is Active.

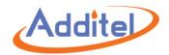

#### 3. Electrical:

- Double check power connection, fuse model and installation before use
- Do NOT open the dry well exterior. High voltage is present when the unit is plugged in
- ◆ Do NOT apply more than 30V AC or DC to any of the process calibrator inputs (ADT875PC only)
- Do NOT use any test leads other than those provided with the dry well calibrator (ADT875PC only)
- Disconnect all test leads before switching to other electrical measurement functions (ADT875PC only)

#### CAUTIONS:

#### To prevent instrument damage, please follow this user manual.

#### To prevent possible electrical shock, fire, or instrument damage, please:

- Do NOT shake, drop, or bump the calibrator while in use
- Do NOT use any power cord other than the one provided with the dry well calibrator
- Do NOT unplug the power cord while in use
- Do NOT clean the dry well with liquid, please contact Additel for cleaning process
- Do NOT drop anything into the dry well slowly and carful place inserts and probes into the dry well calibrator. To avoid damaging the unit, it is best to use the insert removal tool when both inserting and removing inserts.

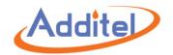

## **1. Introduction**

### **1.1 Model Information**

| Table 1 Model Information |              |                     |                     |                         |                     |                     |
|---------------------------|--------------|---------------------|---------------------|-------------------------|---------------------|---------------------|
| Specification             | ADT875PC     |                     |                     | ADT875                  |                     |                     |
| Specification             | -155         | -350                | -660                | -155                    | -350                | -660                |
| Temperature Range         | (-40~155) °C | ( <b>33~350</b> ) ℃ | ( <b>33~660</b> ) ℃ | (-40~155) °C            | ( <b>33~350</b> ) ℃ | ( <b>33~660</b> ) ℃ |
| mA/mV/V/Ω Measurement     | •            | •                   | •                   |                         |                     |                     |
| DC 24V Output             | •            | •                   | •                   |                         |                     |                     |
| HART Communication        | •            | •                   | •                   |                         |                     |                     |
| Switch Test               | •            | •                   | •                   |                         |                     |                     |
| External PRT              | •            |                     |                     |                         |                     |                     |
| (Temperature Control)     |              | •                   | •                   |                         |                     |                     |
| Task Function             | •            | •                   | •                   |                         |                     |                     |
| Database                  | •            | •                   | •                   |                         |                     |                     |
| Solf Calibration          | Auto &       | Auto &              | Auto &              | Manual Mada Manual Mada | Manual Mode         |                     |
| Sell Calibration          | Manual Mode  | Manual Mode         | Manual Mode         |                         |                     |                     |
| Application               | •            | •                   | •                   | •                       | •                   | •                   |
| Intelligent Diagnosis     | •            | •                   | •                   | •                       | •                   | •                   |
| Remote Control            | •            | •                   | •                   | •                       | •                   | •                   |
| Maight                    | 9.9 kg       | 8.6 kg              |                     | 9.8 kg                  | 8.5 kg              |                     |
| vveignt                   | (21.8 lbs)   | (17.2 lbs)          |                     | (19.6 lbs)              | (17.0 lbs)          |                     |

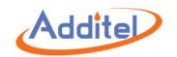

### **1.2 Basic Structure**

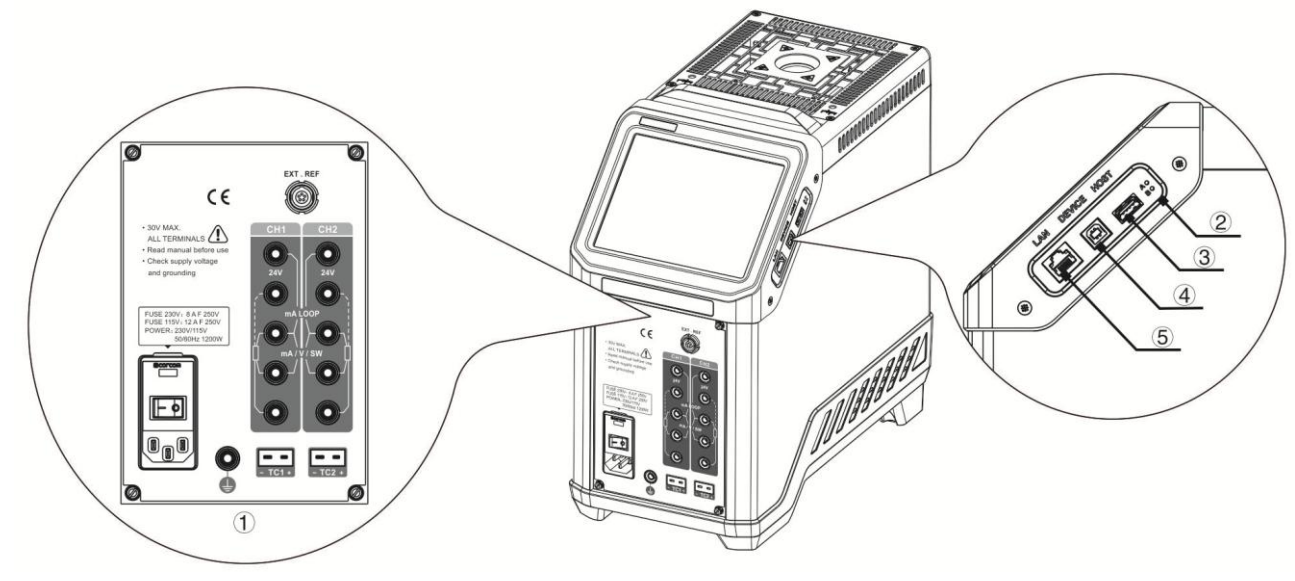

Figure 1 Basic Structure

Table 2 Basic Structure

| No. | Description                  |
|-----|------------------------------|
| 1   | Electrical Measurement Panel |
| 2   | Factory Restore Button       |
| 3   | USB Port (Host)              |
| 4   | USB Port (Device)            |
| 5   | Network Cable Port           |

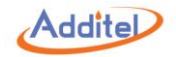

### 1.3 Features

- ◆ Three models ranging from -40°C to 660°C
- Portable, rugged, and quick to temperature
- Metrology-level performance in stability, uniformity, accuracy and loading effect
- ♦ Dual-zone control
- Process calibrator option provides a multi-channel readout for use with a reference thermometer, RTDs and TCs, as well as task documentation, switch testing and HART communication
- Color touch screen display
- Choose your own range option
- Set point control by reference PRT
- ♦ Self-calibration feature

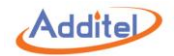

### **1.4 Environmental Conditions**

- ♦ Working Temperature: (0~50) °C / (32~122) °F (Accuracy guarantee: 8°C~38°C / 46°F~100°F)
- ◆ Storage Temperature: (-20~60) °C / (-4~140) °F
- ◆Humidity: 0 ~ 90% (0°C ~ 50°C or 32°F ~ 122°F), RH (non-condensing)
- Atmosphere Pressure: Less than 3,000 m (9,800 ft)
- ♦ Protect Level: IP20

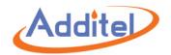

## **1.5 Technical Specifications**

1. General:

| Table 3 General Specifications |                                                                           |                       |                 |  |  |
|--------------------------------|---------------------------------------------------------------------------|-----------------------|-----------------|--|--|
| Specification                  | ADT875PC / ADT875                                                         |                       |                 |  |  |
| Specification                  | 875-155                                                                   | 875-350               | 875-660         |  |  |
| Dimensions                     | 320 x 170 x 330                                                           | mm (12.6 x 6.7 x 13.0 | in)             |  |  |
| Power Supply                   | (90-242)VAC, (45-65)Hz, 580W                                              | (90-242)VAC, (4       | 45-65)Hz, 1200W |  |  |
| Fue                            | 230V: 4A F 250V                                                           | 230V: 8A F 250V       |                 |  |  |
| Fuse                           | 115V: 8A F 250V 115V: 16A F 250V                                          |                       |                 |  |  |
| Display                        | 6.5 in (165 mm) color touch screen                                        |                       |                 |  |  |
| Communication                  | USB A, USB B, RJ45, Wi-Fi, Bluetooth                                      |                       |                 |  |  |
| Localization                   | English, Chinese, Japanese, Russian, German, French, Italian, and Spanish |                       |                 |  |  |
| Temperature Unit               | °C, °F, K                                                                 |                       |                 |  |  |
| Temperature Resolution         | 0.01°C / 0.01°F/ 0.01 K                                                   |                       |                 |  |  |
| Compliance                     |                                                                           | CE                    |                 |  |  |

Table 3 General Specifications

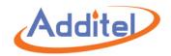

### 2. Dry Well:

| Specification                         | ADT875PC / ADT875         |                            |                            |  |  |  |
|---------------------------------------|---------------------------|----------------------------|----------------------------|--|--|--|
| Specification                         | -155                      | -350                       | -660                       |  |  |  |
| Temperature Range at 23°C             | -40°C to 155°C            | 33°C to 350°C              | 33°C to 660°C              |  |  |  |
|                                       |                           |                            | ±0.3°C at 33°C             |  |  |  |
| Display Accuracy                      | ±0.18°C at Full Range     | ±0.2°C at Full Range       | ±0.3°C at 420°C            |  |  |  |
|                                       |                           |                            | ±0.5°C at 660°C            |  |  |  |
|                                       |                           |                            | ±0.02°C at 33°C            |  |  |  |
| Stability (20 min)                    | ±0.01°C at Full Range     | ±0.02°C at Full Range      | ±0.03°C at 50°C            |  |  |  |
| Stability (30 min)                    |                           |                            | ±0.04°C at 420°C           |  |  |  |
|                                       |                           |                            | ±0.04°C at 660°C           |  |  |  |
| Axial Uniformity<br>at 60 mm (2.4 in) | ±0.07°C at Full Range     | ±0.04°C at 33°C            | ±0.05°C at 33°C            |  |  |  |
|                                       |                           | ±0.1°C at 200°C            | ±0.3°C at 420°C            |  |  |  |
|                                       |                           | ±0.2°C at 350°C            | ±0.5°C at 660°C            |  |  |  |
|                                       |                           | ±0.01°C at 33°C            | ±0.02°C at 33°C            |  |  |  |
| Radial Uniformity                     | ±0.01°C at Full Range     | ±0.015°C at 200°C          | ±0.05°C at 420°C           |  |  |  |
|                                       |                           | ±0.02°C at 350°C           | ±0.1°C at 660°C            |  |  |  |
| Looding Effect                        | ±0.1°C (Display Sensor)   | ±0.15°C (Display Sensor)   | ±0.15°C (Display Sensor)   |  |  |  |
| Loading Effect                        | ±0.02°C (External Sensor) | ±0.015°C (External Sensor) | ±0.025°C (External Sensor) |  |  |  |
| Hysteresis (Display Sensor)           | 0.025°C                   | 0.03°C                     | 0.1°C                      |  |  |  |
| Immersion Depth                       | 150 mm (5.9 in)           |                            |                            |  |  |  |

Table 4 Dry Well Specifications

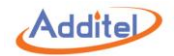

| Insert OD                 | 25.8 mm (1.02 in)      | 25.8 mm (1.02 in) 24.8 mm (0.98 in) |                        |  |
|---------------------------|------------------------|-------------------------------------|------------------------|--|
| Heating Time              | 13 min: -40°C to 155°C |                                     |                        |  |
|                           | 5 min: -40°C to 23°C   | 5 min: 33°C to 350°C                | 15 min: 33°C to 660°C  |  |
|                           | 8 min: 23°C to 155°C   |                                     |                        |  |
|                           | 28 min: 155°C to -40°C | 15 min: 350°C to 100°C              | 23 min: 660°C to 100°C |  |
| Cooling Time              | 8 min: 155°C to 23°C   | 10 min: 100°C to 50°C               | 12 min: 100°C to 50°C  |  |
|                           | 20 min: 23°C to -40°C  | 10 min: 50°C to 33°C                | 12 min: 50°C to 33°C   |  |
| Typical Time to Stability | 10 min                 |                                     |                        |  |

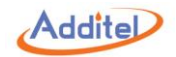

### 3. Electrical Measurement (Only for ADT875PC)

Table 5 Electrical Measurement Specifications

| Specification                          | Description                      |  |
|----------------------------------------|----------------------------------|--|
|                                        | ±0.009°C at -40°C                |  |
|                                        | ±0.010°C at 0°C                  |  |
|                                        | ±0.012°C at 50°C                 |  |
| Readout Accuracy                       | ±0.017°C at 155°C                |  |
| (Probe Accuracy Not Included)          | ±0.019°C at 200°C                |  |
|                                        | ±0.026°C at 350°C                |  |
|                                        | ±0.030°C at 420°C                |  |
|                                        | ±0.042°C at 660°C                |  |
| Readout Resolution                     | 1 mΩ                             |  |
| Reference Resistance Range             | 0 Ω to 400 Ω                     |  |
| Deference Desistance Assurance         | 0 Ω to 50 Ω: 0.002 Ω             |  |
| Reference Resistance Accuracy          | 50 Ω to 400 Ω: 0.004% RD         |  |
| Reference Characterizations            | ITS-90, CVD, IEC-751, Resistance |  |
| Reference Measurement Capability       | 4-wire PRT                       |  |
| Reference Probe Connection             | 6-pin lemo smart connector       |  |
| RTD Channels                           | 2                                |  |
|                                        | 0 Ω to 25 Ω: 0.002 Ω             |  |
| RTD Measurement Accuracy (excl sensor) | 25 Ω to 400 Ω: 0.008% RD         |  |
|                                        | 400 Ω to 4K Ω: 0.004% RD         |  |

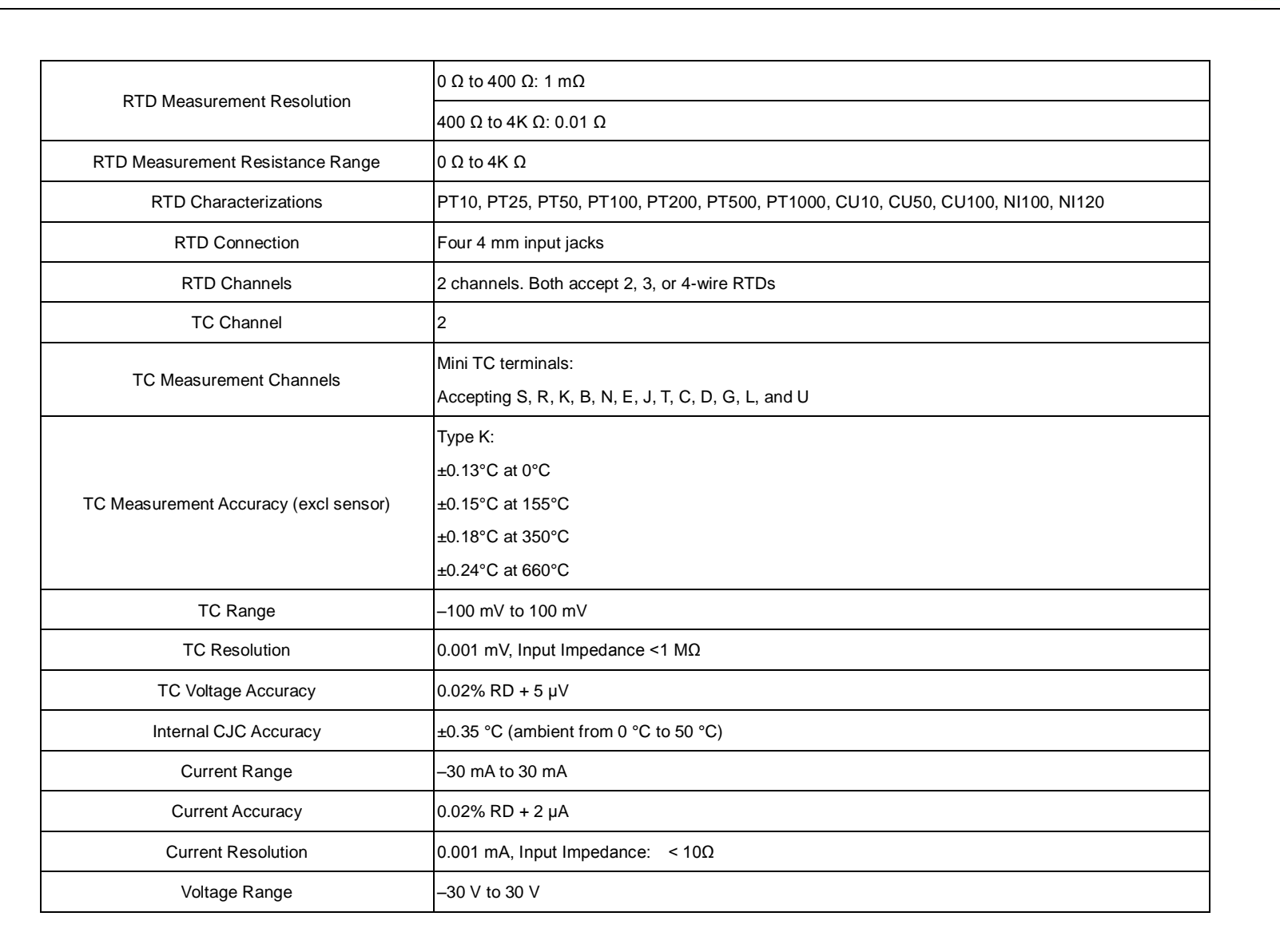

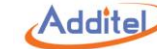

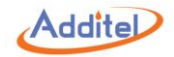

| Voltage Accuracy        | ±0.02% RD + 2 mV                                                                                                    |  |
|-------------------------|----------------------------------------------------------------------------------------------------|--|
| Voltage Resolution      | 0.001 V; Input impedance: < 1MΩ                                                                                                    |  |
| Switch Test             | Mechanical or Electrical                                                                                                    |  |
| DC 24V Output           | 24 V ±1 V, MAX60 mA                                                                                                    |  |
| Hart Communication      | Optional (ADT875PC Model)                                                                                                    |  |
| Documentation           | Up to 1,000 tasks capable of storing up to 10 results. Each task contains as found and as left data snap shot feature allows for screen captures. Also records auto step and ramp functions. |  |
|                         | ADT875(PC)-155: ±0.005 °C/°C                                                                                                    |  |
|                         | ADT875(PC)-350/660: ±0.01 °C/°C                                                                                                    |  |
| <b>T</b>                | Ref Readout: ±1 ppm FS/°C                                                                                                    |  |
| Iemperature Coefficient | RTD Readouts: ±2 ppm FS/°C                                                                                                    |  |
|                         | TC Readouts: ±5 ppm FS/°C                                                                                                    |  |
|                         | Current: ±10 ppm FS/°C                                                                                                    |  |
|                         | Voltage: ±10 ppm FS/°C                                                                                                    |  |

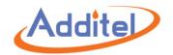

### 4. Compliance and Mechanical Testing

| Table 6 Com | pliance and I | Mechanical     | Testina S | pecifications |
|-------------|---------------|----------------|-----------|---------------|
|             | phanoo ana i  | wieden an moan | rooung o  | poolinoutiono |

| Subject            | Specification Description                                  |                                         |                       |  |  |
|--------------------|------------------------------------------------------------|-----------------------------------------|-----------------------|--|--|
|                    |                                                            | 4VK for contact                         |                       |  |  |
|                    | Electrostatic Discharge Immunity                           | 8KV for air                             |                       |  |  |
|                    |                                                            | 10V/m (80N                              | 10V/m (80MHZ~1GHZ)    |  |  |
|                    | Radiated Radio-frequency Electromagnetic Field Immunity    | 3V/m (1.4G                              | HZ~2GHZ)              |  |  |
|                    |                                                            | 1V/m (2GH                               | Z~2.7GHZ)             |  |  |
|                    | Immunity to Radio-frequency Induced Conducted Disturbance  | 3V/m (150kl                             | HZ~50MHZ)             |  |  |
|                    | Voltaga Dia                                                | 0% for                                  | 1 cycle               |  |  |
| EMC-Directive      | voltage Dip                                                | 40% for 10 cycles, a                    | and 70% for 25 cycles |  |  |
|                    | Short Interruption                                         | 0% for 2                                | 50 cycles             |  |  |
|                    |                                                            | 1KV (Measuring &                        | Eno Ekila             |  |  |
|                    | Pulse Group                                                | Communication Cable)                    | 505, 5KHZ             |  |  |
|                    |                                                            | 2KV (Power Cord)                        | 50ns, 5kHz            |  |  |
|                    | Surge                                                      | 1KV (Line-to-line) / 2                  | 2KV (Line-to-ground)  |  |  |
|                    | Radio-frequency Radiated Electromagnetic Disturbance Limit | Class B                                 |                       |  |  |
|                    | Radio-frequency Induced Conducted Disturbance Limit        | Class B                                 |                       |  |  |
|                    |                                                            | 1KV: 875 and 875PC - 350 & 660          |                       |  |  |
| LVD-Directive      |                                                            | 2KV: 875 and 875PC - 155                |                       |  |  |
|                    | Insulation Resistance                                      | $>$ 1G $\Omega$ when tested at 1KV      |                       |  |  |
|                    | Vibration Test                                             | 2g (10 ~ 500HZ), 30 minutes for 2 sides |                       |  |  |
| Mechanical Testing | Impact Test                                                | 4g, 3                                   | times                 |  |  |
|                    | Drop Test                                                  | 500mm                                   |                       |  |  |

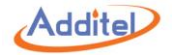

### 5. TC Measurement Specification and Calculation (Only for ADT875PC)

| ТС Туре | Temperature (°c) | Error (°c)* | ТС Туре | Temperature (°c) | Error (°c)* | ТС Туре | Temperature (°c) | Error (°c) |
|---------|------------------|-------------|---------|------------------|-------------|---------|------------------|------------|
|         | 250              | ±2          |         | -40              | ±0.1        |         | -40              | ±1.23      |
| В       | 350              | ±1.44       |         | 0                | ±0.1        |         | 0                | ±0.95      |
|         | 660              | ±0.84       | J       | 155              | ±0.12       | R       | 155              | ±0.63      |
|         | 0                | ±0.38       |         | 350              | ±0.16       |         | 350              | ±0.56      |
| 6       | 155              | ±0.34       |         | 660              | ±0.21       |         | 660              | ±0.54      |
|         | 350              | ±0.33       |         | -40              | ±0.13       |         | -40              | ±1.16      |
|         | 660              | ±0.38       |         | 0                | ±0.13       |         | 0                | ±0.93      |
|         | 0                | ±0.52       | к       | 155              | ±0.16       | S       | 155              | ±0.65      |
|         | 155              | ±0.37       |         | 350              | ±0.19       |         | 350              | ±0.6       |
| D       | 350              | ±0.33       |         | 660              | ±0.25       |         | 660              | ±0.6       |
|         | 660              | ±0.36       |         | -40              | ±0.1        |         | -40              | ±0.14      |
|         | -40              | ±0.09       |         | 0                | ±0.1        |         | 0                | ±0.13      |
|         | 0                | ±0.09       | L       | 155              | ±0.12       | т       | 155              | ±0.13      |
| E       | 155              | ±0.1        |         | 350              | ±0.16       |         | 350              | ±0.15      |
|         | 350              | ±0.13       |         | 660              | ±0.21       |         | 400              | ±0.15      |
|         | 660              | ±0.19       |         | -40              | ±0.2        |         | -40              | ±0.14      |
|         | 0                | ±3.85       |         | 0                | ±0.2        |         | 0                | ±0.13      |
| G       | 155              | ±0.71       | N       | 155              | ±0.19       | U       | 155              | ±0.13      |
| 3       | 350              | ±0.43       |         | 350              | ±0.2        |         | 350              | ±0.14      |
|         | 660              | ±0.36       |         | 660              | ±0.24       |         | 600              | ±0.17      |

Table 7 TC Measurement Specification and Calculation

\* Excluding cold junction compensation errors.

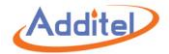

## 1.6 Standard Equipment

|                            |                | ADT875PC |                    | ADT875  |                    |
|----------------------------|----------------|----------|--------------------|---------|--------------------|
| Model                      | Quantity       | ADT-155  | ADT-350<br>ADT-660 | ADT-155 | ADT-350<br>ADT-660 |
| Dry well                   | 1 pc.          | •        | •                  | •       | •                  |
| ADT110-875-L-INSERT-X      |                |          |                    |         |                    |
| (Selected Model)           | 1 pc.          | •        |                    | •       |                    |
| ADT110-875-H-INSERT-X      | 4.00           |          | _                  |         | _                  |
| (Selected Model)           | 1 pc.          |          | •                  |         | •                  |
| Insulation Plug            | 1.00           |          |                    |         |                    |
| (Selected Model)           | Tpc.           | •        |                    | •       |                    |
| Silica Gel Plug            | 1 pc.          | •        |                    | •       |                    |
| Thermal Shield             | 1 pc.          |          | •                  |         | •                  |
| Insert Removal Tool        | 1 pc.          | •        | •                  | •       | •                  |
| Test Leads                 | 2 set (6 pcs.) | •        | •                  |         |                    |
| USB Cable                  | 1 pc.          | •        | •                  | •       | •                  |
| CD Manual                  | 1 pc.          | •        | •                  | •       | •                  |
| Certificate of Calibration | 1 pc.          | •        | •                  | •       | •                  |

Table 8 Standard Equipment

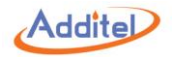

## 2. Operation

### 2.1 Main Screen

The main operation interface includes two screens, the upper DUT measurement channel and the lower temperature output channel.

1) Status Bar: Includes date and time, cloud storage status (1), 24V power status (24), intelligence diagnose center (1), screenshot (1), electrical measurement channel switch (1), and system menu icon (1).

Note: All icons (except date and time) on the status bar can be selected via the touch screen to manage and select options.

2 DUT measurement window (only for ADT875PC): Includes external measurement readings and sensor type (RTD or TC measurement), automatic cold junction temperature (only for TC measurement), current or resistance measurements, real-time data of electrical measurement and data analysis
3 Temperature output window: Includes target temperature set point INT + 0.00, real-time temperature data and temperature control play/pause button ().

◆ The external PRT sensor can be used as a temperature control sensor: The external sensor window will automatically be displayed when the external PRT sensor is connected. Please see section 2.3 for how to set the external PRT as control sensor. Once the external PRT has been selected as control sensor, click on the EXT → 0.00 icon in the window to set the target temperature.

④ Screen lock: Press (三) on the top right corner of the screen and select "Screen Lock" to lock the touch display.

◆Unlock: Press ( ) on the top right corner of the screen to unlock the touch display.

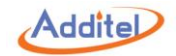

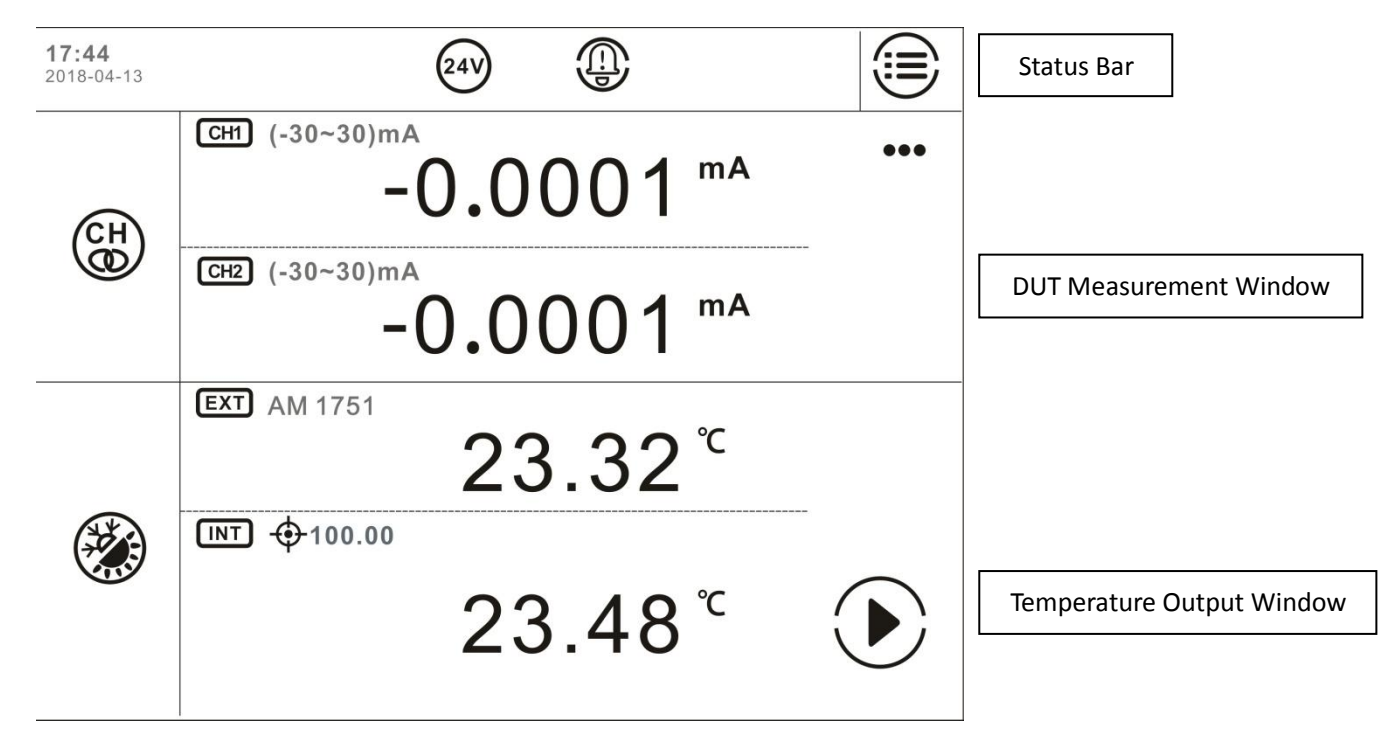

Figure 2 Main Screen

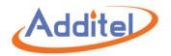

### 2.2 System Temperature Unit Setup

System temperature display units can be changed through the system menu or main screen

♦Once the system display temperature units are changed, all related parameters in the system will be changed, except nonrelated sensor and DUT information

1. System Menu:

Press  $\bigcirc$  on the top right corner of the screen  $\rightarrow$  "Setup"  $\rightarrow$  "Personalization"  $\rightarrow$  "Temperature Unit"  $\rightarrow$  Select temperature unit

2. Main Screen:

Press the temperature unit on the temperature display screen - Select desired temperature unit

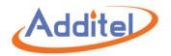

### 2.3 Temperature Output

### 1. Temperature output settings

Press the *icon* on the left of the temperature display screen to enter the menu. This menu includes control parameters and reference parameters: (1)Control Program Settings:

| Subject                     | Valid Value                 | Comment                                                    |  |
|-----------------------------|-----------------------------|------------------------------------------------------------|--|
| Stability Talaranaa         | Dependant on the system     | The condition is met when temperature varies within this   |  |
| Stability Tolerance         | temperature units selected  | range.                                                     |  |
| Stabilization Time          | 1, 120                      | The condition is met when the stabilized time of           |  |
|                             | 1~120                       | temperature control exceeds the set value. Unit: min       |  |
|                             | Dependent on the system     | The condition is met when the difference between the       |  |
| Set Point Tolerance         | tomporature units selected  | measured temperature and the target value is within this   |  |
|                             |                             | range.                                                     |  |
| Control Pata                | Max value depends on system | n Choose fastest or customize the temperature control ra   |  |
| Control Nate                | temperature units selected  | Customized rate is indicated on the process bar.           |  |
| Set Point Limits            | Enable / Disable            | Limit the range of temperature control                     |  |
| Restriction Range (When     | Depends on dry well model   | The temperature will not exceed the upper and lower limits |  |
| set point limit is enabled) |                             |                                                            |  |

### Table 9 Control Program Settings

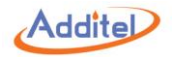

#### (2) Control Reference Parameter:

| Subject                               | Valid Value         | Comment                                                                     |  |  |
|---------------------------------------|---------------------|-----------------------------------------------------------------------------|--|--|
| Select Reference                      | INT / EXT           | Select the internal sensor (INT) or external sensor (EXT) to be the control |  |  |
|                                       |                     | sensor                                                                      |  |  |
| Solact Ext as reference automatically |                     | OFF will default the control sensor to be internal sensor on start up. ON   |  |  |
| Select Ext as relefence automatically |                     | will default the control sensor to be the external sensor on start up       |  |  |
| Internal Sensor                       |                     |                                                                             |  |  |
| Resolution                            | 1, 0.1, 0.01        | Temperature display resolution                                              |  |  |
| Sensor Signal                         | Read only           | Measured temperature of internal sensor                                     |  |  |
| Diff                                  | Read only           | The temperature difference between bottom and top sensor of dry well        |  |  |
|                                       | External Sens       | sor (Only for ADT875PC)                                                     |  |  |
| Ext.Ref Resolution                    | 1, 0.1, 0.01, 0.001 | Temperature display resolution                                              |  |  |
| Sensor Signal                         | Read only           | Measured temperature of external sensor                                     |  |  |
| Sensor Information                    | Read only           | Information of external sensor                                              |  |  |

#### Table 10 Control Reference Parameter

### 2. Target Temperature Input:

Press the Target Temperature icon INT, or real-time temperature data area, then input the target temperature value through the numeric keyboard. The target set point should be set within the temperature range of the dry well, which is restricted by different model numbers and customized set points. Press Enter or press () to confirm. Temperature control of the dry well calibrator will start automatically.

#### 3. Start/Pause Temperature Control:

Temperature control can be initiated or paused by pressing START () or PAUSE () on the right of the dry-well temperature display screen.

#### 4. Temperature Control Stabilization

Temperature control will stabilize when the control conditions are met. The display value will turn green accompanied by a beep when the unit is stable.

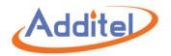

### 2.4 DUT Measurement (Only for ADT875PC)

### 2.4.1 DUT Settings

Press (H) (when CH1 and CH2 are always measuring the same measurement type) / (H) (when CH1 and CH2 are measuring different measurement types) on the left of the DUT measurement channel screen to enter DUT settings, which includes channel settings, sensor testing and electrical signal. Table 11 DUT Settings

| Subject                             | Valid Value                       | Comment                                                                       |  |  |  |  |
|-------------------------------------|-----------------------------------|-------------------------------------------------------------------------------|--|--|--|--|
|                                     | Channel Setting                   |                                                                               |  |  |  |  |
| CI14 & CI12 Connection              | Connected @ /Disconnected ( )     | Selecting whether the two-channel measurement types are the same:             |  |  |  |  |
|                                     |                                   | Connected =Same; Disconnected = Different                                     |  |  |  |  |
| CH1 & CH2 Measurement subject       |                                   |                                                                               |  |  |  |  |
| (when CH1 and CH2 are connected)    | RTD, TC, current, voltage, switch | Selecting a subject of DLT abound measurement                                 |  |  |  |  |
| CH1 (CH2) Measurement subject       | test, HART (transmitter), N/A     | Selecting a subject of DOT channel measurement                                |  |  |  |  |
| (when CH1 and CH2 are disconnected) |                                   |                                                                               |  |  |  |  |
|                                     | Sensor l                          | Jnder Test                                                                    |  |  |  |  |
| Temperature Resolution              | 1, 0.1, 0.01                      | Temperature display resolution                                                |  |  |  |  |
| Stability Toloranco                 | >0.005                            | One of the conditions for temperature control and stability. The condition is |  |  |  |  |
| Stability Tolerance                 | 20.005                            | met when temperature varies within this range. Unit:°C                        |  |  |  |  |
| Stability Time                      | 1 120                             | One of the conditions to for temperature control and stabilization. The       |  |  |  |  |
| Stability Time                      | 1~120                             | condition is met when the stabilized time exceeds the set point. Unit: min    |  |  |  |  |
|                                     | Electric                          | al Signal                                                                     |  |  |  |  |
| mA & V Resolution                   | 1, 0.1, 0.01, 0.001, 0.0001       | Display resolution of current and voltage measurements                        |  |  |  |  |

Press on the lower right to confirm. Press on the DUT measurement screen and select "Close" to close any or both of the electrical measurement channels.

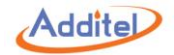

2.4.2 Thermal Resistance (RTD) & NTC Measurement

1. Connection

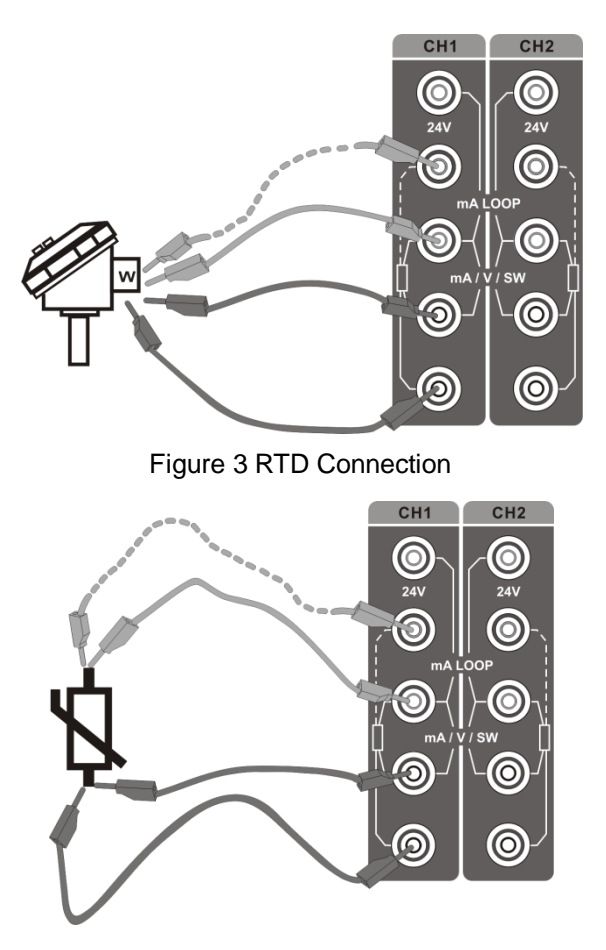

Figure 4 NTC Connection
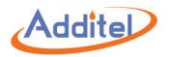

#### 2. Measurement Settings

Press CH when CH1 and CH2 are always measuring the same measurement type)/ CH (when CH1 and CH2 are measuring different measurement types from each other) on the left of DUT measurement channel screen to enter the DUT setting screen. Select CH1 or CH2 or CH1&CH2 to enter the channel setting screen. Press "Measurement" and select RTD (thermal resistance), and the unit will return to the channel setting screen.

#### 2.1 Sensor Type

Press "Sensor Type" to enter the sensor selection screen.

#### 2.1.1 Default Sensor

The default sensor can be selected from the sensor library.

#### 2.1.2 Custom Sensor

Press() on the right side of the screen to add a new sensor, please see section 3.2 Sensor Library for how to add a custom sensor.

2.2 Wire Type Selection

| Subject | Valid Value | Comment                   |
|---------|-------------|---------------------------|
| Wire    | 2, 3, 4     | <b>RTD</b> Wire selection |

Table 12 RTD Wire Selection

#### 3. Starting a Measurement

Press On the lower right of the screen after selecting the sensor and wire type, the system will then return to the DUT setting screen.

Press, again and the system will return to the main screen.

The DUT channel will show "-----" with an audible beep if there is an error in the RTD connection.

Please see section 2.3 for more info regarding the calibrator temperature output.

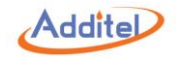

#### 2.4.3 Thermal Couple (TC) Measurement

1. Connection

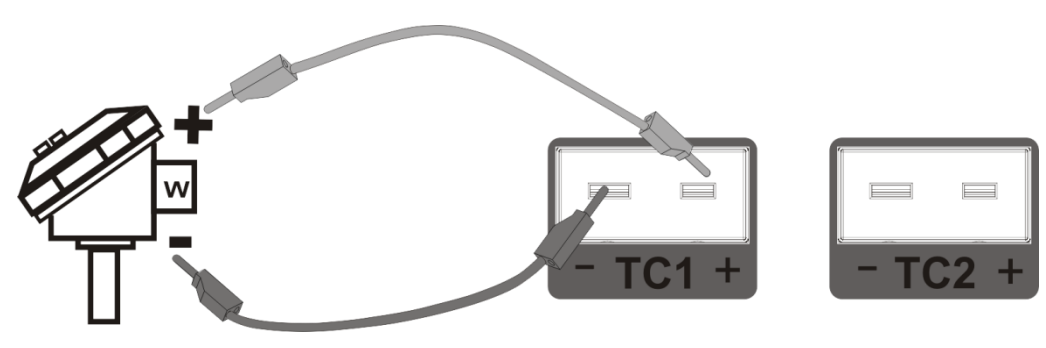

Figure 5 TC Connection

#### 2. Measurement Settings

Press (When CH1 and CH2 are always measuring the same measurement type)/ (When CH1 and CH2 are measuring different measurement types from each other) on the left of DUT measurement channel screen to enter the DUT setting screen. Select CH1 or CH2 or CH1&CH2 to enter the channel setting screen. Press "Measurement" and select TC (thermal couple), and the unit will return to the channel setting screen.

2.1 Thermal Couple (TC) Type Press sensor type to enter the sensor selection screen:

2.1.1 Default Sensor System default sensors are as follows: mV, S, R, B, K, N, E, J, T, C, D, G, L, U, LR, A, 10µV/°C, 1mV/°C

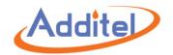

#### 2.1.2 Cold Junction Type

|                                    | Table 13 Cold   | d Junction Type                                                                                                    |
|------------------------------------|-----------------|----------------------------------------------------------------------------------------------------|
| Subject                            | Valid Value     | Comment                                                                                                    |
| Cold Junction Type                 | INT / EXT       | <ul> <li>"INT" means the calibrator is the using internal sensor as the cold junction reference.</li> <li>"EXT" means the dry well is using user entered custom values as the cold junction reference.</li> <li>Note: There is no need to choose the cold junction type when mV is selected as the sensor type.</li> </ul> |
| Ext CJC value (when selecting Ext) | Numeric Content | Set customer value for the cold junction compensation value                                                                                                    |

#### 3. Starting a Measurement

Press on the lower right of the screen after the sensor and cold junction type is selected. The unit will return to the DUT setting screen.

The DUT channel will show "-----" with an audible beep if there is an error in the TC connection.

Please see section 2.3 for more information regarding the temperature output.

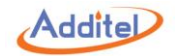

#### 2.3.4 Current (mA) Measurement

1. Connection

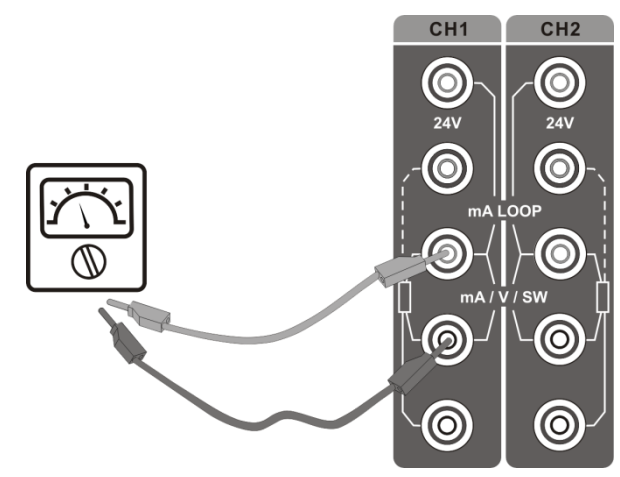

Figure 6 Current Measurement Connection

#### 2. Measurement Settings

Press (H) (when CH1 and CH2 are always measuring the same measurement type)/ (CH) (when CH1 and CH2 are measuring different measurement types from each other) on the left of DUT measurement channel screen to enter the DUT setting screen. Select CH1 or CH2 or CH1&CH2 to enter the channel setting screen. Press "Measurement" and select mA measurement, and the unit will return to the channel setting screen.

#### 3. Starting a Measurement

Press on the lower right screen, the unit will return to DUT setting screen. Press again and, the unit will return to the main screen. Please see section 2.3 for more information regarding the temperature output.

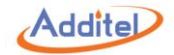

#### 2.3.5 Voltage (V) Measurement

1. Connection

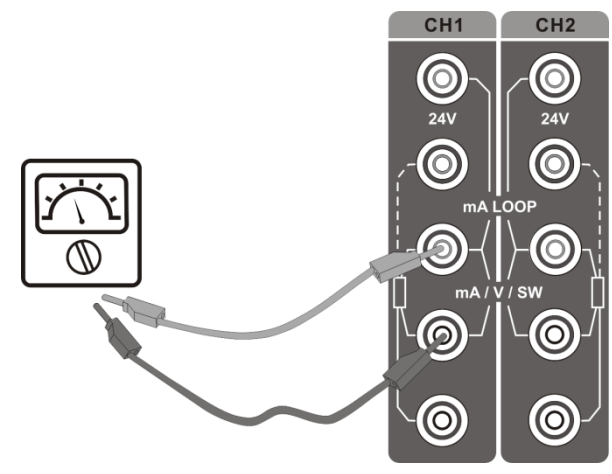

Figure 7 Voltage Measurement Connection

#### 2. Measurement Settings

Press (H) when CH1 and CH2 are always measuring the same measurement type)/ (CH) (when CH1 and CH2 are measuring different measurement types from each other) on the left of DUT measurement channel screen to enter the DUT setting screen. Select CH1 or CH2 or CH1&CH2 to enter the channel setting screen. Press "Measurement" and select voltage (V) measurement, and the unit will return to the channel setting screen.

Table 14 Voltage Selection

| Subject | Valid Value | Comment                                  |
|---------|-------------|------------------------------------------|
| Range   | 12V, 30V    | Select a voltage measurement range scale |

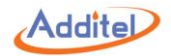

#### 3. Starting a Measurement

Press on the lower right of the screen, the system will return to the DUT setting screen.

Press again and the unit will return to the main screen. Please see section 2.3 for more information regarding the temperature output.

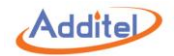

#### 2.3.6 Switch Test

1. Connection

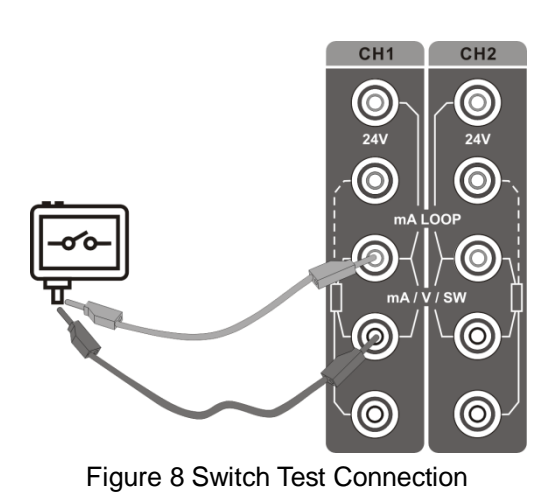

#### 2. Measurement Settings

Press (H) when CH1 and CH2 are always measuring the same measurement type)/ (H) (when CH1 and CH2 are measuring different measurement types from each other) on the left of DUT measurement channel screen to enter the DUT setting screen. Select CH1 or CH2 or CH1&CH2 to enter the channel setting screen. Press "Measurement" and select Switch, and the unit will return to the channel setting screen.

Table 15 Switch Type Selection

| Subject     | Valid Value                        | Comment                 |
|-------------|------------------------------------|-------------------------|
| Switch Type | Dry contact, Wet contact, PNP, NPN | Temperature switch type |

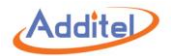

#### 3. Starting a Measurement

.

Press on the lower right of the screen and the unit will return to DUT setting screen. Press again and the unit will return to the main screen.

Please see section 2.3 for more information regarding the temperature output.

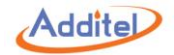

#### 2.3.7 Transmitter Measurement (including HART transmitter)

#### 1. Connection

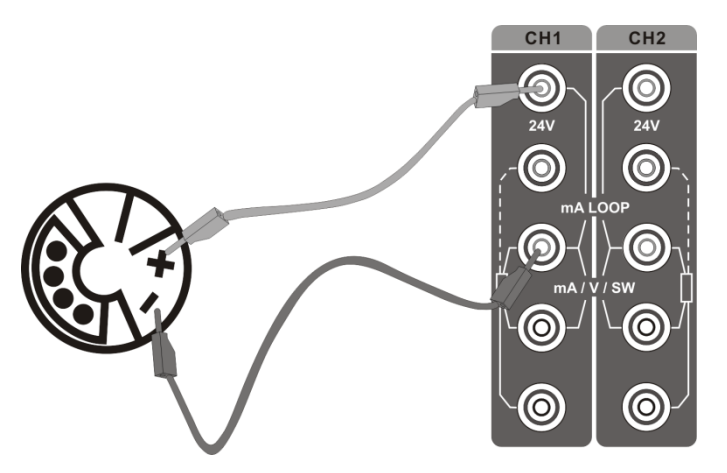

Figure 9 Transmitter Connection

#### Only CH1 is available for HART transmitter

#### 2. Transmitter Settings

Press (when CH1 and CH2 are always measuring the same measurement type)/ (when CH1 and CH2 are measuring different measurement types from each other) on the left of DUT measurement channel screen to enter the DUT setting screen. Select CH1 or CH2 or CH1&CH2 to enter the channel setting screen. Select HART, and the unit will return to the channel setting screen.

Press () and the unit will return to the main screen.

Please see section 2.3 for more information regarding the temperature output.

#### 2.1 Poll

The dry well will search for available transmitter automatically.

If additional searches are needed, press ••• on the upper right of DUT measurement channel screen then press 🔘 on the right of the screen.

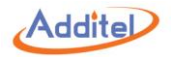

Press the name of the target transmitter when searching is completed, then press  $\bigcirc$  on the lower right of the screen. The unit will return to the main screen and read the measured data of the transmitter.

2.2 Settings (some functions are HART only)

Press ••• on the upper right of DUT measurement channel screen, and select (a) Settings to enter the transmitter setting screen. 1. Device Information:

| Subject               | Valid Value                                       | Comment                                      |
|-----------------------|---------------------------------------------------|----------------------------------------------|
| Manufacturer          | Read only                                         | Manufacturer of the transmitter              |
| Device Type           | Read only                                         | Type of the transmitter                      |
| Device ID             | Read only                                         | Device ID of the transmitter                 |
| Tag                   | Alphanumeric content (8 max length)               | Custom label of the transmitter              |
| Date                  | 2000/1/1~2099/12/31                               | Date setting                                 |
| Write-protect         | Read only                                         | Protection type                              |
| Message               | Alphanumeric content (20 max length)              | Custom information                           |
| Descriptor            | Alphanumeric content (20 max length)              | Custom description                           |
| Final Assembly Number | Support numeric input, no more than 20 characters | The final assembly number of the transmitter |
| Preambles             | 5~20                                              | The preamble number of the transmitter       |
| Universal Version     | Read only                                         | Universal version of the transmitter         |
| Software Version      | Read only                                         | Software version of the transmitter          |
| Hardware Version      | Read only                                         | Hardware version of the transmitter          |
| Device Version        | Read only                                         | Device version of the transmitter            |

#### Table 16 Transmitter Information

2. Sensor:

Read only information on transmitter's unit, upper-lower limits, and the minimum span.

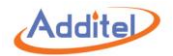

#### 3. Device Output:

#### Table 17 Transmitter Output Information

| Subject                      | Valid Value                                      | Comment                                         |
|------------------------------|--------------------------------------------------|-------------------------------------------------|
| Process Variable/Range Units | User selectable                                  | Measurement unit of the transmitter             |
| Lower Limit of PV Range      | Support numeric input, lower limit expanding 10% | Lower limit of the process variable             |
| Upper limit of PV Range      | Support numeric input, upper limit expanding 10% | Upper limit of the process variable             |
| Transfer Function            | Linear, Square Root                              | Transfer function of the transmitter            |
| Alarm State                  | Read only                                        | Alarm state of the transmitter                  |
| Damping                      | Support numeric input, ≥0                        | Damping time                                    |
| Poll Address                 | 0~15                                             | Poll address of the transmitter                 |
| Burst Mode                   | Read only                                        | Burst mode state                                |
| Burst Command                | Read only                                        | Burst command depends on different transmitters |

#### 2.3 Service

Press the icon on the right of DUT measurement channel screen, select () "Service" to enter the transmitter setting screen.

#### 1. Current Loop Test

Customers can compare and calibrate the current output signal of the transmitter and the current measurement signal of the Calibrator through a current loop test.

• This function will be enabled only when the poll address of the transmitter is 0.

1) Intercept the current measurement signal through the numeric keyboard or press the button "Fetch", and apply by pressing Enter or pressing the confirm button.

2) A few seconds later, the calibrator will send output current value of the transmitter and current measurement value of the calibrator. Adjustment should be made if the difference is out of tolerance.

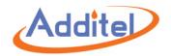

2. D/A Adjustment

Customers can adjust the current output of the transmitter at zero and full scale through D/A adjustment.

◆This function will be enabled only when the poll address of the transmitter is 0.

1 D/A Zero

1) Intercept the current measurement signal (4mA as the typical value) through the numeric keyboard or press the button "obtain", and apply by pressing Enter or pressing the confirm button.

2) A few seconds later, the calibrator will send instruction to the transmitter to adjust the current output at zero.

### 2 D/A Gain

1) Intercept the current measurement signal (20mA as the typical value) through the numeric keyboard or press the button "obtain", and apply by pressing Enter or pressing the confirm button.

2) A few seconds later, the calibrator will send instruction to the transmitter to adjust the current output at full scale.

#### 2.4 Process

Press ••• on the right of DUT measurement channel screen and select "Process Quantity" to enter the transmitter setting screen, which allows the customers to select the process variable of the transmitter:

| Subject          | Comment                                                                                 |  |
|------------------|-----------------------------------------------------------------------------------------|--|
| Brooses Variable | The unit of the master variable depends on the setting of the transmitter. Please refer |  |
| Process variable | to transmitter output setting for details.                                              |  |
| PVAO             | Output current of the transmitter, unit: mA                                             |  |
| Percentage       | The percentage of temperature readout in the temperature range of the transmitter       |  |
| Loop Current     | Loop current of the transmitter, unit: mA                                               |  |

#### 3. Starting a Measurement

Please refer to section 2.3 for operation on calibrator temperature output.

## Addite

# 3. System Setup

To enter the system setup menu, please select "Setup" under Main Menu 🗐.

Any changes made in the Setup will become the default values after the calibrator is rebooted.

◆Necessary information has to be completed, otherwise system will prohibit the next step with notification.

## **3.1 Communication**

#### 3.1.1 Ethernet

Connect the dry well to a computer through the Network port.

Table 19 Ethernet Address Type Setting

| Subject      | Valid Value   | Comment                           |
|--------------|---------------|-----------------------------------|
| Address Type | DHCP / Static | Ethernet address acquisition mode |

◆All information in Table 18 is required and entered manually when static address acquisition mode is selected:

#### Table 20 Ethernet Settings

| Subject          | Valid Value               | Comment                   |
|------------------|---------------------------|---------------------------|
| IP Address       | 0.0.0.0 ~ 255.255.255.255 | Dry well IP address       |
| Netmask          | 0.0.0.0 ~ 255.255.255.255 | Dry well subnet mask      |
| Gateway          | 0.0.0.0 ~ 255.255.255.255 | Dry well gateway          |
| Network Port     | Read Only                 | Dry well network port     |
| Physical Address | Read Only                 | Dry well Physical address |

Port number and MAC address information are read only.

◆All information in Table 18 above is filled in automatically when DHCP address acquisition mode is selected.

Press  $(\checkmark)$  on the bottom left corner of screen to confirm.

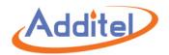

#### 3.1.2 WLAN

Connect the dry well to a computer through Wi-Fi.

| Table 21 WLAN Settings |                                                                 |                                                |  |  |  |
|------------------------|-----------------------------------------------------------------|------------------------------------------------|--|--|--|
| Subject                | Valid Value                                                     | Comment                                        |  |  |  |
| WLAN                   | On / Off                                                        | Enable or disable Wi-Fi communication function |  |  |  |
| SSID                   | Depends on network environment (only available when WLAN is on) | Select Wi-Fi router                            |  |  |  |
| Advanced               | DHCP / Static                                                   | Network address acquisition mode               |  |  |  |
| Network Port           | Read Only                                                       | Dry well network port                          |  |  |  |
| Physical Address       | Read Only                                                       | Dry well Physical address                      |  |  |  |

◆All information in Table 20 is required and entered manually when static address acquisition mode is selected:

Table 22 Wi-Fi Address Settings

| Subject     | Valid Value               | Comment              |
|-------------|---------------------------|----------------------|
| IP Address  | 0.0.0.0 ~ 255.255.255.255 | Dry well IP address  |
| Subnet Mask | 0.0.0.0 ~ 255.255.255.255 | Dry well subnet mask |
| Gateway     | 0.0.0.0 ~ 255.255.255.255 | Dry well gateway     |

Port number and MAC address information are read only.

♦ All information in Table 20 above is filled in automatically when DHCP address acquisition mode is selected.

Wi-Fi settings are applied immediately, press on the top left corner for previous menu.

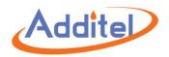

#### 3.1.3 Bluetooth®

Connect dry well with computer through Bluetooth®.

| Table 23 Bluetooth Settings |                                      |                                      |  |  |
|-----------------------------|--------------------------------------|--------------------------------------|--|--|
| Subject Valid Value         |                                      | Comment                              |  |  |
| BT Name                     | Alphanumeric content (14 max length) | Dry well Bluetooth name              |  |  |
| Radio Mode                  | On / Off                             | Enable or disable Bluetooth function |  |  |
| Connected Devices           | Display the connected devices        | Click the disconnect                 |  |  |
|                             |                                      |                                      |  |  |

Bluetooth settings are applied immediately, press () on the top left corner for previous menu.

#### 3.1.4 ACloud Service

Upload data onto ACloud server for remote control

Table 24 ACloud Service Settings

| Subject  | Valid Value                          | Comment                                       |
|----------|--------------------------------------|-----------------------------------------------|
| Enable   | On / Off                             | Enable or disable cloud service function      |
| Account  | Alphanumeric content (16 max length) | Cloud server account                          |
| Interval | 1~100                                | Interval time between each reading, unit: sec |

 $\bullet \bullet$  Symbol  $\frown$  on the title bar of main screen indicates that the cloud service is enabled.

Note: Cloud Service move to "Setup" interface, Click "ACloud Service", Press" Additel Link", If a device is connected in ACloud, the name of the organization or company will appear on the screen. User account and state of remote control authority will be listed below.

Touch the right corner two-dimension code icon and use the Additel Link APP. Next will appear two-dimension code, Please scan and remote control authority will be assigned to current APP account and any connected devices can be removed.

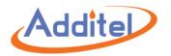

## 3.2 Sensor Library (Only for ADT875PC)

Sensor information can be stored in the sensor library for future use. Five types of sensors are available: Smart Sensor, ITS-90, CVD, RTD, and NTC. Press sensor type to enter sub-menu, then press sensor name to enter sensor information page.

#### 3.2.1 General Management

1. Display Settings:

Press 🛞 on the bottom right corner of the screen to set the sensor list display contents:

| Subject                | Valid Value                  | Comment                          |
|------------------------|------------------------------|----------------------------------|
|                        |                              | Select parameter display mode:   |
| Digital Display Format | Scientific / Decimal         | Scientific: 1.1*10 <sup>-2</sup> |
|                        |                              | Decimal: 0.011                   |
| RTD                    |                              |                                  |
| ITS-90                 |                              |                                  |
| CVD                    | Model & Name / Serial Number | Select display contents          |
| NTC                    |                              |                                  |
| Smart Sensor           |                              |                                  |

Table 25 Sensor Display Settings

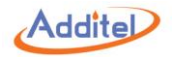

#### 2. Sub-menu:

Management function icons in the sub-menu are listed below:

| Table 26 | Conorol | Monogomont | loone in  | Concor | librony |
|----------|---------|------------|-----------|--------|---------|
| Table 20 | General | Management | ICOUS III | Sensor | LIDIALY |

| lcon | Comment                                                                                                    | Intelligent<br>Sensor | ITS-90 | CVD | RTD | NTC |
|------|----------------------------------------------------------------------------------------------------|-----------------------|--------|-----|-----|-----|
| (+)  | Add a new sensor                                                                                            | •                     | •      | •   | •   | •   |
| (Å)  | Add a new sensor based on selected sensor as template                                                       | •                     | •      | •   |     |     |
|      | Export selected sensor data into connected PRT sensor                                                       | •                     | •      | •   |     |     |
| (L)  | Delete sensors:<br>1. Press sensors to select, then press () to delete<br>2. Press () to delete all sensors | •                     | •      | •   | •   | •   |

#### 3. Sensor information:

Management function Icons in the sensor information page are listed below:

 Table 27 Management Icons in Sensor Information Page

| lcon     | Comment                                               | Intelligent<br>Sensor | ITS-90 | CVD | RTD | NTC |
|----------|-------------------------------------------------------|-----------------------|--------|-----|-----|-----|
| Ø        | Edit selected sensor                                  | •                     | •      | •   | •   | •   |
| <u>(</u> | Delete selected sensor                                | •                     | •      | •   | •   | •   |
| G        | Export selected sensor data into connected PRT sensor | •                     | •      | •   |     |     |

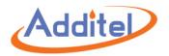

#### 3.2.2 Smart Sensor

| Subject               | Valid Value                          | Comment                                                                  |
|-----------------------|--------------------------------------|--------------------------------------------------------------------------|
| Model / Name          | Alphanumeric content (14 max length) | Sensor type and name                                                     |
| Serial Number         | Alphanumeric content (14 max length) | Sensor serial number                                                     |
| Sensor Type           | ITS-90 / CVD                         | Sensor type, different type applies different calculation parameters and |
| Gensor Type           |                                      | equations. See tables below.                                             |
| Temperature Range     | Depends on system temperature units  | Temperature range, unit: mirrors system units                            |
| Calibration Date      | 2000/1/1~2099/12/31                  | Calibration date                                                         |
| Next Calibration Date | 2000/1/1~2099/12/31                  | Calibration due date                                                     |
| Note                  | Alphanumeric content (14 max length) | Note                                                                     |

#### Table 28 Smart Sensor Information

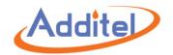

1. Select ITS-90 sensor type:

|                                | ITS-90                              |                                                                     |  |  |  |
|--------------------------------|-------------------------------------|---------------------------------------------------------------------|--|--|--|
| Subject                        | Valid Value                         | Comment                                                             |  |  |  |
|                                | A4, b4: (-200~0) °C                 |                                                                     |  |  |  |
|                                | A5, b5: (-40~0) °C                  | Negative temperature parameters selection                           |  |  |  |
| parameters coencients          | N/A                                 |                                                                     |  |  |  |
|                                | A6, b6, c6, d, W660.323: (0~960) °C |                                                                     |  |  |  |
|                                | A7, b7, c7: (0~660) °C              |                                                                     |  |  |  |
| Positive temperature parameter | A8, b8: (0~420) °C                  | Desitive temperature perometer celection                            |  |  |  |
| coefficients                   | A9, b9: (0~232) °C                  |                                                                     |  |  |  |
|                                | A10: (0~157) °C                     |                                                                     |  |  |  |
|                                | A11: (0~30) °C                      |                                                                     |  |  |  |
| Rtp (Ω)                        |                                     |                                                                     |  |  |  |
| a4                             |                                     |                                                                     |  |  |  |
| b4                             |                                     |                                                                     |  |  |  |
| a6                             |                                     | Parameters for the sensor calculation equation, please refer to the |  |  |  |
| b6                             | Numeric content                     | sensor calibration certificate.                                     |  |  |  |
| c6                             | 1                                   |                                                                     |  |  |  |
| d                              |                                     |                                                                     |  |  |  |
| W (660.323°C)                  |                                     |                                                                     |  |  |  |

Table 29 ITS-90 Information

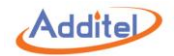

#### 2. Select CVD sensor type:

| Table 30 CVD Information |                 |                                       |  |  |
|--------------------------|-----------------|---------------------------------------|--|--|
| CVD                      |                 |                                       |  |  |
| Subject                  | Valid Value     | Comment                               |  |  |
| R0 (Ω)                   | Numeric content | Decomptors for the senser coloulation |  |  |
| а                        |                 | equation places refer to the sensor   |  |  |
| b                        | Numeric content | collibration cortificato              |  |  |
| С                        |                 | Calibration certificate.              |  |  |

#### 3.2.3 ITS-90

See table 27 & 28 for ITS-90 information.

#### 3.2.4 CVD

See table 27 & 29 for CVD information.

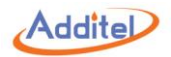

#### 3.2.5 RTD

#### Table 31 RTD Information

| Subject           | Valid Value                          | Comment                                       |
|-------------------|--------------------------------------|-----------------------------------------------|
| Model / Name      | Alphanumeric content (14 max length) | RTD type and name                             |
| Serial Number     | Alphanumeric content (14 max length) | RTD serial number                             |
| Temperature Range | Depends on system temperature units  | Temperature range, unit: mirrors system units |
| R0 (Ω)            | Numeric content                      | Resistance value at 0°C                       |
| Note              | Alphanumeric content (14 max length) | Note                                          |

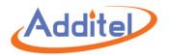

#### 3.2.6 NTC

| Table 32 NTC Information |                                      |                                                                                                    |  |
|--------------------------|--------------------------------------|----------------------------------------------------------------------------------------------------|--|
| Subject                  | Valid Value                          | Comment                                                                                              |  |
| Model Name               | Alphanumeric content (14 max length) | NTC type and name                                                                                    |  |
| Serial Number            | Alphanumeric content (14 max length) | NTC serial number                                                                                    |  |
| Temperature Range        | Depends on system temperature unit   | nit Temperature range, unit: mirrors system units                                                    |  |
| NTC Type                 | NTC / Steinhart-Hart                 | Sensor type, different types apply different calculation parameters and equations. See tables below. |  |
| Calibration Date         | 2000/1/1~2099/12/31                  | Calibration date                                                                                     |  |
| Next Calibration Date    | 2000/1/1~2099/12/31                  | Calibration due date                                                                                 |  |
| Note                     | Alphanumeric content (14 max length) | Note                                                                                                 |  |

1. Select NTC sensor type:

#### Table 33 NTC Information

| Subject | Valid Value     | Comment                                             |
|---------|-----------------|-----------------------------------------------------|
| Rtn     |                 | Decomptors for the sensor selection equation        |
| Tn      | Numeric content | Parameters for the sensor calculation equation      |
| β       |                 | please refer to the sensor calibration certificate. |

2. Select Hart sensor type:

#### Table 34 Hart Information

| Subject | Valid Value     | Comment                                            |  |  |
|---------|-----------------|----------------------------------------------------|--|--|
| а       |                 | Decomptors for the senser selevition equation      |  |  |
| b       | Numeric content | Parameters for the sensor calculation equation,    |  |  |
| С       |                 | please refer to the sensor calibration certificate |  |  |

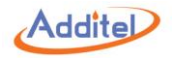

## 3.3 Power Grid Settings (Only for ADT875PC/875 - 350 & 660)

Two types of power supply voltages are available: 220V & 110V

Please check and select the correct voltage

◆ Please check fuse value when voltage settings are changed

◆The dry well will detect the power supply voltage each time of use, an error notification will be displayed if the voltage selection is different from the supply voltage

♦A password is necessary when switching to another voltage, see section 3.4 Password Protection for more information. The default password is:123456

## **3.4 Password Protection**

| Subject                            | Valid Value                     | Comment                                                         |  |  |
|------------------------------------|---------------------------------|-----------------------------------------------------------------|--|--|
| Edit Password                      | Numeric content (20 max length) | Password setup, default password is: 123456                     |  |  |
| Task (Only for ADT875PC)           | Enable / Disable                | Enable or disable Password Protection.                          |  |  |
|                                    |                                 | Enable: Password is necessary when deleting task data           |  |  |
| Sensor Library (Only for ADT875PC) | Enable / Disable                | Enable or disable Password Protection.                          |  |  |
|                                    |                                 | Enable: Password is necessary when deleting sensor library data |  |  |

Table 35 Password Protection

Password applies on: Tasks (when enabled), Sensor Library (when enabled), Power Grid Settings, System Calibration, Restore, and Updates.

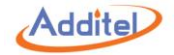

## 3.5 Services

#### 3.5.1 Calibration

Password applies when entering calibration menu, default password: 123456

◆Please refer to section 3.4 Password Protection to change the password

Password applies when entering Maintenance menu, default password: 123456

◆Maintenance records can be increased.

Password applies when entering System Update menu, default password: 123456

◆Automatic update function can be set

| Subject                          | ADT875           | ADT875PC                | Recommended operator      | Comment                             |  |
|----------------------------------|------------------|-------------------------|---------------------------|-------------------------------------|--|
| Self Calibration                 | Manual mode only | Manual & Auto mode User |                           | Only the latest data will be saved  |  |
| Electric Calibration             | Manual mode only | Manual mode only        | Third-party organization, | Only the latest data will be saved  |  |
|                                  |                  |                         | National Lab, or Periodic |                                     |  |
|                                  |                  |                         | Calibration               |                                     |  |
| Temperature Calibration          | Manual mode only | Manual & Auto mode      | Third-party organization, |                                     |  |
|                                  |                  |                         | National Lab, or Periodic | Every data will be saved and listed |  |
|                                  |                  |                         | Calibration               |                                     |  |
| Axial Homogeneity<br>Calibration | Manual mode only | Manual & Auto mode      | Third-party organization, |                                     |  |
|                                  |                  |                         | National Lab, or Periodic | Every data will be saved and listed |  |
|                                  |                  |                         | Calibration               |                                     |  |
| Calibration Data Entry           | Manual mode only | Manual mode only        | Third-party organization, |                                     |  |
|                                  |                  |                         | National Lab, or Periodic | Every data will be saved and listed |  |
|                                  |                  |                         | Calibration               |                                     |  |

Table 36 System Calibration General Information

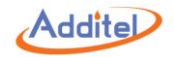

#### 3.5.1.1 Self Calibration

To calibrate dry well display sensor.

#### -Manual Calibration Mode:

#### How to set the calibration points:

Press () to enter the calibration point configuration interface if necessary, otherwise please press () for the next step.

Click each calibration point to modify the value.

The number of calibration point can be increased to a maximum of 7 or reduced to a minimum of 3

#### How to connect:

Please put the T<sub>ref</sub> (Standard Sensor) to reach the bottom (0 mm) of the dry well calibrator.

For -875PC, please also plug the connector of T<sub>ref</sub> (Smart Standard Sensor) to the EXT.REF port of dry well electrical measurement board.

♦ Or follow the instruction displayed on screen for correct connection.

#### How to use:

1. Calibration execution:

1.1 At each calibration point, press () on the right column of the table to execute the calibration

1.2 When temperature is stable, press Fetch button to collect standard sensor measurement value (-875PC), or click the corresponding cell of  $T_{ref}$  column to input the value (-875 & -875PC)

- Please judge whether the temperature is stable manually.
- 2. Save the calibration data:
- Press (B) to save and apply the calibration data when all calibration points are complete.
- The dry well will apply the calibration data automatically once the data is saved.

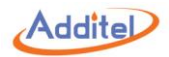

#### -Automatic Calibration Mode (-875PC with smart standard sensor only)

#### How to set the calibration points:

Press  $(\mathbf{x})$  to enter the calibration point configuration interface if necessary, otherwise please press  $(\mathbf{x})$  for the next step.

Click each calibration point to modify the value.

The number of calibration point can be increased to a maximum of 7 or reduced to a minimum of 3

#### How to connect:

Please put the T<sub>ref</sub> (Standard Sensor) to reach the bottom (0 mm) of the dry well calibrator.

Also plug the connector of T<sub>ref</sub> (Smart Standard Sensor) to the EXT.REF port of dry well electrical measurement board.

♦ Or follow the instruction displayed on screen for correct connection.

#### How to use:

1. Calibration execution:

The dry well will execute the self calibration automatically

2. Save the calibration data:

Press (B) to save and apply the calibration data when all calibration points are complete.

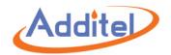

#### 3.5.1.2 Electrical Calibration

#### 1. General Information

Display Icons on the right side of each calibration menu are listed below:

Table 37 General Display Icons in Electrical Calibration

|      | Comment                                        |         | CH1 & CH2             |                            |                              |                                          |                              |
|------|------------------------------------------------|---------|-----------------------|----------------------------|------------------------------|------------------------------------------|------------------------------|
| lcon |                                                | Ext.REF | ±30 mV<br>Measurement | TC (±75 mV)<br>Measurement | ±12 V & ±30 V<br>Measurement | 400Ω (4W) &<br>4000Ω (4W)<br>Measurement | Cold Junction<br>Calibration |
|      | Cancel the calibration, no data will be saved. | •       | •                     | •                          | •                            | •                                        | •                            |
| Ċ    | Restore the factory data                       | •       | •                     | •                          | •                            | •                                        | •                            |
| ÷Ø÷  | Cancel the zeroing                             |         | •                     | •                          | •                            |                                          |                              |

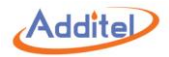

#### 2. Ext.REF

To calibrate the resistance measurement of Ext.REF connector, please prepare standard resistance source.

- The number of set points cannot be changed, but set point values can be changed by pressing and inputting new values
- ◆The last calibration date is shown below the set point table

#### Connection diagram:

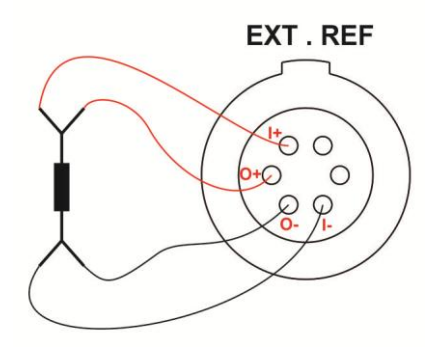

Figure 10 External Reference Connection

#### **Calibration Instructions:**

1 Press () to start the calibration process. All referece data will need to be input manually.

2 Press () to record data and move to the next set point, or press () to delete current data and move to the previous set point.

3 Press (B) to save the calibration result after all set points are done.

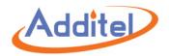

#### 3. CH 1 & CH2

#### 1. ±30 mA Measurement

To calibrate the current measurement for CH1 and CH2:

The number of set points cannot be changed, but set point values can be changed by pressing and inputting the new values.

#### How to Connect:

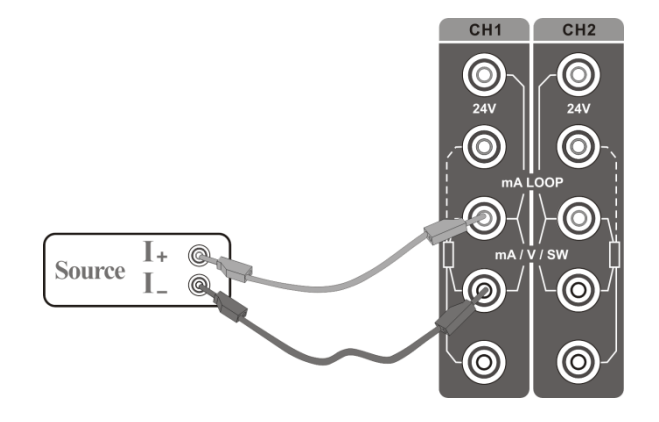

Figure 11 ±30 mA Measurement Calibration Connection

#### **Calibration Instructions:**

1 Press () to start calibration process

2 Output the current from your standard which corresponds to the calibration set point value

3 When the Measured Value is stable, press () to record data and move to the next calibration point, or press () to return to the previous point to retake the data

4 Once the calibration has finished, press (E) to save the data

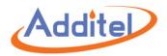

#### 2. TC, (-75~75)mV

- To calibrate the TC measurement for CH1 and CH2:
- ◆The set point values of TC,(-75~75)mV cannot be changed
- Press set point value on the left side of table to enter set point edit interface in which data is entered

#### How to Connect:

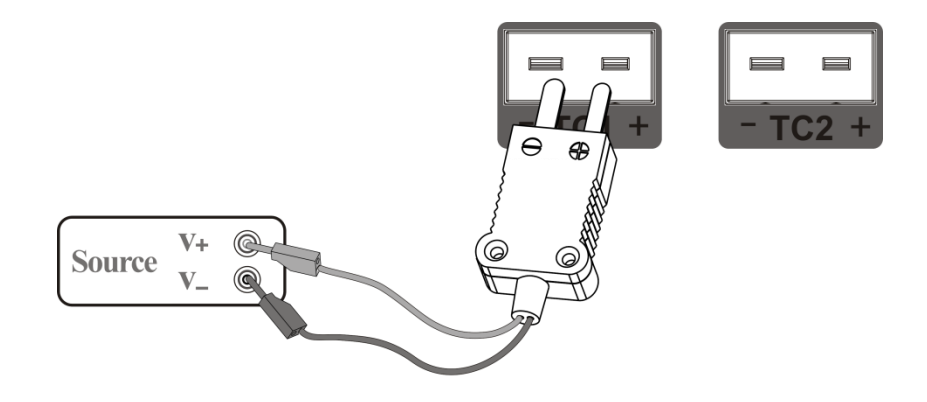

Figure 12 TC, (-75~75)mV Calibration Connection

#### **Calibration Instructions:**

1 Press () to start calibration process

2 Output voltage from the standard to dry well corresponding to the calibration set point

3 When Measured Value is stable, press () to record data and move to the next calibration point, or press () to return to the previous point to retake the data

4 Once calibration has finished press (B) to save the data

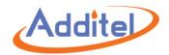

#### 3. (-12~12)V & (-30~30)V

◆The number of set points (-12~12)V & (-30~30) cannot be changed

◆ Press the set point value on the left side of table to enter set point edit interface in which data is entered

#### How to Connect:

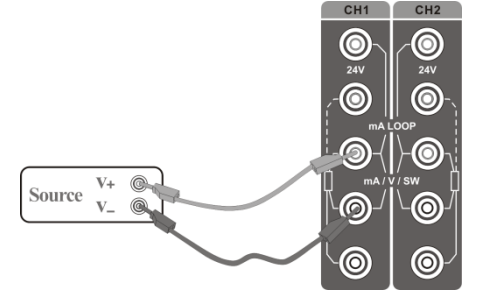

Figure 13 (-12~12)V & (-30~30)V Measurement Calibration Connection

#### **Calibration Instructions:**

- 1 Press () to start calibration process
- 2 Output voltage from the standard to the dry well corresponding to the calibration set point
- 3 When the Measured Value is stable, press () to record data and move to the next calibration point, or press () to return to the previous point to retake the data
- 4 Once calibration has finished press (E) to save the data
- The dry well will apply the calibration data automatically once the data is saved.

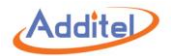

#### 4. 400Ω (4W) & 4000Ω (4W)

- The set point number for 400 $\Omega$  (4W) & 4000 $\Omega$  (4W) cannot be changed
- ◆ Press the set point value on the left side of table to enter set point edit interface in which data can entered
- The latest calibration date is shown under the table

#### How to Connect:

◆Correct electrical connection: please see Figure 3 RTD Connection

#### How to Execute:

1 Press () to start calibration process

2 Output resistance from the standard to dry well corresponding to calibration set point

3 When the Measured Value is stable, press () to record the data and move to the next calibration point, or press () to return to the previous point to retake the data

4 Once calibration has finished, press () to save the data

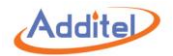

#### 5. Cold Junction Calibration

◆Please select cold junction sensor type. Available type are: S, R, B, K, N, E, J, T, C, D, G, L, U, LR, A, 10µV/℃, 1mV/℃

#### How to Connect:

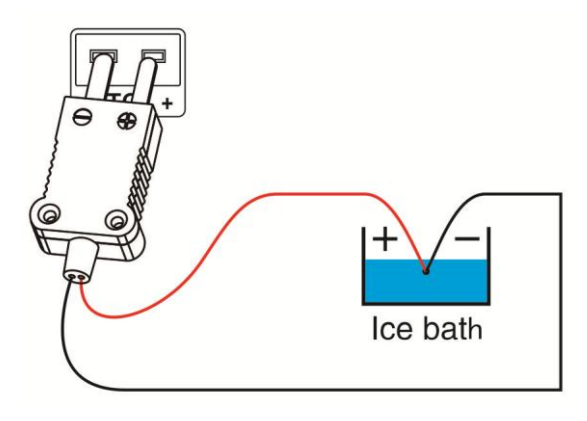

Figure 14 Cold Junction Calibration Connection

#### **Calibration Instructions:**

1 The cold junction temperature is adjusted by clicking the set point value and changing it.

2 Press () to save the cold junction calibration result

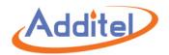

#### 3.5.1.3 Temperature Calibration

To calibrate dry well display sensor.

#### Recommended for execute by third-party organization, national lab, or periodic calibration

• Every executed temperature calibration will be stored in calibration history menu, please refer to 3.5.1.6 Calibration History for more information

#### -Manual Calibration Mode:

#### How to set the calibration points:

Press () to enter the calibration point configuration interface if necessary, otherwise please press () for the next step.

Click each calibration point to modify the value.

The number of calibration point can be increased to a maximum of 7 or reduced to a minimum of 3

#### How to connect:

Please put the  $T_{ref}$  (Standard Sensor) to reach the bottom (0 mm) of the dry well calibrator.

- ◆ For -875PC, please also plug the connector of T<sub>ref</sub> (Smart Standard Sensor) to the EXT.REF port of dry well electrical measurement board.
- •Or follow the instruction displayed on screen after the calibration point configuration interface for correct connection.

#### How to use:

1. Calibration execution:

1.1 At each calibration point, press () on the right column of the table to execute the calibration

1.2 When temperature is stable, press Fetch button to collect standard sensor measurement value (-875PC), or click the corresponding cell of  $T_{ref}$  column to input the value (-875 & -875PC)

- ◆ Please judge whether the temperature is stable manually.
- 2. Save the calibration data:

Press (B) to save and apply the calibration data when all calibration points are complete.

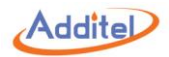

#### -Automatic Calibration Mode (-875PC with smart standard sensor only)

#### How to set the calibration points:

Press () to enter the calibration point configuration interface if necessary, otherwise please press () for the next step.

Click each calibration point to modify the value.

The number of calibration point can be increased to a maximum of 7 or reduced to a minimum of 3

#### How to connect:

Please put the T<sub>ref</sub> (Standard Sensor) to reach the bottom (0 mm) of the dry well calibrator.

Also plug the connector of T<sub>ref</sub> (Smart Standard Sensor) to the EXT.REF port of dry well electrical measurement board.

♦ Or follow the instruction displayed on screen for correct connection.

#### How to use:

1. Calibration execution:

The dry well will execute the self calibration automatically

2. Save the calibration data:

Press (B) to save and apply the calibration data when all calibration points are complete.

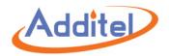

#### 3.5.1.4 Axial Homogeneity Calibration

To calibrate dry well axial uniformity, the latest axial homogeneity calibration data will be listed

#### Recommended for execute by third-party organization, national lab, or periodic calibration

◆ Please use a stable PRT with a sensor length of no more than 5 mm to perform the axial homogeneity calibration

◆Every executed axial homogeneity calibration will be stored in calibration history menu, please refer to 3.5.1.6 Calibration History for more information

#### -Manual Calibration Mode

#### How to set the calibration points:

Press () to enter the calibration point configuration interface if necessary, otherwise please press () for the next step.

Click each calibration point to modify the value.

The number of calibration point is fixed to 7.

#### How to connect:

Please follow the instruction displayed on screen for correct connection.

◆Please calculate the height of step 1 (H1) by following equation (unit: mm):

$$H1 = \frac{40 - \text{Lgrd}}{2}$$

H1: The distance/height from the bottom of the sensor to the bottom of the dry well  $L_{\text{grd}}$ : The length of the sensor

#### How to use:

1. Calibration execution:

1.1 Move the sensor until reach the H1 height calculated by equation above

1.2 At each set point, press () on the right column of the table to execute the calibration
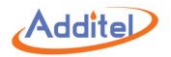

1.3 When temperature is stable, click the corresponding cell of T<sub>grd</sub>(0 mm) column to input the value

- ◆ Please judge whether the temperature is stable manually.
- 1.4 Raise the sensor until the distance/height from the bottom of the sensor to the bottom of the dry well is 60mm
- 1.5 When temperature is stable, click the corresponding cell of T<sub>grd</sub>(60 mm) column to input the value
- ◆ Please judge whether the temperature is stable manually.
- 3. Save the calibration data:
- Press () to save and apply the calibration data when all calibration points are complete.
- The dry well will apply the calibration data automatically once the data is saved.

# -Automatic Calibration Mode (-875PC with a smart standard sensor (T<sub>ref</sub>) and a RTD (T<sub>grd</sub>) only)

# Automatic axial homogeneity calibration will not only cover the axial homogeneity data, but also the self/temperature calibration data. How to set the calibration points:

- Press () to enter the calibration point configuration interface if necessary, otherwise please press () for the next step.
- Click each calibration point to modify the value.
- The number of calibration point is fixed to 7.

#### How to connect:

Please follow the instruction displayed on screen for correct connection.

- ◆T<sub>ref</sub> is the external reference PRT
- $\bullet T_{grd}$  is the PRT for axial temperature homogeneity testing.

### How to use:

- 1. Sensor height setup:
- 1.1 Click L<sub>ref</sub> and L<sub>grd</sub> on the top of screen to setup the sensing section length of the sensor.
- 2. Standard sensor configuration:
- Check or select  $T_{ref}$  and  $T_{grd}$  sensor.

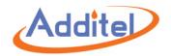

◆The "Other" option of Standard sensors will be available when connect to other Additel's product.

3. Calibration execution:

3.1 Please follow the instruction displayed on screen to place the  $T_{ref}$  and  $T_{grd}$  sensor.

◆Please calculate the height of step 1 (H1) by following equation (unit: mm):

$$H1 = \frac{\text{Lref} - \text{Lgrd}}{2}$$

H1: The distance/height from the bottom of the Tgrd sensor to the bottom of the dry well

 $L_{ref}$ : The length of the  $T_{ref}$  sensor

 $L_{grd}$ : The length of the  $T_{grd}$  sensor

3.2 Press () for the automatic axial homogeneity testing, please wait until step 1 is done.

3.3 Raise the T<sub>grd</sub> sensor until the distance/height from the bottom of the T<sub>grd</sub> sensor to the bottom of the dry well is 60mm

3.4 Press () for the automatic axial homogeneity calibration, please wait until step 2 is done.

4. Save the calibration data:

Press (B) to save and apply the calibration data when all calibration points are complete.

The dry well will apply the calibration data automatically once the data is saved.

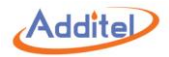

#### 3.5.1.5 Calibration Data Entry

To input and apply the calibration data manually including temperature calibration and axial homogeneity calibration.

#### Recommended for execute by third-party organization, national lab, or periodic calibration

- Every entered calibration data will be stored in calibration history menu, please refer to 3.5.1.6 Calibration History for more information
- The dry well will NOT control the temperature for calibration data entry function

#### -Temperature Calibration

### How to set the calibration points:

Press  $(\mathbf{x})$  to enter the calibration point configuration interface if necessary, otherwise please press  $(\mathbf{x})$  for the next step.

Click each calibration point to modify the value.

The number of calibration point can be increased to a maximum of 7 or reduced to a minimum of 3

#### How to use:

1. Data input:

Click the corresponding cell of Int.Ref and Ext.Ref column to input the value

2. Save the calibration data:

Press (B) to save and apply the calibration data when all calibration points are complete.

The dry well will apply the calibration data automatically once the data is saved.

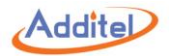

# -Axial Homogeneity Calibration

#### How to set the calibration points:

Press  $(\mathbf{x})$  to enter the calibration point configuration interface if necessary, otherwise please press  $(\mathbf{x})$  for the next step.

Click each calibration point to modify the value.

The number of calibration point is fixed to 7.

## How to use:

1. Data input:

Click the corresponding cell of  $T_{grd}(0mm)$  and  $T_{grd}(60mm)$  column to input the value

2. Save the calibration data:

Press (b) to save and apply the calibration data when all calibration points are complete.

The dry well will apply the calibration data automatically once the data is saved.

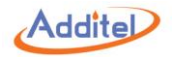

#### 3.5.1.6 Calibration History

# Calibration history consist of three parts: Manufacturer Calibration Data, User Calibration Data, and Period Calibration Data Table 38 Calibration History

| Subject               | Data Source                                          | Recommended operator               | Delete |
|-----------------------|------------------------------------------------------|------------------------------------|--------|
| Manufacturer          | Eactory data                                         |                                    |        |
| Calibration Data      | Factory data                                         |                                    |        |
|                       | Self calibration data: Latest self calibration data  |                                    |        |
| User Calibration Data | Axial homogeneity calibration data: The              | • (User)                           | •      |
|                       | manufacturer calibration data or the previous        |                                    | -      |
|                       | applied period calibration data                      |                                    |        |
| Period Calibration    | All periodic calibration data is listed, one history | •                                  |        |
| Data                  | will be added after each recalibration               | (Third Party Organization or User) | •      |

 Data
 will be added after each recalibration
 (Third Party Organization or User)

 Note: If period calibration recalibration data is applied, the recalibrations after this date will turn gray and be automatically deleted on the

next recalibration.

Invalid data can be re-activate before it is deleted

Each calibration history including axial homogeneity calibration and self calibration data:

♦ For axial homogeneity calibration operation, please refer to section 3.5.1.3 Axial Homogeneity Calibration

♦ For self calibration operation, please refer to section 3.5.1.4 Self Calibration

# How to use:

1. Select a data to enter data information interface

2. Double check the axial homogeneity calibration and self calibration data first, then press () to apply

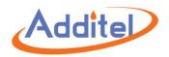

#### 3.5.2 Restore

Resets all data to factory data

- ◆Default password: 123456
- ◆Password is editable, please refer to section 3.4 Password Protection
- Restore operation will not apply dry well factory data, please refer to section 3.5.1.2 Calibration History for factory data applying
- ◆User data (including task data, sensor library, etc.) will not be deleted when restore is selected

# 3.5.3 Updates

To update dry well firmware:

- 1). Copy the update file into an USB root directory
- 2). Insert USB into dry well USB port
- 3). Select Updates by USB on calibrator
- 4). Press ( to start update process
- 5). Wait for the update to complete in which a notification will be given
- ♦Password: 123456
- ◆To change the password, please refer to section 3.4 Password Protection
- The USB has to be in FAT16 or FAT32 type

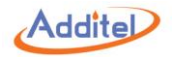

# **3.6 Personalization**

### 3.6.1 Temperature Unit

Three units are available: °C, °F, and K

•Once this unit is changed, all related temperature units for other menus will be changed automatically, except for the sensor library and task function

### 3.6.2 Date and Time

| Subject        | Valid Value                        | Comment               |  |
|----------------|------------------------------------|-----------------------|--|
| Time           | 00:00 ~ 23:59                      | Time                  |  |
| Date           | 2000-1-1 ~ 2099-12-31              | Date                  |  |
| Date Format    | YYYY-MMDD /MM-DD-YYYY / DD-MM-YYYY | Date format           |  |
| Date Separator | -, /, .                            | Date format separator |  |

#### Table 39 Date and Time Settings

#### 3.6.3 Language

Dry well is equipped with a multi-language user interface. Use this menu to change from the offered languages.

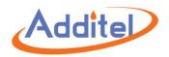

#### 3.6.4 Sound

| Table 40 Sound Settings |             |                               |  |
|-------------------------|-------------|-------------------------------|--|
| Subject                 | Valid Value | Comment                       |  |
| Touch Beep              | On / Off    | Enable or disable touch beep  |  |
| Prompt Beep             | On / Off    | Enable or disable prompt beep |  |
| Over range been         |             | Enable or disable over range  |  |
|                         |             | beep                          |  |
| Volume                  | 0~100       | Adjust beep volume, unit: %   |  |

#### 3.6.5 Contrast

Press the bar to adjust screen contrast

# 3.6.7 Screen Saver

Dry well will turn off the screen for power saving if it is not used over set time.

- ◆To activate, please touch the screen
- Available selections: 1 min, 5 min, 10 min, 30 min, 60 min, or Never

# 3.6.8 Display Mode

Switch to Light Theme or Dark Theme.

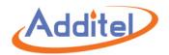

# **3.7 Product Information**

Dry well information is read only:

- 1. General Information: Including model, serial number and range information
- 2. Version Information: Including main host, system version, control board, electric board, Wi-Fi, and Bluetooth information
- The firmware version number normally means the main board version number, please provide the to the customer service if necessary.

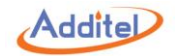

# 4 Task (Only for ADT875PC)

# 4.1 Task Settings

#### 4.1.1 Stable Judgment Condition Setup

Press 🛞 on the bottom right corner of task main interface to select temperature stable judgment condition

REF: Temperature stable judgment is based on whether the temperature of internal or external sensor is stable (depends on which sensor is selected as control sensor, see section 2.1)

DUT: Temperature stable judgment is based on whether the temperature of DUT is stable

Both: Temperature stable judgment is based on whether the temperature of internal or external sensor and DUT is stable

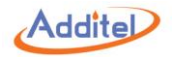

# **4.2 Device Center**

All DUTs can be managed in Device Center.

# 4.2.1 DUT Management

- 1. Click "Added DUT" to view the DUT information.
- 2. Click  $\bigoplus$  on the right to add a DUT. Please refer to section 4.2.2 to 4.2.10 on how to add a DUT.
- 3. Click (n) to delete an added task. Tasks to be deleted can be selected according to users' needs and click (1) to delete. Or click (2) to delete all the test tasks.
- 4. Click O to search added DUTs. The search conditions are as follows:

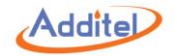

#### Table 41 DUT search conditions in Device Center menu

| Subject       | Valid Value                                                          | Comment                                                |  |
|---------------|----------------------------------------------------------------------|--------------------------------------------------------|--|
|               | Thermal resistance, thermocouple, NTC, temperature transmitter,      | Select the category of DUT. All as default.            |  |
| Cotogony      | temperature switch, liquid in glass thermometer, temperature         |                                                        |  |
| Calegory      | controller, bimetallic thermometer, pressure thermometer, thermostat |                                                        |  |
|               | transmitter, surface thermometer, digital thermometer, all           |                                                        |  |
| Name          | Alphanumeric content (16 max length)                                 | Input the name of DUT                                  |  |
| Serial Number | Alphanumeric content (16 max length)                                 | Input the Serial Number of DUT                         |  |
| Executed      | Yes / No / All                                                       | Whether the DUT has executed any tasks on the dry well |  |
|               |                                                                      | calibration depends on if there is test data.          |  |
|               | Start time: 2000-1-1 ~ 2099-12-31                                    | Searching the time range when the DUT is created. For  |  |
| Create Time   | End time: 2000-1-1 ~ 2099-12-31                                      | example: DUT created between Jan 1, 2018 to Dec 31,    |  |
|               |                                                                      | 2018.                                                  |  |

Click O on the lower right to apply search conditions. DUTs conforming to the conditions will appear in the list. Click O to delete all the input search conditions.

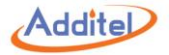

# 4.2.2 RTD

 $\bullet$  Click B to select the task information of an existing sensor as a template

| Subject       | Valid Value                                               | Comment                                                |  |
|---------------|-----------------------------------------------------------|--------------------------------------------------------|--|
| Name          | Alphanumeric content (16 max length)                      | Name of DUT                                            |  |
| Serial Number | Alphanumeric content (16 max length)                      | Serial number of DUT                                   |  |
| Location      | Alphanumeric content (16 max length)                      | DUT location or area                                   |  |
| Notes         | Alphanumeric content (16 max length)                      | Information about the DUT                              |  |
| Owner         | Alphanumeric content (16 max length)                      | DUT owner                                              |  |
| Range         | Depends on the unit of temperature                        | Click temperature units to switch.                     |  |
| RTD Type      | Pt(385), Pt(3910), Pt(3911), Pt(3916), Pt(3926), Cu(426), | Select PTD type                                        |  |
|               | Cu(427), Cu(428), Ni(500), Ni(617), Ni(618), Ni(672), CVD | Select RTD type                                        |  |
|               | DTD: Depende on the needs of the users                    | The tolerance of the DUT                               |  |
| Tolerance     | RTD. Depends on the needs of the users                    | Please refer to section 4.2.11 for tolerance settings. |  |
|               | Industrial Class: RTD, C, B, A, AA                        | Industrial class of RTD                                |  |
| Resolution    | 1, 0.1, 0.01, 0.001                                       | The resolution of RTD                                  |  |
| Wire          | Two-wire / three-wire / four-wire                         | Select the wire type                                   |  |
| R0            | Numeric content                                           | The R0 value of the thermal resistance at zero.        |  |

Table 42 RTD Task Information

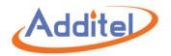

# 4.2.3 TC

| Subject       | Valid Value                                  | Comment                                                |
|---------------|----------------------------------------------|--------------------------------------------------------|
| Name          | Alphanumeric content (16 max length)         | Name of DUT                                            |
| Serial Number | Alphanumeric content (16 max length)         | Serial number of DUT                                   |
| Location      | Alphanumeric content (16 max length)         | DUT location or area                                   |
| Notes         | Alphanumeric content (16 max length)         | Information about the DUT                              |
| Owner         | Alphanumeric content (16 max length)         | DUT owner                                              |
| Range         | Depends on the unit of temperature           | Click temperature units to switch.                     |
| ТС Туре       | A, B, C, D, E, G, J, K, L, LR, N, R, S, T, U | The type of thermal couple under test                  |
|               | TC: Depends on the needs of the users        | The tolerance of the DUT                               |
| Tolerance     |                                              | Please refer to section 4.2.11 for tolerance settings. |
|               | Industrial Class: I, II, III                 | Industrial class of TC                                 |
| Resolution    | 1, 0.1, 0.01, 0.001                          | The resolution of TC                                   |
|               |                                              | Select the type of cold junction compensation. The     |
| CJC Type      | Int / Ext                                    | compensation value has to be input manually when       |
|               |                                              | selecting fixed mode.                                  |

# Table 43 TC Task Information

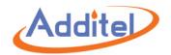

# 4.2.4 Thermistor

◆Click () to select the task information of an existing sensor as a template

| Subject       | Valid Value                          | Comment                                                |
|---------------|--------------------------------------|--------------------------------------------------------|
| Name          | Alphanumeric content (16 max length) | Name of DUT                                            |
| Serial Number | Alphanumeric content (16 max length) | Serial number of DUT                                   |
| Location      | Alphanumeric content (16 max length) | DUT location                                           |
| Notes         | Alphanumeric content (16 max length) | Comment information of DUT                             |
| Owner         | Alphanumeric content (16 max length) | DUT owner                                              |
| Range         | Depends on the unit of temperature   | Click temperature units to switch.                     |
| Teleranaa     | TC: Numaria contant                  | The tolerance of the DUT                               |
| Ideratice     | re. Numenc content                   | Please refer to section 4.2.11 for tolerance settings. |
| Wire          | Two-wire / three-wire / four-wire    | Select the wire type                                   |
| Rtn           | Numeric content                      | The Rtn value of NTC under test                        |
| Tn            | Numeric content                      | The Tn value of NTC under test                         |
| β             | Numeric content                      | The $\beta$ value of NTC under test                    |

Table 44 NTC Task Information

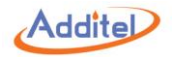

# 4.2.5 Transmitter

| Subject           | Valid Value                                                                                                    | Comment                                                              |
|-------------------|----------------------------------------------------------------------------------------------------|----------------------------------------------------------------------|
| Name              | Alphanumeric content (16 max length)                                                                                                    | Name of DUT                                                          |
| Serial Number     | Alphanumeric content (16 max length)                                                                                                    | Serial Number of DUT                                                 |
| Location          | Alphanumeric content (16 max length)                                                                                                    | DUT location                                                         |
| Notes             | Alphanumeric content (16 max length)                                                                                                    | Comment information of DUT                                           |
| Owner             | Alphanumeric content (16 max length)                                                                                                    | DUT owner                                                            |
| Input             | Depends on the unit of temperature                                                                                                    | Click temperature units to switch.                                   |
| Output            | Analog signals:<br>1. mA: 4~20, 0~10, 0~20<br>2. V: 0~5, 0~10, 4~20<br>3. Customize: -30~30(Click electrical signals to switch<br>between mA and V.)<br>HART Transmitter:<br>Major variable, percentage, Output current, loop current | Output signal settings of the temperature transmitter under test     |
| Accuracy          | 0.1%, 0.2%, 0.5%, 1%, 1.5%, 2%, 2.5%, custom                                                                                                    | Users can set special accuracy by selecting custom options. Unit: %. |
| Resolution        | 1, 0.1, 0.01, 0.001                                                                                                    | The resolution of transmitter                                        |
| Transfer Function | Linear / Square Root                                                                                                    | Transform function of the transmitter                                |

# Table 45 Temperature Transmitter Task Information

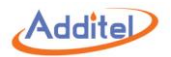

# 4.2.6 Switch

| Subject                | Valid Value                                      | Comment                                                          |
|------------------------|--------------------------------------------------|------------------------------------------------------------------|
| Name                   | Alphanumeric content (16 max length)             | Name of DUT                                                      |
| Serial Number          | Alphanumeric content (16 max length)             | Serial Number of DUT                                             |
| Location               | Alphanumeric content (16 max length)             | DUT location                                                     |
| Notes                  | Alphanumeric content (16 max length)             | Comment information of DUT                                       |
| Owner                  | Alphanumeric content (16 max length)             | DUT owner                                                        |
| Range                  | Depends on the unit of temperature               | Click temperature units to switch.                               |
| Set Point Range        | Depends on the range of the switch               | The anticipated temperature the switch will change states        |
| The range of set point | Depends on the range of the switch               | The open and close or set and reset temperatures of the switch   |
| Switch Type            | normally open / normally closed                  | Type of switch                                                   |
| Set point error        | Depends on the range of the switch               | Accuracy of the DUT                                              |
| Switch Channel Type    | Dry contact, wet contact, NPN switch, PNP switch | Channel type of switch                                           |
| Dead band              | Depends on the range of the switch               | The band of temperature when the switch will set and then reset. |

# Table 46 Switch Task Information

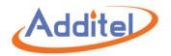

# 4.2.7 Liquid-In-Glass and Surface Thermometers

| Subject        | Valid Value                          | Comment                                                         |
|----------------|--------------------------------------|-----------------------------------------------------------------|
| Name           | Alphanumeric content (16 max length) | Name of DUT                                                     |
| Serial Number  | Alphanumeric content (16 max length) | Serial Number of DUT                                            |
| Location       | Alphanumeric content (16 max length) | DUT location                                                    |
| Notes          | Alphanumeric content (16 max length) | Comment information of DUT                                      |
| Owner          | Alphanumeric content (16 max length) | DUT owner                                                       |
| Range          | Depends on the unit of temperature   | Click temperature units to switch.                              |
| Talananaa      | Depends on the needs of the users    | The accuracy of the DUT                                         |
| TOIETATICE     |                                      | Please refer to Chapter 4.2.11 for accuracy settings.           |
| Scale Interval | Depends on the range of the DUT      | The temperature difference represented by each scale of the DUT |

# Table 47 Liquid-In-Glass Thermometer and Surface Thermometer Task Information

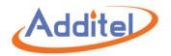

# 4.2.8 Temperature Controller

| Subject                                     | Valid Value                          | Comment                                                                        |
|---------------------------------------------|--------------------------------------|--------------------------------------------------------------------------------|
| Name                                        | Alphanumeric content (16 max length) | Name of DUT                                                                    |
| Serial Number                               | Alphanumeric content (16 max length) | Serial Number of DUT                                                           |
| Location                                    | Alphanumeric content (16 max length) | DUT location                                                                   |
| Notes                                       | Alphanumeric content (16 max length) | Comment information of DUT                                                     |
| Owner                                       | Alphanumeric content (16 max length) | DUT owner                                                                      |
| Range                                       | Depends on the unit of temperature   | Click temperature units to switch.                                             |
| Toloronoo Donondo on the needs of the upper |                                      | The accuracy of the DUT                                                        |
| TOIETANCE                                   | Depends on the needs of the users    | Please refer to Chapter 4.2.11 for accuracy settings.                          |
| Scale Interval                              | Depends on the range of the DUT      | The display resolution of the DUT                                              |
|                                             |                                      | Number of electric contacts of the DUT. An electric contact value should be    |
| Electric Contact Count                      | 0, 1, 2                              | set if it is not zero. The upper and lower limits, valid value and unit depend |
|                                             |                                      | on the range.                                                                  |

# Table 48 Temperature Controller Task Information

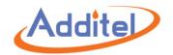

### 4.2.9 Bimetallic Thermometer, Filled System Thermometer, and Transformer Thermometer

| Subject                 | Valid Value                             | Comment                                           |
|-------------------------|-----------------------------------------|---------------------------------------------------|
| Name                    | Alphanumeric content (16 max length)    | Name of DUT                                       |
| Serial Number           | Alphanumeric content (16 max length)    | Serial Number of DUT                              |
| Location                | Alphanumeric content (16 max length)    | DUT location                                      |
| Notes                   | Alphanumeric content (16 max length)    | Comment information of DUT                        |
| Owner                   | Alphanumeric content (16 max length)    | DUT owner                                         |
| Range                   | Depends on the unit of temperature      | Click temperature units to switch.                |
| Accuracy                | 1%, 1.5%, 2%, 2.5%, 4%, custom          | Users can set a custom accuracy. The unit         |
|                         |                                         | should be %.                                      |
| Scale Interval          | Depends on the range of the thermometer | The display resolution of the DUT                 |
|                         | 0, 1, 2                                 | Number of electric contacts of the DUT. An        |
| Flastria Constant Count |                                         | electric contact value should be set if it is not |
| Electric Contact Count  |                                         | zero. The upper and lower limits, valid value     |
|                         |                                         | and unit depend on the range.                     |

Table 49 Bimetallic Thermometer, Filled System Thermometer, and Transformer Thermometer Task Information

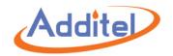

# 4.2.10 Digital Thermometer

| Subject                                                 | Valid Value                          | Comment                                                                                                    |
|---------------------------------------------------------|--------------------------------------|----------------------------------------------------------------------------------------------------|
| Name                                                    | Alphanumeric content (16 max length) | Name of DUT                                                                                                    |
| Serial Number                                           | Alphanumeric content (16 max length) | Serial Number of DUT                                                                                                    |
| Location                                                | Alphanumeric content (16 max length) | DUT location                                                                                                    |
| Notes                                                   | Alphanumeric content (16 max length) | Comment information of DUT                                                                                                    |
| Owner                                                   | Alphanumeric content (16 max length) | DUT owner                                                                                                    |
| Input                                                   | Depends on the unit of temperature   | Click temperature units to switch.                                                                                                    |
| Accuracy                                                | 1%, 1.5%, 2%, 2.5%, 4%, custom       | Users can set a custom accuracy. Unit: %                                                                                                    |
| Scale Internal                                          | Depends on DUT                       | The temperature difference represented by each scale of the DUT                                                                                                    |
| Electrical Contact Count                                | 0, 1, 2                              | Number of electrics contact of the DUT. An electric contact value should be set if it is not zero. The upper and lower limits, valid value and unit depend on the range. |
| Output Enable                                           | open / close                         | Select if the digital thermometer has an analog output.<br>Output signal should be set if this function is enabled.                                                      |
| Output<br>(only when output is enabled)                 | -30~30                               | The output signal range of the DUT. The unit depends on the measurement of current or voltage (Click the unit of electric signal to switch between mA and V).            |
| Analog output accuracy<br>(only when output is enabled) | 1%, 1.5%, 2%, 2.5%, 4%, custom       | Users can set a custom accuracy by custom options. Unit: %                                                                                                    |

Table 50 Digital Thermometer Task Information

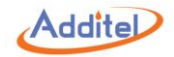

#### 4.2.11 Tolerance Setting of DUT

Apart from standard tolerance settings, the dry well calibrator also supports three sub selections.

◆In the setting interface, every highlighted value can be revised.

### 4.1.10.1 Tolerance Setting

The dry well calibrator provides two types of tolerance setting:

1. Fixed Tolerance

Fixed tolerance setting can be applied to such DUT as liquid-in-glass thermometers.

For example: (-XXX ~ XXX)°C ± (0.2 °C)

How to set temperature range:

Click and change value to set the temperature range

How to set a fixed tolerance:

Click fixed tolerance value (the highlighted value, as 0.2 in the example above), and enter the selection page. The default tolerances are: 0.1, 0.15, 0.3, 0.5, 1, 2.5 and custom.

Custom values can be selected. The unit depends on the DUT's unit setting.

2. Fixed Tolerance + % of Reading Tolerance

Fixed and % of reading tolerance setting can be applied to such DUTs as resistance, thermocouple, and surface thermometers.

For example: (-XXX ~ XXX)°C ± (0.1 °C + 0.002 \* I t I)

How to set fixed and % of reading tolerance:

1. Fixed tolerance setting: Click fixed tolerance value (the highlighted value, as 0.1 in the example above), and enter the selection page. The default tolerances are: 0.1, 0.15, 0.3, 0.5, 1, 2.5 and custom.

2. % of Reading tolerance setting: Click % of reading tolerance value (the highlighted value, as in 0.002 in the example above), and enter the selection page. The default tolerances are: 0.001, 0.002, 0.004, 0.005, 0.008, 0.01 and custom.

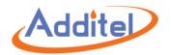

Custom values can be selected. The unit depends on the DUT's unit setting.

# 4.1.10.2 Subsection Setting

The dry well calibrator allows users to list the tolerance in different subsections, and set the tolerances respectively in order to meet different demands. How to set subsection tolerances:

- 1. Click  $\wedge / \checkmark$  to add or reduce the number of sections. Or click the number on the right to input the sections through the keyboard.
- 2. Please refer to 4.1.10.1 to set the tolerance for every subsection.
- The dry well calibrator supports as many as three subsections of tolerance.

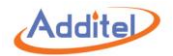

# 4.3 Test Center

All the tasks can be managed in test center.

#### 4.3.1 Test Task Management

1 Click "Add Task" to view the task information.

- On task information screen, the user can:
- 1) Click () to enter the task screen. The dry well calibrator will perform the task again according to the previous device and task. Please refer to Chapter 4.3 to perform task actions.
- 2) Click (1) to use the current test settings as a template
- The new task of the DUT cannot be revised. Please refer to the following instructions for task configuration.

3) On the task settings information screen, the contents with the icon > can be revised. Please refer to Chapter 4.2.2 for task settings operation.

2. Click (+) to add new task. Click (+) in the center of the screen and select a DUT from device center. The basic information of the selected DUT will be shown, and a task setting menu will be listed according to the type of the DUT.

3. Click (ff) to delete the added tasks. Click (G) to delete a single task, or click (G) to delete multiple tasks.

4. Click O to search the tasks. The search conditions are as follows:

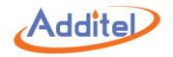

| Table 51 Search Settings in the Test Center |
|---------------------------------------------|
|---------------------------------------------|

| Subject      | Valid Value                          | Comment                                              |  |
|--------------|--------------------------------------|------------------------------------------------------|--|
| Task Name    | Alphanumeric content (16 max length) | Input the name of the task                           |  |
| DUT Name     | Alphanumeric content (16 max length) | Input the name of the DUT                            |  |
| S/N          | Alphanumeric content (16 max length) | Input the serial number of the DUT                   |  |
| Executed     | Yes / No / All                       | Yes means the task has test data associated with it. |  |
| Create Time  | Start time: 2000-1-1 ~ 2099-12-31    | The time range when the DUT was created.             |  |
| Cleate Time  | End time: 2000-1-1 ~ 2099-12-31      |                                                      |  |
| Lindota Time | Start time: 2000-1-1 ~ 2099-12-31    |                                                      |  |
|              | End time: 2000-1-1 ~ 2099-12-31      | Search the time range of the latest task update.     |  |

Click 🚫 to apply the search conditions. The results conforming to the conditions will appear in the list.

 $\bullet$  Click () to delete all the input search conditions.

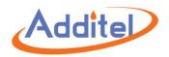

#### 4.3.2 Task Settings

Task settings include basic information setting, control setting, device setting, set point list, and indication error, etc.

# 4.3.2.1 Dual-Channel Test

The DUT types which support dual-channel tests are as follows:

| Type of DUT                 | Available for Dual Channel Test |
|-----------------------------|---------------------------------|
| Thermal resistance (RTD)    | •                               |
| Thermocouple (TC)           | •                               |
| Thermistor                  | •                               |
| Temperature transmitter     |                                 |
| Temperature switch          |                                 |
| Liquid in Glass thermometer | •                               |
| Temperature controller      |                                 |
| Bimetallic thermometer      |                                 |
| Filled System thermometer   |                                 |
| Transformer Thermometer     |                                 |
| Surface thermometer         | •                               |
| Digital thermometer         |                                 |

Table 52 Dual-Channel Test Compatibility Information

As for DUTs supporting dual channel test, click (+) to add a second DUT when one is already selected.

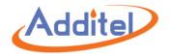

# 4.3.2.2 Basic Information Settings

The DUTs which support setting basic information are as follows:

|                             | Basic information |       | Run settings |              |       |           |           |
|-----------------------------|-------------------|-------|--------------|--------------|-------|-----------|-----------|
| Type of DUT                 | TaalaNamaa        | Natao | Demoste      | peats Stroke | Dwell | Number of | Reading   |
|                             | Task Name         | notes | Repeats      |              | time  | Readings  | intervals |
| Thermal resistance (RTD)    | •                 | ٠     | •            | ٠            | •     | •         | ٠         |
| Thermocouple (TC)           | •                 | •     | •            | •            | •     | •         | •         |
| Thermistor                  | •                 | •     | •            | •            | •     | •         | •         |
| Temperature transmitter     | •                 | •     | •            | •            | •     | •         | •         |
| Temperature switch          | •                 | •     | •            |              |       |           |           |
| Liquid in Glass thermometer | •                 | •     | •            | •            | •     | •         | •         |
| Temperature controller      | •                 | ٠     | •            | ٠            | ٠     | •         | ٠         |
| Bimetallic thermometer      | •                 | ٠     | •            | ٠            | •     | •         | ٠         |
| Filled System thermometer   | •                 | ٠     | •            | ٠            | •     | •         | ٠         |
| Transformer Thermometer     | •                 | ٠     | •            | ٠            | •     | •         | ٠         |
| Surface thermometer         | •                 | •     | •            | •            | •     | •         | ٠         |
| Digital thermometer         | •                 | ٠     | •            | ٠            | ٠     | •         | ٠         |

Table 53 Basic Information Setting Compatibility in the Task Menu

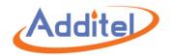

The basic information setting include the following:

| Subject           | Valid Value                          | Comment                                                                      |  |  |  |
|-------------------|--------------------------------------|------------------------------------------------------------------------------|--|--|--|
|                   | Basic Information Settings           |                                                                              |  |  |  |
| Task Name         | Alphanumeric content (16 max length) | Name of the task                                                             |  |  |  |
| Notes             | Alphanumeric content (16 max length) | Comment for the task                                                         |  |  |  |
|                   |                                      | Run Settings                                                                 |  |  |  |
| Repeats           | 1/2/3                                | The number of times a test repeats                                           |  |  |  |
| Stroke            | One way / round trip                 | The operation mode of the task                                               |  |  |  |
| Dwell time        | 1~60                                 | The time that the test point is stable before each reading. Unit: min        |  |  |  |
| Number of         | 1.6                                  | The number of readings the dry well calibrater measures after the dwell time |  |  |  |
| Readings          | 1~0                                  |                                                                              |  |  |  |
| Reading intervals | 0~3600                               | The intervals between every reading. Unit: sec                               |  |  |  |

Click () to apply the changes.

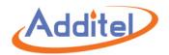

# 4.3.2.3 Control Settings

The DUTs supported control settings are as follows:

Temperature control settings which determine temperature stability are as follows:

| Table 55 Temperature Control | Settings in the Task Menu |
|------------------------------|---------------------------|
|------------------------------|---------------------------|

| Subject             | Valid Value | Comment                                                                                           |  |
|---------------------|-------------|---------------------------------------------------------------------------------------------------|--|
| Select REF          | INT / EXT   | Select Internal (INT) or external (EXT) sensor as the reference standard                          |  |
| Stability Tolerance | 0.04~10     | The allowed range of temperature fluctuation                                                      |  |
| Stabilization time  | 1~60        | The time in which stability is determined. Unit: minute                                           |  |
| Set Point Tolerance | 0~20        | The allowed difference between the reading of the standard temperature and the target temperature |  |

The temperature is considered stable when stability tolerance, stabilization time and set point tolerance are within the allowed range.

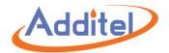

# 4.3.2.4 DUT Settings

The DUTs supported device settings are as follows:

| Type of DUT                 | DUT 1 & DUT 2<br>Information | Stability<br>Tolerance | Stabilization<br>Time | Control Rate | CH 1 & CH 2<br>Selection |
|-----------------------------|------------------------------|------------------------|-----------------------|--------------|--------------------------|
| Thermal resistance (RTD)    | •                            | •                      | •                     |              | •                        |
| Thermocouple (TC)           | •                            | •                      | •                     |              | •                        |
| Thermistor                  | •                            | •                      | •                     |              | •                        |
| Temperature transmitter     | •                            | •                      | •                     |              | •                        |
| Temperature switch          | •                            |                        |                       | •            | •                        |
| Liquid in Glass thermometer | •                            |                        |                       |              |                          |
| Temperature controller      | •                            |                        |                       |              |                          |
| Bimetallic thermometer      | •                            |                        |                       |              |                          |
| Filled System thermometer   | •                            |                        |                       |              |                          |
| Transformer Thermometer     | •                            |                        |                       |              |                          |
| Surface thermometer         | •                            |                        |                       |              |                          |
| Digital thermometer         | •                            |                        |                       |              |                          |

Table 56 Device Settings Compatibility in the Task Menu

Stability tolerance and stabilization time are only available when stable judgment condition is set to Both, please refer to section 4.1.1.

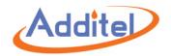

Device setting selections includes:

| Table 57 Davis | - 0            | a still ility a lass tax set is a |
|----------------|----------------|-----------------------------------|
| Table 57 Devic | e Settings Com | patibility instruction            |

| Subject                   | Valid Value                       | Comment                                                                            |
|---------------------------|-----------------------------------|------------------------------------------------------------------------------------|
|                           | Depends on the selected DUT.      | Editable information about the DLIT                                                |
| DOT 1 & DOT 2 Information | Refer to Chapter 4.2 for details. |                                                                                    |
| Stability Tolerance       | 0.04~10                           | The stability tolerance particularly for a DUT can be set here.                    |
| Stabilization Time        | 1~60                              | The stability time particularly for a DUT can be set here. Unit: minute            |
| Control Rate              | 0~30                              | Temperature control rate of the dry well calibrator, unit: temperature unit/minute |
|                           |                                   | Temperature control rate is only applied within the set point range of the         |
|                           |                                   | temperature switch. Please refer to Chapter 3.1.6 for details.                     |
| CH 1 & CH 2 Selection     |                                   | Set the corresponding DUTs for Channel 1 and Channel 2, which depends on           |
|                           |                                   | whether the DUT supports dual channel test and the connection.                     |

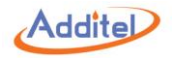

#### 4.3.2.5 Set Point List / Indication Error Test

All types of DUTs support the set point list function (Indication Error Test will be used as title for some types of DUT).

- ◆The dry well calibrator supports 1 to 17 set point settings. The set points can be added or reduced through ∧ and ∨ button on the right, or click the numbers of the set points and input the number through the keyboard.
- ◆ The set points are one-way. For example: If round trip is selected in the basic task setting, and the set points are 3 (0, 50, 100), then the actual set points run in the task will be 6(0, 50, 100,100, 50, 0).

#### 4.3.2.6 Contact Test

Electric contact test function only supports such DUTs as bimetallic thermometer with more than zero electric contacts, and temperature controller. When electric contact test is checked, the settings are as follows:

| Subject                                          | Valid Value                | Comment                                                  |  |
|--------------------------------------------------|----------------------------|----------------------------------------------------------|--|
| Control rate                                     | Up to the temperature unit | Set the temperature control rate of the electric contact |  |
| The first electric contact value                 | CH 1 / CH 2                | Select the channel for the first electric contact        |  |
| The second electric contact value                |                            | Select the channel for the second electric contact       |  |
| (only for the device with two electric contacts) | CH 17 CH 2                 |                                                          |  |

Table 58 Electric Contact Test Settings

• Either one or both of electric contacts and indication error test should be selected. Indication error test is checked as default.

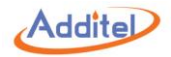

# 4.4 Task Performance

#### 4.4.1 DUT and Test Setting Selection

Task performance is able to start when DUT and task configuration are complete.

#### ♦ How to operate:

①Selected the added task setting, enter the task setting screen. Task settings can be changed here.

②After task setting, click () to enter task performance screen. Please refer to Chapter 4.3.2 for details.

◆All the setting changes will be effective and replace the previous changes after clicking CONFIRM button.

#### 4.4.2 Task Performance

A wire connection diagram will show on the task performance screen to suggest the correct way to make the connection.

#### **♦**Only CH1 supports HART transmitters

Note: Please check the wire connection of the DUT carefully. The wrong connection may damage the dry well calibrator or the DUT.

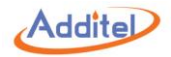

#### 4.4.2.1 Typical Task Screen

The typical task screen of the dry well calibrator is shown in the picture below (except temperature switch):

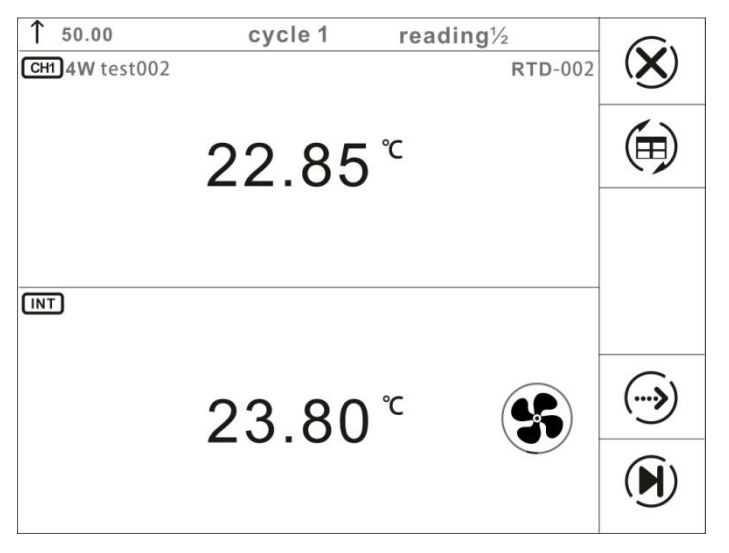

Figure 15 Typical Task Interface

- 1. The lower part shows the dry well temperature, and the upper part shows the return value of the DUT.
- ♦DUTs such as thermal resistance, and thermocouple, etc., the reading is automatically collected and cannot be revised by the users.
- •DUTs such as liquid-in-glass thermometer, and bimetallic thermometer which the dry well calibrator cannot collect the reading automatically, the user can click on the return value and input the reading through the keyboard after the temperature is stable in required dwell time.
- 2. The bar on top of the screen shows the current temperature set point and cycle times.

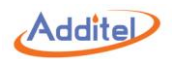

3. The standard buttons are on the right of the screen:

| Table 59 | Button | Instruction on | Typical | Task | Interface |
|----------|--------|----------------|---------|------|-----------|
|----------|--------|----------------|---------|------|-----------|

| lcon                   | Manual Mode | Automatic Mode | Comment                                                                                                    |  |
|------------------------|-------------|----------------|----------------------------------------------------------------------------------------------------|--|
|                        |             |                |                                                                                                    |  |
| $(\mathbf{\hat{X}})$   | •           | •              | Exit the task and the current data acquired will be cleared.                                                                                                    |  |
| (iii)                  | •           | •              | Switch the display mode between regular mode and table mode. The DUT readings can be revised in the two modes.<br>In temperature switch test, click (>>>>>>>>>>>>>>>>>>>>>>>>>>>>>>>>>>>> |  |
| ()                     | •           |                | Switch to the previous set point<br>The data of this set point will be cleared and the temperature control will<br>automatically switch to the previous set point.                        |  |
|                        | •           | •              | Switch to the next set point<br>The standard value and the DUT readings will be saved and the dry well will<br>control to the next set point.                                             |  |
| $\bigcirc$             | •           |                | Skip the current set point<br>The value of this set point will be skipped and will not be shown in the final<br>report.                                                                   |  |
|                        |             | •              | Pause or continue with the current task                                                                                                    |  |
| <b>↑</b> 50.00 cycle 1 | •           | •              | Shows the current cycle times and the numbers of set points in current cycle<br>This example means the dry well is ascending to 50 degrees as the set<br>point under the first cycle      |  |

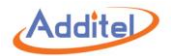

4.4.2.2 Thermal resistance(RTD), thermocouple(TC), thermistor, and temperature transmitter

## • Only CH1 supports HART transmitters

The dry well calibrator provides manual and automatic performance modes for the DUTs above.

1. Manual Performance

1) Click ( on the lower right to start performance. The temperature will be automatically controlled to the first set point.

2) The temperature output value will become green when the temperature is stable, with dwell time is shown after the dry well is stable.

- 3) The dwell time will become green when it meets the requirement.
- 4) Click  $(\mathbf{b})$  to record the data and proceed to the next set point.
- 5) When all the set points are tested, click () to enter task report screen. The test data will be saved here. Please refer to Chapter 4.4 for details.
- 2. Automatic Performance
- Click () on lower right to start the task. The dry well calibrator will start controlling automatically.
   When all the set points are tested, click () to enter task report screen. The user can redo the test or save the data of this test. Please refer to Chapter4.4 for details.
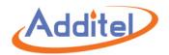

### 4.4.2.3 Temperature Switch

The dry well calibrator only provides automatic performance mode for temperature switch.

- Click () on lower right to start the test. The dry well calibrator will start controlling automatically.
   When all the set points are tested, click () to enter task report screen. The user can redo the test or save the data of this test. Please refer to Chapter4.4 for details.

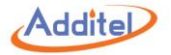

### 4.4.2.4 Liquid-in-Glass Thermometer, Temperature Controller, Bimetallic Thermometer, Filled System Thermometer, Transformer Thermometer,

### Surface Thermometer, and Digital Thermometer

The dry well calibrator only provides manual performance modes for the DUTs above.

- 1. Manual Mode:
- 1) Click ( in the lower right to start the test. The dry well will automatically control to the first set point.
- 2) The temperature output value will become green when the temperature is stable, with the dwell time shown.
- 3) The dwell time will become green when it meets the requirement.
- 4) Click the DUT's value on the screen, and input the current reading through the key board. Click Enter key to apply the value, and the dry well will proceed to the next set point.
- 5) When all the set points are complete, click () to enter task report screen. The user can redo the test or save the data of this test. Please refer to Chapter 4.4 for details

### 2. Automatic Mode:

- 1) Click ( in the lower right to start the test. The dry well calibrator will control automatically to the first set point.
- 2) When the temperature reaches the set point, the system will automatically take the standard value and the DUT's reading. The user can click and revise the DUT's reading manually if desired.
- ♦When the temperature reaches the set point, the user should revise the DUT's reading within the dwell time.
- ♦ When the dwell time meets the requirement, the dry well will move to the next set point. The DUT's previous reading cannot be edited at this point.
- 3) When all the set points are tested, click () to enter task report screen. The user can redo the test or save the data of this test. Please refer to Chapter4.4 for details

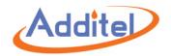

# 4.5 End of Task

### 4.5.1 Task Report

The user can view all the data in the task report screen.

As for a dual channel task, click the DUT names on the top of the screen to view reports for different DUTs.

Table 60 Icon Meanings

| lcon           | Comment                                                                                |
|----------------|----------------------------------------------------------------------------------------|
| $(\mathbf{X})$ | Exit the task. All the data of the current task will be cleared.                       |
| $\bigcirc$     | The current task will restart again. All the data of the current task will be cleared. |
|                | Save the data of this test. Please refer to Chapter 4.4.2 for details.                 |

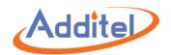

### 4.5.2 Task Data Saving

When the task is completed, the dry well will proceed to a screen where the test results can be saved.

## How to setup:

| Table 61 | Task | Saving | Settings |
|----------|------|--------|----------|
|          | Iash | Saving | Settings |

| Subject                   | Valid Value                          | Comment                                     |
|---------------------------|--------------------------------------|---------------------------------------------|
| Operator                  | Alphanumeric content (16 max length) | Input the information of the operator       |
| Time                      | 2000-1-1 ~ 2099-12-31                | Input the time of the task performance      |
| Environmental Temperature | Up to the temperature unit           | Input the environmental temperature         |
| Environmental Humidity    | 0~100                                | Input the environmental humidity, Unit: %RH |

### How to use:

When the settings are saved, the user can choose to save the task data as "as found" or "as left", or "both", and click the CONFIRM button on the lower right to save.

 $\bullet$  Press  $(\overleftarrow{X})$  to cancel and go back to the task report screen.

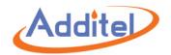

# 4.6 Data Center

### 4.6.1 Data Viewing

Click the test data existing in the data center to view the test information and test data.

◆On data information screen, press () to redo the task. The user cannot change device or the test in this process.

### 4.6.2 Data Deletion

Press () to enter data deletion screen and delete the existing task data.

### How to use:

1. Click the task data to be deleted (multiple can be selected)

- 2. Press  $(\Box)$  to delete the selected data.
- $\bullet$  Press ( $\bigcirc$ ) to delete all the data.

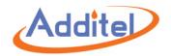

### 4.6.3 Data Search

Click (C) to search the task data.

### How to Use

1. The user can select 4 Subjects from the list below:

| on |
|----|
|    |

| No. | Subject Name | Description                                |
|-----|--------------|--------------------------------------------|
| 1   | DUT Name     | Name of DUT                                |
| 2   | DUT Category | Category of DUT                            |
| 3   | Test Name    | Task name                                  |
| 4   | Result Type  | Select As Found, As Left or Both           |
| 5   | DUT S/N      | Serial number of DUT                       |
| 6   | Operator     | Operator name                              |
| 7   | Passed       | Whether the DUT has passed the calibration |
| 8   | Test Date    | Date of test                               |

2. Click (v) to apply the settings.

3. Click the highlighted part of the search list subjects to select the keywords.

♦ Keyword selection is not case sensitive and supports partial keyword searching. Please refer to Example 1.

Cancel the keyword selection by deleting all the keywords. Please refer to Example 2.

Example 1: Name of device  $\rightarrow$  click "All"  $\rightarrow$  input "Ig"  $\rightarrow$  click  $\checkmark \rightarrow$  all the devices with "Ig" in the name will be listed. Example 2: Name of device  $\rightarrow$  click "Ig"  $\rightarrow$  Delete All  $\rightarrow$  click  $\checkmark \rightarrow$  cancel the search with the key word "Ig".

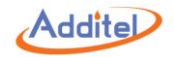

# **5.** Application

# **5.1 Temperature Converter**

### How to setup:

1.TC:

### Table 63 Temperature Converter for TC

| Subject         | Valid Value                         | Comment                                                            |
|-----------------|-------------------------------------|--------------------------------------------------------------------|
| Sonsor Tupo     | S, R, B, K, N, E, J, T, C, D, G, L, | Select TC type                                                     |
| Sensor Type     | U, LR, A, 10µV/°C, 1mV/°C           |                                                                    |
| Electric Signal | Depende op geneer tyre              | Electrical signal output from TC, unit: mV                         |
| Electric Signal | Depends on sensor type              | Please input Ext CJC Value for correct calculation result          |
| Celsius         | Depends on sensor type              | Celsius degree, unit: °C                                           |
| Kelvin          | Depends on sensor type              | Kelvin degree, unit: K                                             |
| Fahrenheit      | Depends on sensor type              | Fahrenheit degree, unit: °F                                        |
| Ext CJC Value   | -10~50                              | Fixed cold junction value, used for electrical signal calculation, |
|                 |                                     | unit: °C                                                           |

For example, type K TC:

1. Input 20°C, corresponding 68°F and 293.15K will be calculated by the dry well.

2. Once the Electric Signal needs to be calculated the Ext CJC Value shall be inputted as the compensated Electric Signal.

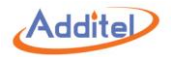

# 2. RTD

# Table 64 Temperature Converter for RTD

| Subject         | Valid Value                    | Comment                                           |
|-----------------|--------------------------------|---------------------------------------------------|
|                 | All available RTD, ITS-90, CVD | Select RTD type                                   |
| Sensor Type     | and NTC from sensor library    |                                                   |
| Electric Signal | Depends on sensor type         | Electrical signal output from RTD, unit: $\Omega$ |
| Celsius         | Depends on sensor type         | Celsius degree, unit: °C                          |
| Kelvin          | Depends on sensor type         | Kelvin degree, unit: K                            |
| Fahrenheit      | Depends on sensor type         | Fahrenheit degree, unit: °F                       |

## How to use:

Press the known subject and input the corresponding value, other subject values will be calculated by the dry well.

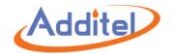

# 5.2 Temperature Control Data Logging

## How to setup:

# 1. General settings:

| Subject                                    | Valid Value                              | Comment                                                         |
|--------------------------------------------|------------------------------------------|-----------------------------------------------------------------|
| Start Tomporatura                          | Current Temperature / Custom Temperature | Data logging function will start after the dry well reaches the |
| Start Temperature                          | (value depends on temperature unit)      | start temperature                                               |
| End Temperature                            | Depende en druwell medel                 | Data logging function will end after the dry well reaches the   |
|                                            | Depends on dry well model                | end temperature                                                 |
| Control Settings                           | Refer to Control Settings table below    | Control settings                                                |
| Interval                                   | 1~60                                     | Data logging interval, unit: sec                                |
|                                            | 1 60                                     | Dwell time after the dry well reaches the target temperature    |
| Dweir Time                                 | 1~60                                     | in the stability test, unit: min                                |
|                                            |                                          | Enable or disable stability test                                |
| Stability Test                             | Enable / Disable                         | Dry well will start stability test only when it reaches the     |
| Stability Test                             | Ellable / Disable                        | target temperature and meets the dwell time                     |
|                                            |                                          | requirement                                                     |
| Stability Test Time                        | 1 60                                     | Logging time after the dwell time is reached during the         |
| (only available when stability test is on) | 1~00                                     | stability test, unit: min                                       |
| CH 1 & CH 2                                | Refer to UUT Settings table below        | Channel settings                                                |

Table 65 Temperature Control Data Logging General Settings

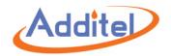

# 2. Control Settings:

| Subject                                          | Valid Value               | Comment                                                                   |  |  |
|--------------------------------------------------|---------------------------|---------------------------------------------------------------------------|--|--|
| Control Program                                  |                           |                                                                           |  |  |
| Stability Tolerance                              | 0.04~10                   | Temperature stability after set point is reached                          |  |  |
| Stabilization Time                               | 1~120                     | Dwell time after dry well reach the stability criteria is meet, unit: min |  |  |
| Set Point Tolerance                              | 0~20                      | The difference between display temperature and set point                  |  |  |
| Control Poto                                     | Max 0, 100 °C/min         | The target slew rate at which the dry well increases or decreases         |  |  |
| Collitol Rate                                    | Max, 0~100 °C/min         | temperature                                                               |  |  |
| Set Point Limit                                  | Enable / Disable          | Enable or disable set point limit                                         |  |  |
| Postriction Pongo                                | Depends range of dry well | Set restriction range for set point                                       |  |  |
| (only available when Set Point Limit is enable)  |                           | Dry well will only apply custom control rate within this restriction      |  |  |
| (Unity available when Set Foint Limit is enable) |                           | range                                                                     |  |  |
| Control Reference                                |                           |                                                                           |  |  |
| Control Resolution                               | 1 0 1 0 0 1               | Set temperature control resolution, which changes the sensor signal       |  |  |
| Control Resolution                               | 1, 0.1, 0.01              | resolution as well (see below)                                            |  |  |
| Sensor Signal                                    | Read only                 | Sensor display value, resolution depends on control resolution (see       |  |  |
| Sensor Signar                                    | reau only                 | above)                                                                    |  |  |

### Table 66 Data Logging Control Settings

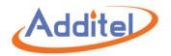

### 3. UUT settings:

### Table 67 Data Logging UUT Settings

| Subject                                                             | Valid Value               | Comment                                                                                    |  |  |
|---------------------------------------------------------------------|---------------------------|--------------------------------------------------------------------------------------------|--|--|
|                                                                     | General settings          |                                                                                            |  |  |
|                                                                     |                           | Selecting whether the two-channel measurement type is the same:                            |  |  |
| CH 1 & CH 2 Connection                                              | Connected / Disconnected  | Connected-CH 1 & CH 2 are the same measurement type                                        |  |  |
|                                                                     |                           | Disconnected-CH 1 & CH2 are different from each other                                      |  |  |
| CH 1 / CH 2                                                         |                           | Set channel measurement type. Please select voltage range when testing RTD or TC           |  |  |
| (Measurement Subject)                                               | RTD, TC, MA, V, OII       |                                                                                            |  |  |
| Stability Tolerance                                                 | ≥0.005                    | Set temperature stability tolerance, unit: °C                                              |  |  |
| Channel settings (Only available when measuring current or voltage) |                           |                                                                                            |  |  |
| Magguro Bongo                                                       | -30~30                    | Set measurement range, unit depends on current or voltage (press electrical unit to switch |  |  |
| Measure Range                                                       |                           | between current and voltage measurement)                                                   |  |  |
| Scale Range                                                         | Depends on dry well model | Set scale range                                                                            |  |  |

### How to use:

1) Press () on the lower-right to start data logging. The dry well will start temperature control and data logging automatically. It may take a few minutes of preparation before control is initiated.

◆During data logging, press (■) on the lower right to stop data logging process and the logged data will not be saved.

2) Once temperature control data logging is finished, a result interface will be shown where data can be saved.

### How to review:

To review saved temperature control data, press (⊕) on the right side to review saved data logging files
♦ To delete files, press (⊕) to delete a file or press (□) to delete multiple files.

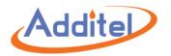

# **5.3 Dehumidification**

♦ After a extended time of inactivity, the dry well may need to be dehumidified. The dehumidification process is a 2 hour automated process to remove moisture that may have built up in the dry well and could cause damage.

### How to setup:

#### Table 68 Dehumidification Settings

| Subject                      | Valid Value                        | Comment                          |
|------------------------------|------------------------------------|----------------------------------|
| Dehumidification Temperature | Depends on system temperature unit | Set dehumidification temperature |
| Dwell Time                   | ≥10                                | Set dehumidification time        |

### How to use:

- 1) To start dehumidification process, press () on the lower right corner
- 2) To terminate dehumidification process, press  $(\bullet)$  and wait for process to end.

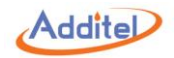

# 5.4 Line Voltage Test (Only for ADT875PC/875 - 350 & 660)

### How to setup:

In the setting interface:

1. Supply Power: Input actual power supply voltage, valid value: (90~254) V

2. Frequency: Input actual power supply frequency, valid value: (45~65) Hz

#### How to use:

1. Press () on the bottom right corner to start line voltage test.

• During the test, supply power voltage will be recorded based on time line, the default test time is 5 min.

◆During the test, press (■) to stop and dry well will proceed to the report interface and all collected test results can be saved or abandoned

#### How to review:

To review saved data, press () at setting interface, all saved data will be displayed Press to export all saved data to a USB drive

To delete files, press (f) to delete a single file or press (f) to delete multiple files

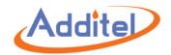

# 5.5 Step Test

### How to setup:

|             |                                             | 5                                                           |
|-------------|---------------------------------------------|-------------------------------------------------------------|
| Subject     | Valid Value                                 | Comment                                                     |
| Range       | Depends on dry well model                   | Set step test range                                         |
|             | One way 📔 (N points)                        |                                                             |
| Stroke      | Round trip 1 👗 (2N-1 points)                | Select step test stroke                                     |
|             | Round trip 2 🖊 (21 points max)              |                                                             |
| Dwell Time  | 1 ~ 240                                     | Dwell time for stabilization before each reading, unit: min |
| Repeat      | 1/2/3                                       | Number of test cycles                                       |
| Set Points  | Refer to section 4.2.2.5 set point settings | Set the value and quantity of set points                    |
| CH 1 & CH 2 | Refer to section 2.4 DUT information        | Set DUT settings                                            |
| Control     | Poter to postion 2.2 Control Sottingo       | Set dry well temperature control acttings                   |
| Settings    | Refer to section 2.3 Control Settings       | Set dry wen temperature control settings                    |

#### Table 69 Step Test Settings

### How to save a configuration:

Twenty step test configurations can be save with a unique name and test date

To enter setup saving interface, press (B) in step test settings interface
 To save a new setup select one from the list, then press (S)

# How to run a saved configuration:

To run a saved configuration, press () on the right side then select desired configuration.

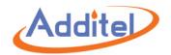

### How to use:

1) Press () to enter step test operation 2) Icon introduction:

| lcon                   | Comment                                                                                                    |
|------------------------|----------------------------------------------------------------------------------------------------|
|                        | Start step test                                                                                                    |
|                        | Switch to previous or next set point                                                                                                    |
| $\bigcirc$             | Cancel current step test and re-start the step test from the first set point of the first cycle<br>All data within this test will be deleted                         |
| Ē                      | Switch display mode between chart and table                                                                                                    |
| <b>1</b> 00.00 cycle 2 | Display current cycle and set point number<br>This icon shown on the left means the dry well is reaching to<br>ascending 100 degree set point under the second cycle |
| $(\mathbf{\hat{X}})$   | Stop the current step test and enter report interface, all data of current test can be saved                                                                         |

Table 70 Step Test Icons Instruction

3) Regular operation:

Press () to start the test, dry well will control to the first set point

### How to review:

To review saved data, press () on the right side. ◆ To delete saved data, press () to delete a single file or press () to delete multiple files

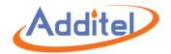

# 5.6 Switch Test

#### How to setup:

| Subject           | Valid Value                                                     | Comment                                                    |  |
|-------------------|-----------------------------------------------------------------|------------------------------------------------------------|--|
|                   | On: Dry contact, Wet contact, NPN switch, PNP switch            |                                                            |  |
|                   | Off                                                             | Enable of disable channel, and select DOT type             |  |
| S                 |                                                                 | Set switch test starting and ending temperatures           |  |
| Temperature Range | Depends on dry well model                                       | Dry well will only capture the switch activity within this |  |
|                   |                                                                 | temperature range                                          |  |
|                   | Max, 0~100 °C/min                                               | Temperature control speed                                  |  |
| Control Rate      |                                                                 | Dry well will only apply this control rate when actual     |  |
|                   |                                                                 | temperature is within the temperature range set above      |  |
| Stroke            | Stroke One way // Round trip / Select switch test stroke method |                                                            |  |
| Repeat            | 1, 2, 3                                                         | Set switch test cycle times                                |  |

#### Table 71 Switch Test Settings

### How to use:

- 1) Press () on the bottom right corner to enter switch test interface
- 2) Current temperature value and switch status will be displayed on the screen
- Press is to switch display mode between chart and table
  1. Chart: Display switch test process under current cycle
- 2. Table: List all data under each cycle
- 3) Press ( ) to stop switch test

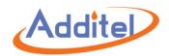

### How to review data:

At switch set up interface, press () to enter switch test data table, all saved data will be displayed ◆To delete saved data, press () to delete a single record or press () to delete multiple records

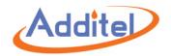

# 5.7 Snapshot

How to setup:

|                                                                  | Table 72 Snapshot Settings                      |                                                      |                                                                  |  |
|------------------------------------------------------------------|-------------------------------------------------|------------------------------------------------------|------------------------------------------------------------------|--|
| Subject                                                          |                                                 | Valid Value                                          | Comment                                                          |  |
|                                                                  | Snapshot                                        | napshot On / Off Enable or disable snapshot function |                                                                  |  |
|                                                                  | Storage Path                                    | Local / USB Select snapshot storage path             |                                                                  |  |
| Storage Amount<br>(only available when using local storage path) |                                                 | Road only                                            | Display the current quantity of snapshots can be stored in local |  |
|                                                                  |                                                 | Read only                                            | storage                                                          |  |
|                                                                  | File Prefix                                     | Alphanumeric content (16 max length)                 | Edit prefix of snapshot name                                     |  |
|                                                                  | File Name                                       | Time / No.                                           | Select snapshot naming method by time or number                  |  |
|                                                                  | Stort No.                                       |                                                      | Select starting number for the next snapshot name                |  |
| (only ovailable who                                              | (only available when choosing No. as file name) | 1~1000                                               | If selected number is occupied, dry well will use the closest    |  |
|                                                                  |                                                 |                                                      | available number following selected number                       |  |

### How to use:

To execute a snapshot, press (D) on the top of screen

# How to review:

Press () to review saved snapshot, swipe the screen to view others

•Only the snapshots under selected saving path can be viewed. Please change the saving path to view more snapshot under different saving path.

1. Local path:

Current snapshot name will display after press () ◆Press → on the right side to transfer all snapshots into a USB drive ◆Press () on the right side to delete all local path snapshots

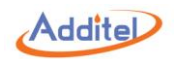

2. USB drive:

◆Please check USB connection first

Current snapshot name will display after press (D)

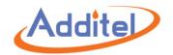

# Appendix 1: ADT875 SCPI Command List

### A1.1 IEEE488.2

| No. | Command | Description                                | Parameter | Return Value          |
|-----|---------|--------------------------------------------|-----------|-----------------------|
|     |         | The command removes the following          |           |                       |
|     | *CLS    | registers:                                 |           |                       |
|     |         | Standard event register;                   |           |                       |
| 1   |         | Query event register;                      | -         | -                     |
|     |         | Operational event register;                |           |                       |
|     |         | Status byte register;                      |           |                       |
|     |         | Error queue.                               |           |                       |
|     |         | In inquiring the apparatus marking, the    |           |                       |
| 2   | *IDN?   | return data shall be divided into 2 parts: |           | Product series No.    |
| 2   |         | a. Product series No;                      |           | and software Ver. No. |
|     |         | b. Software version No.                    |           |                       |
| 3   | *RST    | Reset main program                         | -         | -                     |

## A1.2 Measurement and configuration

| No. | Command                        | Description                             | Parameter | Return Value                              |
|-----|--------------------------------|-----------------------------------------|-----------|-------------------------------------------|
|     |                                |                                         |           | 31 values, separated by comma:            |
|     |                                |                                         |           | 1. ID of channel 1 measurement unit,      |
| 1   | MEASure[:SCALar]:AELectricity? | Read all electrical measurement signals | N/A       | 2. Measurement value of channel 1,        |
|     |                                |                                         |           | 3. ID of channel 1 electrical measurement |
|     |                                |                                         |           | signal,                                   |

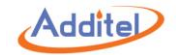

| No. | Command | Description | Parameter | Return Value                                  |
|-----|---------|-------------|-----------|-----------------------------------------------|
|     |         |             |           | 4. Electrical measurement value of channel    |
|     |         |             |           | 1,                                            |
|     |         |             |           | 5. Original electrical measurement value of   |
|     |         |             |           | channel 1,                                    |
|     |         |             |           | 6. Extra parameter 1 of channel 1,            |
|     |         |             |           | 7. Extra parameter 2 of channel 1,            |
|     |         |             |           | 8. ID of channel 2 measurement unit,          |
|     |         |             |           | 9. Measurement value of channel 2,            |
|     |         |             |           | 10. ID of channel 2 electrical measurement    |
|     |         |             |           | signal,                                       |
|     |         |             |           | 11. Electrical measurement value of           |
|     |         |             |           | channel 2,                                    |
|     |         |             |           | 12. Original electrical measurement value     |
|     |         |             |           | of channel 2,                                 |
|     |         |             |           | 13. Extra parameter 1 of channel 2,           |
|     |         |             |           | 14. Extra parameter 2 of channel 2,           |
|     |         |             |           | 15. External connection is online or offline, |
|     |         |             |           | 16. External sensor types (1=Smart, 2=        |
|     |         |             |           | Customized),                                  |
|     |         |             |           | 17. ID of external connection measurement     |
|     |         |             |           | unit,                                         |
|     |         |             |           | 18. Value of external connection              |
|     |         |             |           | measurement,                                  |
|     |         |             |           | 19. External connection ohm measurement       |
|     |         |             |           | value,                                        |

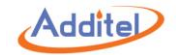

| No. | Command | Description | Parameter | Return Value                                |
|-----|---------|-------------|-----------|---------------------------------------------|
|     |         |             |           | 20. Original value of external connection   |
|     |         |             |           | measurement,                                |
|     |         |             |           | 21. Clock,                                  |
|     |         |             |           | 22. Error code,                             |
|     |         |             |           | 23. 24V value,                              |
|     |         |             |           | 24. AD temperature values (unit is degree   |
|     |         |             |           | Celsius)                                    |
|     |         |             |           | 25. 24V value of channel 1,                 |
|     |         |             |           | 26. 24V value of channel 2,                 |
|     |         |             |           | 27. Positive 2.5V voltage value,            |
|     |         |             |           | 28. Negative 2.5V voltage value,            |
|     |         |             |           | 29. Positive 5V voltage value,              |
|     |         |             |           | 30. Negative 2.5V voltage value,            |
|     |         |             |           | 31. 5.8V voltage value                      |
|     |         |             |           |                                             |
|     |         |             |           | Note:                                       |
|     |         |             |           | If electrical measurement project is TC,    |
|     |         |             |           | then the extra parameter 1 is cold-junction |
|     |         |             |           | value(unit is degree Celsius) and the extra |
|     |         |             |           | parameter 2 is not used.                    |
|     |         |             |           |                                             |
|     |         |             |           | If the electrical measurement project is    |
|     |         |             |           | RTD, the extra parameter 1 is the value of  |
|     |         |             |           | three-wire resistance measurement Ra and    |
|     |         |             |           | the extra parameter 2 is the value of Rb,   |

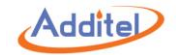

| No. | Command                    | Description                             | Parameter | Return Value                                   |
|-----|----------------------------|-----------------------------------------|-----------|------------------------------------------------|
|     |                            |                                         |           | these two values is meaningless if two or      |
|     |                            |                                         |           | four wire resistance applied.                  |
|     |                            |                                         |           |                                                |
|     |                            |                                         |           | If the electrical measurement project is       |
|     |                            |                                         |           | switch, the extra parameter 1 is the           |
|     |                            |                                         |           | temperature value of the last activate point,  |
|     |                            |                                         |           | the extra parameter 2 is the temperature       |
|     |                            |                                         |           | value of reciprocal second activate point,     |
|     |                            |                                         |           | The unit is fixed to degree Celsius,           |
|     |                            |                                         |           | the temperature value comes from the           |
|     |                            |                                         |           | temperature control standard.                  |
|     |                            |                                         |           | 21 values, separated by comma:                 |
|     | 2 MEASure[:SCALar]:AEINfo? |                                         |           | 1. electrical signal values of channel 1,      |
|     |                            |                                         |           | 2. electrical signal original value of channel |
|     |                            |                                         |           | 1,                                             |
|     |                            |                                         |           | 3. Cold junction electrical signal value of    |
|     |                            |                                         |           | channel 1.                                     |
| n   |                            | To convice all electrical signal values | none      | 4. Cold junction electrical signal original    |
| 2   |                            | To acquire an electrical signal values  |           | value of channel 1                             |
|     |                            |                                         |           | 5. electrical signal values of channel 2,      |
|     |                            |                                         |           | 6. electrical signal original value of channel |
|     |                            |                                         |           | 2                                              |
|     |                            |                                         |           | 7. Cold junction electrical signal value of    |
|     |                            |                                         |           | channel 2                                      |
|     |                            |                                         |           | 8. Cold junction electrical signal original    |

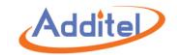

| No. | Command                              | Description                              | Parameter                                                                                                    | Return Value                                                                                                    |
|-----|--------------------------------------|------------------------------------------|----------------------------------------------------------------------------------------------------|----------------------------------------------------------------------------------------------------|
| No. | Command                              | Description                              | Parameter                                                                                                    | Return Valuevalue of channel 29. The value of external resistance,10. the original value of externalresistance,11. the time stamp,12. error13. Total 24V,14. AD temperature15. The 24V of channel 1,16-21. the 24 V. 2.5V + -2.5V + 5V + -5V + |
| 3   | MEASure[:SCALar]:CH? <value></value> | To acquire the values of channel 1 and 2 | 1 value:<br>Specific value PV SV TV FV:<br>PV=current value (temperature sensor is<br>the temperature value, electrical signal<br>channel is the electrical measurement<br>value, switch 1= switch on , 0=switch off<br>SV= electrical measurement value<br>TV= electrical measurement original value<br>FV=cold-junction value (only the TC<br>channel) | <ul> <li>5.8V of channel 2</li> <li>4 values, separated by comma:</li> <li>1. ID of channel 1 measurement unit,</li> <li>2. Value of channel 1,</li> <li>3. ID of channel 2 measurement unit</li> <li>4. Value of channel 2</li> </ul>         |

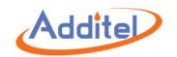

| No. | Command                                                                                                    | Description                                  | Parameter                                  | Return Value                      |
|-----|----------------------------------------------------------------------------------------------------|----------------------------------------------|--------------------------------------------|-----------------------------------|
|     |                                                                                                    |                                              | 3 values, separated by comma:              |                                   |
|     | SENSe:ELECtricity:TCCHannel1 2                                                                                                    |                                              | "SensorName",                              |                                   |
| 4   | <"SensorName">, <cjctype> ,<fixedvalu< td=""><td>To set the configurations 1 2 of TC channel</td><td>CJCType ,</td><td>none</td></fixedvalu<></cjctype> | To set the configurations 1 2 of TC channel  | CJCType ,                                  | none                              |
|     | e>                                                                                                    |                                              | Auto Fixed,                                |                                   |
|     |                                                                                                    |                                              | FixedValue                                 |                                   |
|     |                                                                                                    |                                              |                                            | 7 parameters, separated by comma: |
|     |                                                                                                    |                                              |                                            | 1. Channel types                  |
|     |                                                                                                    |                                              |                                            | 2. Measurement unit ID            |
| -   |                                                                                                    | To acquire the configurations 1 2 of TC      |                                            | 3. Measurement lower limit        |
| 5   | SENSE.ELECTICITY. I CCHannel 1/2?                                                                                                    | channel                                      | none                                       | 4. Measurement Upper limit        |
|     |                                                                                                    |                                              |                                            | 5. SensorName                     |
|     |                                                                                                    |                                              |                                            | 6. CJCType                        |
|     |                                                                                                    |                                              |                                            | 7. Cold-junction Fixed Value      |
|     |                                                                                                    |                                              | 3 values, separated by comma:              |                                   |
|     | SENSe:ELECtricity:RTDChannel1 2<br><"SensorName">,<"SensorSN">,<2 3 4>                                                                                  | To set the configurations 1 2 of RTD channel | 1. "SensorName"                            |                                   |
| 6   |                                                                                                    |                                              | 2. "SensorSN"( can be zero if basic sensor | none                              |
|     |                                                                                                    |                                              | applied)                                   |                                   |
|     |                                                                                                    |                                              | 3. Wire type: 2 3 4                        |                                   |
|     |                                                                                                    |                                              | 3 values, separated by comma:              |                                   |
| _   | SENSe:ELECtricity:RTDChannel:LRTD#(1                                                                                                    | To fast set the configurations 1 2 of RTD    | 1. "basic sensor name"                     |                                   |
| /   | ,2) <"SensorName">, <r0>,2 3 4</r0>                                                                                                    | channel                                      | 2. New r0                                  | none                              |
|     |                                                                                                    |                                              | 3. Wire type: 2 3 4                        |                                   |
|     |                                                                                                    | To coquire the configurations 1/2 of DTD     |                                            | 6 parameters, separated by comma: |
| 8   | SENSe:ELECtricity:RTDChannel1 2?                                                                                                    | IO acquire the configurations 1/2 of RTD     | none                                       | 1. Channel types                  |
|     |                                                                                                    |                                              |                                            | 2. Unit id                        |

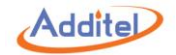

| No. | Command                                      | Description                                        | Parameter                             | Return Value                         |
|-----|----------------------------------------------|----------------------------------------------------|---------------------------------------|--------------------------------------|
|     |                                              |                                                    |                                       | 3. Measurement lower limit           |
|     |                                              |                                                    |                                       | 4. Measurement Upper limit           |
|     |                                              |                                                    |                                       | 5. SensorName                        |
|     |                                              |                                                    |                                       | 6. Wire type                         |
|     |                                              |                                                    | 1 value:                              |                                      |
|     |                                              | To get the types 1/2 of electrical                 | Types of electrical measurement       |                                      |
| 9   | SENSe:ELECtricity:CHITem1 2 <item></item>    | no set the types 1/2 of electrical                 | Item:                                 | none                                 |
|     |                                              | measurement channel                                | CURRent SWITch RTD TC Volt HART Non   |                                      |
|     |                                              |                                                    | е                                     |                                      |
|     | 10 SENSe:ELECtricity:CHANsItem <item></item> | To act electrical manufacturement channels A       | 1 value:                              |                                      |
| 10  |                                              | and B at the same time                             | Electrical measurement type:          | none                                 |
|     |                                              |                                                    | Item: Current Switch RTD TC Volt None |                                      |
|     |                                              |                                                    |                                       | 2 parameters, comma separated:       |
|     |                                              | To acquire the electrical measurement channel type | none                                  | 1. Type of channel A                 |
| 11  | SENSe:ELECtricity:CHITem?                    |                                                    |                                       | 2. Type of channel B                 |
|     |                                              |                                                    |                                       | mA,mV(TC),Switch,R400,R4k,TC,RTD,Non |
|     |                                              |                                                    |                                       | е                                    |
|     |                                              |                                                    |                                       | 7 values, comma separated:           |
|     |                                              |                                                    |                                       | 1. The unit ID of Measurement value, |
|     |                                              |                                                    |                                       | 2. measurement value,                |
| 10  |                                              | To acquire the measurement data 1 2 3 of           |                                       | 3. electrical signal unit ID,        |
| 12  | MEASure[.SCALar].ELECtricity 1213?           | current electrical measurement                     | none                                  | 4. Measurement electrical value,     |
|     |                                              |                                                    |                                       | 5. original electrical value,        |
|     |                                              |                                                    |                                       | 6. extra parameter1                  |
|     |                                              |                                                    |                                       | 7. extra parameter 2                 |

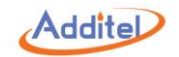

| No. | Command                            | Description                             | Parameter | Return Value                                  |
|-----|------------------------------------|-----------------------------------------|-----------|-----------------------------------------------|
|     |                                    |                                         |           | Note:                                         |
|     |                                    |                                         |           | If electrical measurement project is TC,      |
|     |                                    |                                         |           | then the extra parameter 1 is cold-junction   |
|     |                                    |                                         |           | value (unit is degree Celsius) and the extra  |
|     |                                    |                                         |           | parameter 2 is not used.                      |
|     |                                    |                                         |           |                                               |
|     |                                    |                                         |           | If the electrical measurement project is      |
|     |                                    |                                         |           | RTD, the extra parameter 1 is the value of    |
|     |                                    |                                         |           | three-wire resistance measurement Ra and      |
|     |                                    |                                         |           | the extra parameter 2 is the value of Rb,     |
|     |                                    |                                         |           | these two values is meaningless if two or     |
|     |                                    |                                         |           | four wire resistance applied.                 |
|     |                                    |                                         |           |                                               |
|     |                                    |                                         |           | If the electrical measurement project is      |
|     |                                    |                                         |           | switch, the extra parameter 1 is the          |
|     |                                    |                                         |           | temperature value of the last activate point, |
|     |                                    |                                         |           | the extra parameter 2 is the temperature      |
|     |                                    |                                         |           | value of reciprocal second activate point,    |
|     |                                    |                                         |           | The unit is fixed to degree Celsius,          |
|     |                                    |                                         |           | the temperature value comes from the          |
|     |                                    |                                         |           | temperature control standard.                 |
|     |                                    |                                         |           | 4 values, comma separated:                    |
| 10  | SENS of Electricity of HINIfo 1122 | To acquire the brief information 1/2 of |           | 1. channel types                              |
| 13  |                                    | current channels                        |           | 2. unit ID                                    |
|     |                                    |                                         |           | 3. Measurement lower limit                    |

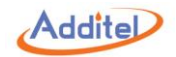

| No. | Command                                                   | Description                                     | Parameter                                                    | Return Value                               |
|-----|-----------------------------------------------------------|-------------------------------------------------|--------------------------------------------------------------|--------------------------------------------|
|     |                                                           |                                                 |                                                              | 4. Measurement upper limit                 |
|     |                                                           |                                                 |                                                              | 3 values, comma separated:                 |
| 14  |                                                           | To acquire the range 1 2 of one project         |                                                              | 1. Measurement lower limit                 |
| 14  | SENSE.EIECTICIty.RANGeTZ? <item></item>                   | channel                                         |                                                              | 2. Measurement upper limit                 |
|     |                                                           |                                                 |                                                              | 3. Current unit ID                         |
| 15  | SENSe:ELECtricity:VOLTchannel1 2<br><volttype></volttype> | To set the configuration 1/2 of voltage channel | 1 value:<br>Channel configuration VoltType:<br>Volt12 Volt30 | none                                       |
|     |                                                           | To read the configuration 1/2 of voltage        |                                                              | 1 value:                                   |
| 16  | SENSe:ELECtricity:VOLTchannel1 2?                         | channel                                         | none                                                         | Channel configuration: Volt12 Volt30       |
| 17  | SENSe:ELECtricity:SWITchchannel1 2                        | To set the configuration 1/2 of switch          | 1 value:<br>SwitchType:                                      | none                                       |
|     | <switchtype></switchtype>                                 | channel                                         | DryContact WetContact PNP NPN                                |                                            |
|     | SENSe:ELECtricity:SWITchchannel1 2?                       | To read the configuration $1/2$ of quitch       | none                                                         | 1 value, comma separated:                  |
| 18  |                                                           | channel                                         |                                                              | Switch types:                              |
|     |                                                           |                                                 |                                                              | DryContact WetContact PNP NPN              |
|     |                                                           |                                                 | 1 value:                                                     |                                            |
| 10  | SENSe: ELECtricity: 7EP.0112 cenables                     | To zero or cancel zero for channel 1/2          | Zero or cancel zero: 1 0 ON OFF ,                            | pope                                       |
| 19  | SENSE. ELECTICITY Z CENADIE?                              |                                                 | ON=1= zero                                                   |                                            |
|     |                                                           |                                                 | OFF=0= cancel zero                                           |                                            |
|     |                                                           |                                                 |                                                              | 4 values, comma separated:                 |
|     |                                                           | To read the R0 value of cold-junction           | none                                                         | 1. Channel 1 cold-junction R0 manufacturer |
| 20  | SENSe:ELECtricity:CJC:R0_?                                | channel                                         |                                                              | 2. Channel 2 cold-junction R0 manufacturer |
|     |                                                           |                                                 |                                                              | 3. Channel 1 cold-junction R0 user         |
|     |                                                           |                                                 |                                                              | 4. Channel 2 cold-junction R0 user         |

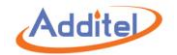

| No. | Command                                                                          | Description                                                 | Parameter                                                                                                    | Return Value                              |
|-----|----------------------------------------------------------------------------------|-------------------------------------------------------------|----------------------------------------------------------------------------------------------------|-------------------------------------------|
| 21  | SENSe:ELECtricity:CJC:R0_1 2<br>Manufactor User, <password>,<r0></r0></password> | To set R0 value of cold-junction channel foe<br>1/2 channel | <ol> <li>3 values:</li> <li>1. Manufacturer   User,</li> <li>2. Password (the password of corresponding manufacturer and users.</li> <li>3. R0</li> </ol> | none                                      |
| 22  | SENSe:ELECtricity:CHATtached?                                                    | To acquire that whether channel 1 and 2 are connected       | none                                                                                                    | 1 value:<br>1=connected<br>0=disconnected |
| 23  | SENSe:ELECtricity:CHATtached                                                     | To connect or disconnect channel 1 and 2                    | 1 value:<br>Connected or not<br>1= connected<br>0= disconnected                                                                                           | none                                      |

# A1.3 Output

| No. | Command                         | Description                                                 | Parameter | Return Value                                  |
|-----|---------------------------------|-------------------------------------------------------------|-----------|-----------------------------------------------|
|     | MEASure[:SCALar][:TEMPerature]? | To acquire the conditions and data of current control board | none      | 18 values, comma separated:                   |
|     |                                 |                                                             |           | (the default temperature unit is Celsius. The |
|     |                                 |                                                             |           | first 8 values are data, the following 8      |
| 1   |                                 |                                                             |           | values are status)                            |
|     |                                 |                                                             |           | 1. Current temperature ( according to         |
|     |                                 |                                                             |           | temperature control types, equal to the       |
|     |                                 |                                                             |           | internal/external temperature)                |
|     |                                 |                                                             |           | 2. Internal temperature                       |
|     |                                 |                                                             |           | 3. External connection temperature            |
|     |                                 |                                                             |           | 4. External differential temperature (used    |

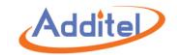

| No. | Command                   | Description                                                    | Parameter | Return Value                                  |
|-----|---------------------------|----------------------------------------------------------------|-----------|-----------------------------------------------|
|     |                           |                                                                |           | for temperature field calibration)            |
|     |                           |                                                                |           | 5. Original values of internal temperature    |
|     |                           |                                                                |           | ( before temperature field)                   |
|     |                           |                                                                |           | 6. Original resistance value (default unit is |
|     |                           |                                                                |           | Ohm)                                          |
|     |                           |                                                                |           | 7. Internal difference temperature            |
|     |                           |                                                                |           | 8. voltage values of Internal difference      |
|     |                           |                                                                |           | (default unit is mV)                          |
|     |                           |                                                                |           | 9. the current control state,                 |
|     |                           |                                                                |           | 10. stable or not                             |
|     |                           |                                                                |           | 11. reach target value or not                 |
|     |                           |                                                                |           | 12. High level (-1~1)                         |
|     |                           |                                                                |           | 13. Low level (-1~1)                          |
|     |                           |                                                                |           | 14. Fan output (0~1)                          |
|     |                           |                                                                |           | 15. Inlet air temperature(indoor              |
|     |                           |                                                                |           | temperature)                                  |
|     |                           |                                                                |           | 16. electric current                          |
|     |                           |                                                                |           | 17. voltage                                   |
|     |                           |                                                                |           | 18. error information                         |
|     |                           |                                                                |           | 8 values, comma separated:                    |
|     |                           |                                                                |           | 1. The current temperature unit ID            |
| 2   |                           | To acquire the current control date                            | none      | 2. the current temperature                    |
| 2   | MEASure[:SCALar]:CONTrol? | ure[:SCALar]:CONTrol? To acquire the current control data none |           | 3. Difference temperature (used for the       |
|     |                           |                                                                |           | temperature field calibration)                |
|     |                           |                                                                |           | 4. current control state                      |

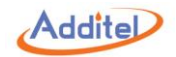

| No. | Command                                                                                                    | Description                                                                                                    | Parameter                                   | Return Value                       |
|-----|----------------------------------------------------------------------------------------------------|----------------------------------------------------------------------------------------------------|---------------------------------------------|------------------------------------|
|     |                                                                                                    |                                                                                                    |                                             | 5. Heating power(-1~1)             |
|     |                                                                                                    |                                                                                                    |                                             | 6. Fan power(0~1)                  |
|     |                                                                                                    |                                                                                                    |                                             | 7. Stable or not"1 0"              |
|     |                                                                                                    |                                                                                                    |                                             | 8. Reach target value or not "1 0" |
| 3   | [SOURce:]TEMPerature:STATus:MEASure                                                                                                    | To enter measurement state                                                                                                    | none                                        | none                               |
|     |                                                                                                    |                                                                                                    | 4 values:                                   |                                    |
|     |                                                                                                    |                                                                                                    | 1. Target Temperature                       |                                    |
|     |                                                                                                    |                                                                                                    | 2. Temperature Unit ID                      |                                    |
|     | [SOURce:]TEMPerature:STATus:CONTrol                                                                                                    |                                                                                                    | 3. Slew Type : 0 means percentage           |                                    |
| 4   | <targettemperature>,<unitid>[,<slewtype< td=""><td>To enter control state</td><td>(0~100), 1 means the absolute value ( unit</td><td>none</td></slewtype<></unitid></targettemperature> | To enter control state                                                                                                    | (0~100), 1 means the absolute value ( unit  | none                               |
|     | >, <slewrate>]</slewrate>                                                                                                    |                                                                                                    | temperature per minute)                     |                                    |
|     |                                                                                                    |                                                                                                    | SlewRate: the temperature control speed     |                                    |
|     |                                                                                                    |                                                                                                    | (can be eliminated, the current temperature |                                    |
|     |                                                                                                    |                                                                                                    | control speed will be as the default value) |                                    |
|     | [SOURce:]TEMPerature:STATus?                                                                                                    | To read the temperature control state                                                                                                    |                                             | 1 value:                           |
|     |                                                                                                    |                                                                                                    |                                             | Measure=0                          |
| _   |                                                                                                    |                                                                                                    |                                             | (automatic)Control=1               |
| 5   |                                                                                                    |                                                                                                    | none                                        | Semi Auto Control=2                |
|     |                                                                                                    |                                                                                                    |                                             | Manual control=3                   |
|     |                                                                                                    |                                                                                                    |                                             | Maintenance mode=4                 |
|     |                                                                                                    | To and design design of the distance of the distance of the di | 2 values:                                   |                                    |
| 6   |                                                                                                    | To set target temperature (automatic control)                                                                                                    | 1. target_Temperature                       | none                               |
|     | <target_lemperature>,<unitid></unitid></target_lemperature>                                                                                                    |                                                                                                    | 2. temperature unit Id                      |                                    |
| _   |                                                                                                    |                                                                                                    |                                             | 2 values, comma separated:         |
| 7   | [SOURce:]TEMPerature:TARGet?                                                                                                    | Io read target temperature                                                                                                    | none                                        | Current target temperature         |

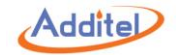

| No. | Command                          | Description                   | Parameter | Return Value                                 |
|-----|----------------------------------|-------------------------------|-----------|----------------------------------------------|
|     |                                  |                               |           | Current temperature unit ID                  |
|     |                                  |                               |           | 11 values, comma separated:                  |
|     |                                  |                               |           | 1. Current temperature unit id               |
|     |                                  |                               |           | 2. Fluctuation rate                          |
|     |                                  |                               |           | 3. Dwell time(1-600)minutes                  |
|     |                                  |                               |           | 4. Allowable deviation of target value       |
|     |                                  |                               |           | 5. The percentage of temperature control     |
|     |                                  |                               |           | speed                                        |
|     |                                  |                               | none      | 6. Absolute value of temperature control     |
|     |                                  |                               |           | speed                                        |
|     |                                  |                               |           | 7. Whether or not to enable the limit of set |
|     |                                  |                               |           | point 1 0                                    |
| 0   | ISOLIPso: ITEMPorature: OPTione? | To read control configuration |           | 8. Lower limit of set point                  |
| 0   | [SOURCe:]TEMPerature:OP Tions?   |                               |           | 9. Upper limit of set point                  |
|     |                                  |                               |           | 10. Temperature control configuration        |
|     |                                  |                               |           | 11. Fan mode 1 0                             |
|     |                                  |                               |           |                                              |
|     |                                  |                               |           | Note: Temperature control configuration:     |
|     |                                  |                               |           | 1. Internal temperature control =0           |
|     |                                  |                               |           | 2. External temperature control=1            |
|     |                                  |                               |           | 3. External temperature control + external   |
|     |                                  |                               |           | connection temperature                       |
|     |                                  |                               |           | difference=2(temperature filed calibration)  |
|     |                                  |                               |           |                                              |
|     |                                  |                               |           |                                              |

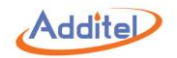

| No. | Command                                                                                                    | Description                                        | Parameter                                                                                                    | Return Value                                                             |
|-----|----------------------------------------------------------------------------------------------------|----------------------------------------------------|----------------------------------------------------------------------------------------------------|--------------------------------------------------------------------------|
| 9   | [SOURce:]TEMPerature:OPTions<br><unitid>,<stability>,<dwellminutes>,<targ<br>etTolerance&gt;,<slewtype>,<slewrate>,<is<br>EnableLimits&gt;,<limitslower>,<limitsuppe<br>r&gt;,<controlconfig>,<airvaluestate></airvaluestate></controlconfig></limitsuppe<br></limitslower></is<br></slewrate></slewtype></targ<br></dwellminutes></stability></unitid> | To set Temperature control configuration           | <ol> <li>values:         <ol> <li>unit ID</li> <li>stability</li> </ol> </li> <li>DwellMinutes</li> <li>TargetTolerance</li> <li>slewType: 0 means in percentage         <ol> <li>0~100</li> <li>1 means in absolute value</li> <li>temperature unit per minute</li> </ol> </li> <li>SlewRate</li> <li>IsEnableLimits: Whether or not to enable</li> <li>Limits of set point</li> <li>Lower limit of set point</li> <li>Upper limit of set point</li> <li>Temperature control types(0=internal temperature control,</li> <li>external temperature control,</li> <li>external temperature control +external connection CH1temperature difference)</li> <li>Air Value state(0= close, 1=open up, only for high temperature dry well )</li> </ol> | none                                                                     |
| 10  | [SOURce:]TEMPerature:STABility<br><sta>,<unitid></unitid></sta>                                                                                                    | To set the fluctuation rate of temperature control | <ol> <li>2 values:</li> <li>1. fluctuation rate of temperature control</li> <li>2. temperature unit Id</li> </ol>                                                                                                    | none                                                                     |
| 11  | [SOURce:]TEMPerature:STABility?                                                                                                    | To acquire fluctuation rate of temperature control | none                                                                                                    | 2 values, comma separated:<br>1. fluctuation rate of temperature control |

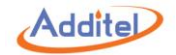

| No. | Command                                           | Description                                            | Parameter                                | Return Value                              |
|-----|---------------------------------------------------|--------------------------------------------------------|------------------------------------------|-------------------------------------------|
|     |                                                   |                                                        |                                          | 2. temperature unit Id                    |
|     |                                                   |                                                        |                                          | 3 values, comma separated:                |
|     |                                                   | To read fluctuation rate range of                      | 2020                                     | 1. Lower limit of fluctuation rate        |
| 12  | [SOURCE.] I EIVIPEI ature.STABIlity.LIIVIIt?      | temperature control                                    |                                          | 2. upper limit of fluctuation rate        |
|     |                                                   |                                                        |                                          | 3. Temperature unit id, unit is Celsius   |
|     |                                                   |                                                        |                                          | 2 values comma separated:                 |
| 13  | [SOURce:]TEMPerature:TARTolerance?                | To read allowable deviation of target value            | none                                     | 1. allowable deviation of target value    |
|     |                                                   |                                                        |                                          | 2. Temperature unit id                    |
|     |                                                   |                                                        | 2 values:                                |                                           |
| 14  | <pre>(SOURCe:) I EMPerature: I AR lolerance</pre> | To set allowable deviation of target value             | 1. allowable deviation of target value   | none                                      |
|     |                                                   |                                                        | 2. Temperature unit id                   |                                           |
|     | [SOURce:]TEMPerature:TARTolerance:LI<br>Mit?      | To read allowable deviation range of target value      | none                                     | 3 values, comma separated:                |
|     |                                                   |                                                        |                                          | 1. Lower limits of allowable deviation of |
|     |                                                   |                                                        |                                          | target value                              |
| 15  |                                                   |                                                        |                                          | 2. Upper limits of allowable deviation of |
|     |                                                   |                                                        |                                          | target value                              |
|     |                                                   |                                                        |                                          | 3.                                        |
|     |                                                   |                                                        |                                          | Temperature unit id, fixed Celsius        |
|     |                                                   |                                                        | 2 values:                                |                                           |
| 16  | ISOLIDoo:ITEMPoraturo:SLEW/                       |                                                        | 1. Temperature control rate (temperature |                                           |
|     |                                                   | To set temperature control rate                        | unit per minute)                         | none                                      |
|     |                                                   |                                                        | 2. temperature unit id                   |                                           |
|     |                                                   |                                                        |                                          |                                           |
| 17  |                                                   | To read tomperature control rate                       |                                          | 2 values, separated by comma:             |
| 1/  |                                                   | Ce:JIEMPerature:SLEW? In read temperature control rate | none                                     | 1. Temperature control rate (temperature  |

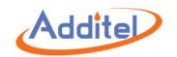

| No. | Command                                    | Description                                                                                | Parameter                                                                  | Return Value                                                                                                    |
|-----|--------------------------------------------|--------------------------------------------------------------------------------------------|----------------------------------------------------------------------------|----------------------------------------------------------------------------------------------------|
|     |                                            |                                                                                            |                                                                            | unit per minute)                                                                                                    |
|     |                                            |                                                                                            |                                                                            | 2. Temperature unit ID (fixed in Celsius)                                                                                                    |
| 18  | [SOURce:]TEMPerature:PERSIew <slew></slew> | To set temperature control rate                                                            | 1 value:<br>slew :<br>temperature control speed rate (percentage<br>0~100) | none                                                                                                    |
| 19  | [SOURce:]TEMPerature:PERSlew?              | To read temperature control rate                                                           | none                                                                       | 1 value<br>slew :<br>temperature control speed rate (percentage<br>0~100)                                                                                                    |
| 20  | [SOURce:]TEMPerature:SLEW:LIMit?           | To read the upper and lower limits of temperature control speed (absolute value, °C/minute | none                                                                       | <ol> <li>3 values, comma separated:</li> <li>1. Lower limit of temperature control speed</li> <li>2. Upper limit of temperature control speed</li> <li>3. Temperature unit id, fixed in Celsius</li> </ol>                |
| 21  | [SOURce:]TEMPerature:SLEW:PERLimit?        | To read lower and upper limits of temperature control rate in percentage                   | none                                                                       | <ol> <li>2 values , comma separated:</li> <li>1. Lower limits of temperature control speed<br/>in percentage, fixed to 0</li> <li>2. Upper limits of temperature control speed<br/>in percentage, fixed to 100</li> </ol> |
| 22  | [SOURce:]TEMPerature:SETPoints:LIMit?      | To read lower and upper limits of temperature control rate                                 | none                                                                       | 3 values, comma separated:<br>1.Lower limits of temperature control<br>2.upper limits of temperature control<br>3.current unit id                                                                                         |
| 23  | [SOURce:]TEMPerature:CLIMit?               | To read lower and upper limits of temperature control                                      | none                                                                       | 3 values, comma separated:<br>1.Lower limit of temperature control ability                                                                                                    |

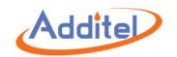

| No. | Command                                                                              | Description                                          | Parameter                                  | Return Value                                 |
|-----|--------------------------------------------------------------------------------------|------------------------------------------------------|--------------------------------------------|----------------------------------------------|
|     |                                                                                      |                                                      |                                            | 2.Upper limit of temperature control ability |
|     |                                                                                      |                                                      |                                            | 3.Current unit id                            |
|     |                                                                                      |                                                      |                                            | 4 values, comma separated:                   |
|     |                                                                                      | To road lower and upper limits of                    |                                            | 1. Whether or not to enable lower and upper  |
| 24  |                                                                                      |                                                      |                                            | limits control                               |
| 24  | [SOURCe.] I EMPerature.SLIMIt?                                                       |                                                      | none                                       | 2. Lower limit of temperature control        |
|     |                                                                                      |                                                      |                                            | 3. Upper limit of temperature control        |
|     |                                                                                      |                                                      |                                            | 4.Current unit id                            |
|     |                                                                                      |                                                      | 3 values, unit is fixed with Celsius       |                                              |
|     |                                                                                      | To set lower and upper limits of temperature control | 1.IsEnable:                                |                                              |
| 25  | [SOURce:]TEMPerature:SLIMit<br><isenable>,<lower>,<upper></upper></lower></isenable> |                                                      | Whether or not to enable low and upper     |                                              |
| 25  |                                                                                      |                                                      | limits 0=close 1= open up                  | none                                         |
|     |                                                                                      |                                                      | 2.lower limit                              |                                              |
|     |                                                                                      |                                                      | 3.upper limit                              |                                              |
|     | [SOURce:]TEMPerature:CONFig?                                                         |                                                      | none                                       | 1 value:                                     |
|     |                                                                                      | To convire operation state of temperature            |                                            | 0= internal temperature control              |
| 26  |                                                                                      |                                                      |                                            | 1= external control                          |
|     |                                                                                      | control                                              |                                            | 2= double external temperature control for   |
|     |                                                                                      |                                                      |                                            | temperature filed calibration                |
|     |                                                                                      |                                                      | 1 value:                                   |                                              |
|     |                                                                                      |                                                      | operating state                            |                                              |
| 27  |                                                                                      | To set operation state of temperature                | 0= internal temperature control            | none                                         |
| 27  | [SOURce:]IEMPerature:CONFig <config></config>                                        | ontig><br>control                                    | 1= external control                        |                                              |
|     |                                                                                      |                                                      | 2= double external temperature control for |                                              |
|     |                                                                                      |                                                      | temperature filed calibration              |                                              |
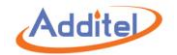

| No. | Command                                                                                                    | Description                | Parameter                  | Return Value               |
|-----|----------------------------------------------------------------------------------------------------|----------------------------|----------------------------|----------------------------|
|     |                                                                                                    |                            |                            | 6 values, comma separated: |
|     |                                                                                                    |                            |                            | 1.damping ratio            |
|     |                                                                                                    |                            |                            | 2.Time constant            |
| 28  | [SOURce:]TEMPerature:CONParams?                                                                                                    | To read control parameters | none                       | 3.ККр                      |
|     |                                                                                                    |                            |                            | 4.KTi                      |
|     |                                                                                                    |                            |                            | 5.KTd                      |
|     |                                                                                                    |                            |                            | 6.KTf                      |
|     |                                                                                                    |                            | 6 values, comma separated: |                            |
|     |                                                                                                    |                            | 1.damping ratio            |                            |
|     | [SOURce:]TEMPerature:CONParams                                                                                                    |                            | 2.Time constant            |                            |
| 29  | <damping>,<timeconst>,<kkp>,<kti>,<ktd< td=""><td>To set control parameters</td><td>3.ККр</td><td>none</td></ktd<></kti></kkp></timeconst></damping> | To set control parameters  | 3.ККр                      | none                       |
|     | >, <ktf>,</ktf>                                                                                                    |                            | 4.KTi                      |                            |
|     |                                                                                                    |                            | 5.KTd                      |                            |
|     |                                                                                                    |                            | 6.KTf                      |                            |
|     |                                                                                                    |                            | 1 value:                   |                            |
| 30  | OUTPut:24V[:STATe] <enable></enable>                                                                                                    | To set24V state            | 0=OFF                      | none                       |
|     |                                                                                                    |                            | 1=ON                       |                            |
|     |                                                                                                    |                            |                            | 1 value:                   |
| 31  | OUTPut:24V[:STATe]?                                                                                                    | To read 24V state          | none                       | 0=OFF                      |
|     |                                                                                                    |                            |                            | 1=ON                       |

### A1.4 Calibration

| No. | Command                                               | Description                              | Parameter                          | Return value |
|-----|-------------------------------------------------------|------------------------------------------|------------------------------------|--------------|
| 1   | CALibration:EIECtricity:DATA                          | Write electrical measurement calibration | 10 values:                         | 2020         |
| T   | Manufactor User, <password>,<item>,</item></password> | data                                     | 1.Manufactor: Factory calibration; | none         |

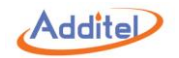

| No. | Command                                                                                                    | Description | Parameter                                       | Return value |
|-----|----------------------------------------------------------------------------------------------------|-------------|-------------------------------------------------|--------------|
|     | <unitid>,<count>,&lt;"points"&gt;,&lt;"values"&gt;,<y< td=""><td></td><td>User: User calibration</td><td></td></y<></count></unitid> |             | User: User calibration                          |              |
|     | ear>, <month>,<day></day></month>                                                                                                    |             | 2.Corresponding manufacturer or user            |              |
|     |                                                                                                    |             | password                                        |              |
|     |                                                                                                    |             | 3.item: measurement subject:                    |              |
|     |                                                                                                    |             |                                                 |              |
|     |                                                                                                    |             | 0-A channel ,mA measurement                     |              |
|     |                                                                                                    |             | 1-B channel mA measurement                      |              |
|     |                                                                                                    |             | 2-A channel TC mV measurement                   |              |
|     |                                                                                                    |             | 3-B channel TC mV measurement                   |              |
|     |                                                                                                    |             | 4-A channel TC cold-junction measurement        |              |
|     |                                                                                                    |             | 5-Bchannel, TC cold-junction measurement        |              |
|     |                                                                                                    |             | 6-A channel400Ω two- wire resistance            |              |
|     |                                                                                                    |             | measurement                                     |              |
|     |                                                                                                    |             | 7-B channel 400 $\Omega$ two- wire resistance   |              |
|     |                                                                                                    |             | measurement                                     |              |
|     |                                                                                                    |             | 8-A channel 400 $\Omega$ three- wire resistance |              |
|     |                                                                                                    |             | measurement                                     |              |
|     |                                                                                                    |             | 9-B channel 400 $\Omega$ three- wire resistance |              |
|     |                                                                                                    |             | measurement                                     |              |
|     |                                                                                                    |             | 10-A channel 400 $\Omega$ four- wire resistance |              |
|     |                                                                                                    |             | measurement                                     |              |
|     |                                                                                                    |             | 11-B channel 400 $\Omega$ four- wire resistance |              |
|     |                                                                                                    |             | measurement                                     |              |
|     |                                                                                                    |             | 12-A channel $4k\Omega$ two- wire resistance    |              |
|     |                                                                                                    |             | measurement                                     |              |

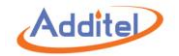

| No. | Command | Description | Parameter                                      | Return value |
|-----|---------|-------------|------------------------------------------------|--------------|
|     |         |             | 13-B channel $4k\Omega$ two- wire resistance   |              |
|     |         |             | measurement                                    |              |
|     |         |             | 14-A channel $4k\Omega$ three- wire resistance |              |
|     |         |             | measurement                                    |              |
|     |         |             | 15-B channel $4k\Omega$ three- wire resistance |              |
|     |         |             | measurement                                    |              |
|     |         |             | 16-A channel $4k\Omega$ four- wire resistance  |              |
|     |         |             | measurement                                    |              |
|     |         |             | 17-B channel $4k\Omega$ four- wire resistance  |              |
|     |         |             | measurement                                    |              |
|     |         |             | 18-standard resistance measurement             |              |
|     |         |             | channel                                        |              |
|     |         |             | 19-A channel dry contact switch                |              |
|     |         |             | 20-B channel dry switch                        |              |
|     |         |             | 21-A channel HART                              |              |
|     |         |             | 22-B channel HART                              |              |
|     |         |             | 23-A channel -12V~12Vmeasurement               |              |
|     |         |             | 24-B channel 12V~12V measurement               |              |
|     |         |             | 25-Achannel -30V~30V measurement               |              |
|     |         |             | 26-Bchannel30V~30V measurement                 |              |
|     |         |             | 27-Achannel NPN switch                         |              |
|     |         |             | 28-Bchannel NPN switch                         |              |
|     |         |             | 29-Achannel PNP switch                         |              |
|     |         |             | 30-Bchannel PNP switch                         |              |
|     |         |             | 31-Achannel wet connection switch              |              |

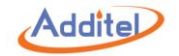

| No. | Command                                                  | Description                               | Parameter                                    | Return value                   |
|-----|----------------------------------------------------------|-------------------------------------------|----------------------------------------------|--------------------------------|
|     |                                                          |                                           | 32-Bchannel wet connection switch            |                                |
|     |                                                          |                                           |                                              |                                |
|     |                                                          |                                           | 4. unit id                                   |                                |
|     |                                                          |                                           | 5. The number of calibration points          |                                |
|     |                                                          |                                           | 6. calibrated points (character string with  |                                |
|     |                                                          |                                           | quotation mark, comma separated)             |                                |
|     |                                                          |                                           | 7.standard value (character string with      |                                |
|     |                                                          |                                           | quotation mark, comma separated)             |                                |
|     |                                                          |                                           | 8.year:                                      |                                |
|     |                                                          |                                           | 9.month                                      |                                |
|     |                                                          |                                           | 10.day                                       |                                |
|     |                                                          |                                           |                                              | N*2+5 values, comma            |
|     |                                                          |                                           |                                              | separated:                     |
|     |                                                          |                                           |                                              | Unit id,                       |
|     |                                                          |                                           | 3 values:                                    | The number of calibrated       |
| 2   | CALibration:ELECtricity:DATA?                            | To acquire electrical measurement         |                                              | points : N,                    |
| 2   | Manufactor User, <password>,<itemid></itemid></password> | calibration data                          |                                              | List of standard values: N,    |
|     |                                                          |                                           |                                              | List of calibration points: N, |
|     |                                                          |                                           | S. nem. save as above                        | Year,                          |
|     |                                                          |                                           |                                              | Month,                         |
|     |                                                          |                                           |                                              | Day,                           |
| 2   |                                                          | Reset factory setting of electrical       | 1 value:                                     | 2020                           |
| 3   | CALIBRATION.ELECTRICIty.PRESET < TEM>                    | measurement panel calibration data        | Item: save as above                          | none                           |
|     | CALibration:CONTroller:DATA:INDication?                  | To acquire calibrated data of temperature | 2 values, comma separated:                   | N*2+5 values, comma            |
| 4   | Manufactor User, <password></password>                   | display values                            | 1 Manufacturer calibration; User calibration | separated:                     |

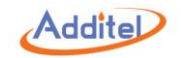

| No. | Command                                                                | Description                            | Parameter                                    | Return value                   |
|-----|------------------------------------------------------------------------|----------------------------------------|----------------------------------------------|--------------------------------|
|     |                                                                        |                                        | 2.Password of corresponding manufacturer     | Unit id,                       |
|     |                                                                        |                                        | or user                                      | The number of calibrated       |
|     |                                                                        |                                        |                                              | points: N,                     |
|     |                                                                        |                                        |                                              | List of N calibrated display   |
|     |                                                                        |                                        |                                              | values,                        |
|     |                                                                        |                                        |                                              | List of resistance values of N |
|     |                                                                        |                                        |                                              | internal sensors               |
|     |                                                                        |                                        |                                              | year                           |
|     |                                                                        |                                        |                                              | month                          |
|     |                                                                        |                                        |                                              | day                            |
|     |                                                                        |                                        | 9 values, comma separated:                   |                                |
|     |                                                                        |                                        | 1.user calibration                           |                                |
|     |                                                                        |                                        | 2.user password                              |                                |
|     |                                                                        |                                        | 3.unit ID                                    |                                |
|     | CALibration:CONTroller:DATA:INDication:                                |                                        | 4. the number of calibration points          |                                |
| E   | INCRement User, <password>.</password>                                 | To set correction data increment of    | 5. ExtValue: List of calibrated display      | none                           |
| 5   | <unitid>,<calcount>,&lt;"ExtValue"&gt;,&lt;"IntVal</calcount></unitid> | temperature display value              | values, comma separated                      | none                           |
|     | ue">, <year>,<month>,<day></day></month></year>                        |                                        | 6. IntValue: List of display values before   |                                |
|     |                                                                        |                                        | calibration, comma separated                 |                                |
|     |                                                                        |                                        | 7.year                                       |                                |
|     |                                                                        |                                        | 8.month,                                     |                                |
|     |                                                                        |                                        | 9.day ,                                      |                                |
|     | CALibration:CONTroller:DATA:INDication:                                | To set absolute formula of temperature | 9 values, comma separated:                   |                                |
| 6   | ABSolute Manufactor User, <password>.</password>                       | display values correction data         | 1 Manufacturer calibration; User calibration | none                           |
|     | <unitid>,<calcount>,&lt;"ExtValue"&gt;,&lt;"IntVal</calcount></unitid> | uspiay values correction data          | 2.Password of corresponding manufacturer     |                                |

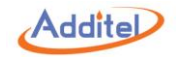

| No. | Command                                                                                                    | Description                                                                                 | Parameter                                     | Return value        |
|-----|----------------------------------------------------------------------------------------------------|---------------------------------------------------------------------------------------------|-----------------------------------------------|---------------------|
|     | ue">, <year>,<month>,<day></day></month></year>                                                                                             |                                                                                             | or user                                       |                     |
|     |                                                                                                    |                                                                                             | 3.unit id ,                                   |                     |
|     |                                                                                                    |                                                                                             | 4.the number of calibration points            |                     |
|     |                                                                                                    |                                                                                             | 5.List of calibrated display values, comma    |                     |
|     |                                                                                                    |                                                                                             | separated                                     |                     |
|     |                                                                                                    |                                                                                             | 6. List of display values before calibration, |                     |
|     |                                                                                                    |                                                                                             | comma separated                               |                     |
|     |                                                                                                    |                                                                                             | year                                          |                     |
|     |                                                                                                    |                                                                                             | month                                         |                     |
|     |                                                                                                    |                                                                                             | day                                           |                     |
|     |                                                                                                    |                                                                                             | 8 values, comma separated:                    |                     |
|     |                                                                                                    |                                                                                             | 1. Password of corresponding manufacturer     |                     |
|     | CALibration:CONTroller:DATA:FACTorsec<br>ondorder:INDication:ABSolute                                                                       | CONTroller:DATA:FACTorsec<br>Dication:ABSolute Write factory display correction data, based | or users                                      |                     |
|     |                                                                                                    |                                                                                             | 2. unit ID                                    |                     |
|     |                                                                                                    |                                                                                             | 3. The number of calibrated points            |                     |
|     |                                                                                                    |                                                                                             | 4. List of calibrated display values, comma   |                     |
| /   | <pre><pre>cpassword&gt;.</pre></pre>                                                                                                    | on factory dry-well self-calibrated indication                                              | separated                                     | none                |
|     | <ul> <li><unitid>,<caicount>,&lt; ExtValue &gt;,&lt; intRe</caicount></unitid></li> <li><unitid>,<caicount>,</caicount></unitid></li> </ul> | value correction                                                                            | 5.List of display values before calibration,  |                     |
|     | sistance">, <year>,<month>,<day></day></month></year>                                                                                       |                                                                                             | comma separated                               |                     |
|     |                                                                                                    |                                                                                             | 6.year,                                       |                     |
|     |                                                                                                    |                                                                                             | 7.month                                       |                     |
|     |                                                                                                    |                                                                                             | 8.day                                         |                     |
|     |                                                                                                    |                                                                                             | 2 values, comma separated:                    | N*4+7 values, comma |
| 8   | CALIDRATION:CONTROLLER:DATA:FIELd?                                                                                                    | to acquire calibration data of temperature                                                  | 1 Manufacturer calibration; User calibration  | separated:          |
|     | Manufactor User, <password></password>                                                                                                    | ufactor User, <password> field</password>                                                   |                                               | unit ID,            |

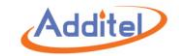

| No. | Command                                                                                                    | Description                              | Parameter                                 | Return value                     |
|-----|----------------------------------------------------------------------------------------------------|------------------------------------------|-------------------------------------------|----------------------------------|
|     |                                                                                                    |                                          |                                           | optimization height,             |
|     |                                                                                                    |                                          |                                           | environment temperature,         |
|     |                                                                                                    |                                          |                                           | The number of calibration points |
|     |                                                                                                    |                                          |                                           | Ν,                               |
|     |                                                                                                    |                                          |                                           | List of N temperature points,    |
|     |                                                                                                    |                                          |                                           | List of N internal control       |
|     |                                                                                                    |                                          |                                           | temperature difference,          |
|     |                                                                                                    |                                          |                                           | List of N temperature difference |
|     |                                                                                                    |                                          |                                           | factor Kh,                       |
|     |                                                                                                    |                                          |                                           | List of N temperature difference |
|     |                                                                                                    |                                          |                                           | factor KI,                       |
|     |                                                                                                    |                                          |                                           | Year,                            |
|     |                                                                                                    |                                          |                                           | Month,                           |
|     |                                                                                                    |                                          |                                           | Day,                             |
|     |                                                                                                    |                                          | 10 values, comma separated:               |                                  |
|     |                                                                                                    |                                          | 1. User calibration                       |                                  |
|     |                                                                                                    |                                          | 2. Corresponding user password            |                                  |
|     | CALibration:CONTroller:DATA:FIELd:INCR                                                                                                    |                                          | 3. unit ID                                |                                  |
|     | ement                                                                                                    | Write temperature field calibration data | 4.Environment Temperature                 |                                  |
| 9   | 9 User, <password>,<unitid>,<environmentt<br>emp&gt;,<calcount>,&lt;"setpoints"&gt;,&lt;"difftemp</calcount></environmentt<br></unitid></password> | incremental                              | 5.The number of calibrated points         | none                             |
|     |                                                                                                    |                                          | 6.List of setting points, comma separated |                                  |
|     | s">, <year>,<month>,<day></day></month></year>                                                                                                    |                                          | 7. "difftemps": List of temperature       |                                  |
|     |                                                                                                    |                                          | difference TmH-Tml, comma separated       |                                  |
|     |                                                                                                    |                                          | 8. year                                   |                                  |
|     |                                                                                                    |                                          | 9.month                                   |                                  |

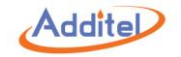

| No. | Command                                                                                                    | Description                                | Parameter                                     | Return value |
|-----|----------------------------------------------------------------------------------------------------|--------------------------------------------|-----------------------------------------------|--------------|
|     |                                                                                                    |                                            | 10.day                                        |              |
|     |                                                                                                    |                                            | 13 values, comma separated                    |              |
|     |                                                                                                    |                                            | 1 Manufacturer calibration; User calibration  |              |
|     |                                                                                                    |                                            | 2.Corresponding manufacturer or user          |              |
|     |                                                                                                    |                                            | password                                      |              |
|     |                                                                                                    |                                            | 3.unitid,                                     |              |
|     |                                                                                                    |                                            | 4.optimization height                         |              |
|     |                                                                                                    |                                            | (temporarily fixed with 62.5mm)               |              |
|     | chebration.controller.bATA.FIELd.AbS                                                                                                    |                                            | 5.Environment Temperature                     |              |
|     | Manufactorll lear chasswords cunitids con                                                                                                    | Write temperature field calibration data   | 6. the number of calibrated points            |              |
| 10  | 10<br>tHeight>, <environmenttemp>,<calcount>,<br/>&lt;"setpoints"&gt;,&lt;"dts"&gt;,&lt;"khs"&gt;,&lt;"kls"&gt;,<yea<br>r&gt;,<month>,<day></day></month></yea<br></calcount></environmenttemp> | absolute formula                           | 7.List of setting points, comma separated     | none         |
|     |                                                                                                    |                                            | 8."dts": List of internal control temperature |              |
|     |                                                                                                    |                                            | difference, comma separated                   |              |
|     |                                                                                                    |                                            | 9. "khs": List of temperature difference      |              |
|     |                                                                                                    |                                            | factor Kh, comma separated                    |              |
|     |                                                                                                    |                                            | 10. "kls": List of temperature difference     |              |
|     |                                                                                                    |                                            | factor KI                                     |              |
|     |                                                                                                    |                                            | 11. year                                      |              |
|     |                                                                                                    |                                            | 12. month                                     |              |
|     |                                                                                                    |                                            | 13. day                                       |              |
|     |                                                                                                    |                                            | 1 parameter, stands for restoration project:  |              |
| 11  | CALibration:CONTroller:ERESet 11212                                                                                                    | Reset factory settings of control panel    | 2=display value correction                    | none         |
| TT  |                                                                                                    | calibration data                           | 3=vertical temperature field                  |              |
|     |                                                                                                    |                                            | 1=AC voltage calibration                      |              |
| 12  | CALibration:CONTroller:PERiod:COUNt?                                                                                                    | To acquire the total number of temperature | none                                          | 1 value:     |

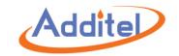

| No. | Command                             | Description                                                                                                    | Parameter | Return value                    |
|-----|-------------------------------------|----------------------------------------------------------------------------------------------------|-----------|---------------------------------|
|     |                                     | calibration data                                                                                                    |           | The total number of data        |
|     |                                     |                                                                                                    |           | N terms of calibration data,    |
|     |                                     |                                                                                                    |           | semicolon separated.            |
|     |                                     |                                                                                                    |           |                                 |
|     |                                     |                                                                                                    |           | Every item of calibration has 6 |
|     |                                     |                                                                                                    |           | values, comma separated.        |
|     |                                     |                                                                                                    |           | ld                              |
| 13  |                                     | To acquire data head information of                                                                                                    | none      | name                            |
| 15  |                                     | temperature calibration                                                                                                    |           | calibrated date                 |
|     |                                     |                                                                                                    |           | operator                        |
|     |                                     |                                                                                                    |           | remark                          |
|     |                                     |                                                                                                    |           | Data source 0=axial             |
|     |                                     |                                                                                                    |           | temperature field,1 =indicating |
|     |                                     |                                                                                                    |           | values calibration,2=dry well   |
|     |                                     |                                                                                                    |           | self-calibration                |
|     |                                     |                                                                                                    |           | Two sets of calibration data,   |
|     |                                     | To acquire data head information of temperature calibration non To acquire detailed data of temperature 1 value calibration 1 value data of temperature 1 value data of temperature 1 value data of temperature 1 value data of temperature 1 value data of temperature 1 value data of temperature 1 value data of temperature 1 value data of temperature 1 value data of temperature 1 value data of temperature 1 value data of temperature data of temperature data of temperature data of temperature 1 value data of temperature data of temperature data o |           | Semicolon separated :           |
|     |                                     |                                                                                                    |           |                                 |
|     |                                     |                                                                                                    |           | Revised data of temperature     |
| 14  | CALibration:CONTroller:PERiod:INFo? | To acquire detailed data of temperature                                                                                                    | 1 value : | indicating values, N*2+5        |
| 17  | <id></id>                           | calibration                                                                                                    | Id        | parameters, comma separated :   |
|     |                                     |                                                                                                    |           | 1. Id unit id                   |
|     |                                     |                                                                                                    |           | 2. the number of calibrated     |
|     |                                     |                                                                                                    |           | points N                        |
|     |                                     |                                                                                                    |           | 3. N calibrated points          |

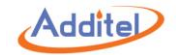

| No. | Command | Description | Parameter | Return value               |
|-----|---------|-------------|-----------|----------------------------|
|     |         |             |           | 4.N actual values          |
|     |         |             |           | 5.year                     |
|     |         |             |           | 6.month                    |
|     |         |             |           | 7.day                      |
|     |         |             |           |                            |
|     |         |             |           | Calibration data of Axial  |
|     |         |             |           | temperature field. , N*4+7 |
|     |         |             |           | values, comma separated.   |
|     |         |             |           | 1.unit id                  |
|     |         |             |           | 2.optimization height (mm) |
|     |         |             |           | 3. environment temperature |
|     |         |             |           | 4.the number of calibrated |
|     |         |             |           | points M                   |
|     |         |             |           | 5.M calibrated points      |
|     |         |             |           | 6.M control temperature    |
|     |         |             |           | difference                 |
|     |         |             |           | 7.M pieces of kh           |
|     |         |             |           | 8.M pieces of KI           |
|     |         |             |           | 9. year                    |
|     |         |             |           | 10.month                   |
|     |         |             |           | 11. day                    |

## A1.5 System

| No. | Command                              | Description                           | Parameter                              | Return value |
|-----|--------------------------------------|---------------------------------------|----------------------------------------|--------------|
| 1   | SYSTem:VERSion? [ <module>]</module> | Query the version number of different | "APPLication": Firmware version number | version NO.  |

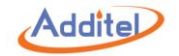

| No. | Command                                                       | Description                                  | Parameter                               | Return value               |
|-----|---------------------------------------------------------------|----------------------------------------------|-----------------------------------------|----------------------------|
|     |                                                               | modules according to the parameter. If       | "CONTroller:FIRMware": Control firmware |                            |
|     |                                                               | parameter ignored, then return the SCPI      | version number;                         |                            |
|     |                                                               | version number followed by the system        | "CONTroller:HARDware": Control hardware |                            |
|     |                                                               |                                              | version number                          |                            |
|     |                                                               |                                              | "EIECtricity:FIRMware": Electrical      |                            |
|     |                                                               |                                              | measurement firmware version number     |                            |
|     |                                                               |                                              | "EIECtricity:HARDware": Electrical      |                            |
|     |                                                               |                                              | measurement hardware version number     |                            |
|     |                                                               |                                              |                                         |                            |
|     |                                                               | Query the next error item in the error queue |                                         |                            |
|     |                                                               | and delete the item from the queue. Error    |                                         |                            |
|     |                                                               | queue can store 50 error messages, if more   |                                         |                            |
| 2   | SYSTem:ERRor[:NEXT]?                                          | than 50, the last one will be replaced by    | none                                    | wrong information          |
|     |                                                               | -350, "queue overflow" instead. System       |                                         |                            |
|     |                                                               | power down or CLS command can clear the      |                                         |                            |
|     |                                                               | error queue.                                 |                                         |                            |
|     |                                                               |                                              | year                                    |                            |
| 3   | SYSTem:DATE <year>,<month>,<day></day></month></year>         | To set the date of system                    | month                                   | none                       |
|     |                                                               |                                              | day                                     |                            |
| 4   | SYSTem:DATE?                                                  | To search the date of system                 | -                                       | Year ,month day            |
|     |                                                               |                                              | hour                                    |                            |
| 5   | SYSTem:TIME <hour>,<minute>,<second></second></minute></hour> | To design the date of system                 | minute                                  | none                       |
|     |                                                               |                                              | second                                  |                            |
| C   | SVSTom-TIME?                                                  | To acquire system time                       | 2020                                    | 3 values , comma separated |
| 0   |                                                               | To acquire system time                       |                                         | 1. hour                    |

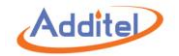

| No. | Command                             | Description                                     | Parameter                            | Return value |
|-----|-------------------------------------|-------------------------------------------------|--------------------------------------|--------------|
|     |                                     |                                                 |                                      | 2. minute    |
|     |                                     |                                                 |                                      | 3. second    |
| -   |                                     | To set local lock-out state of system, only to  | 1, ON: system is locked              | 2020         |
| /   | STSTEIN.RLOCK < BOOLEAN> UN UFF     | lock out the functional operation of panel      | 0, OFF: system is unlock             | none         |
| 0   | SVSTom:KLOCk2                       | To soarch loost look out state of system        | 0000                                 | 1: lock-out  |
| 8   | STSTEIL.REOCK?                      | To search local lock-out state of system,       |                                      | 0: unlock    |
| 0   | SYSTem:BEEPer:ALARm                 | To not worning tone state                       | On or Off                            | 2020         |
| 9   | <boolean> ON OFF</boolean>          | To set warning tone state                       |                                      | none         |
| 10  | SYSTem:BEEPer:TOUCh                 | To get keyned tone state                        | On or Off                            | 2020         |
| 10  | <boolean> ON OFF</boolean>          | To set keypau tone state                        |                                      | none         |
|     | SYSTem:COMMunicate:SOCKet:WLAN[:STA | To set WIFI state                               | 1 , ON                               | none         |
|     | Te] <boolean> ON OFF</boolean>      | Attention: if the WiFi is turned on, the serial | 0 , OFF                              |              |
|     |                                     | port of controller will be closed.              |                                      |              |
| 11  |                                     |                                                 |                                      |              |
|     |                                     | During the time of WiFi turning on and          |                                      |              |
|     |                                     | connecting, the communication with              |                                      |              |
|     |                                     | controller is only done through Ethernet        |                                      |              |
| 12  | SYSTem:COMMunicate:SOCKet:WLAN[:STA | To search WiFi state                            | none                                 | 1: WIFI on   |
| 12  | Te]?                                |                                                 |                                      | 0: WIFI off  |
|     | SYSTem:COMMunicate:SOCKet:WLAN:ADD  | To set the IP address of WIFI                   | IP address: character string without | none         |
|     | Ress <ip address=""></ip>           |                                                 | quotation, format is                 |              |
| 13  |                                     | Before designing the DHCP、IP subset             | <nr1>.<nr1>.<nr1></nr1></nr1></nr1>  |              |
| 15  |                                     | mask and gateway of WIFI, please confirm        |                                      |              |
|     |                                     | that the wifi module has been turned on and     |                                      |              |
|     |                                     | doesn't connect with any hot spots.             |                                      |              |

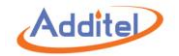

| No. | Command                              | Description                              | Parameter                            | Return value     |
|-----|--------------------------------------|------------------------------------------|--------------------------------------|------------------|
| 14  | SYSTem:COMMunicate:SOCKet:WLAN:ADD   | To search the IP address of WIFI         | none                                 | IP address       |
|     | Ress?                                |                                          |                                      |                  |
|     | SYSTem:COMMunicate:SOCKet:WLAN:MAS   | To set subnet mask of wifi               | IP address: character string without | none             |
|     | K <ip address=""></ip>               |                                          | quotation, format is                 |                  |
| 4.5 |                                      | Please confirm that the wifi module has  | <nr1>.<nr1>.<nr1>.</nr1></nr1></nr1> |                  |
| 15  |                                      | been turned on and doesn't connect with  |                                      |                  |
|     |                                      | any hot spots before set DHCP, IP subset |                                      |                  |
|     |                                      | mask and gateway of WIFI.                |                                      |                  |
|     | SYSTem:COMMunicate:SOCKet:WLAN:MAS   | To search subnet mask of WIFI            | none                                 | IP address       |
| 16  | К?                                   |                                          |                                      |                  |
|     | SYSTem:COMMunicate:SOCKet:WLAN:GAT   | To set gateway of wifi                   | IP address: character string without | none             |
|     | eway <ipaddress></ipaddress>         |                                          | quotation, format is                 |                  |
|     |                                      | Please confirm that the wifi module has  | <nr1>.<nr1>.<nr1></nr1></nr1></nr1>  |                  |
| 17  |                                      | been turned on and doesn't connect with  |                                      |                  |
|     |                                      | any hot spots before set DHCP, IP subset |                                      |                  |
|     |                                      | mask and gateway of WIFI.                |                                      |                  |
|     | SYSTem:COMMunicate:SOCKet:WLAN:GAT   | To search gateway of wifi                | none                                 | IP address       |
| 18  | eway?                                |                                          |                                      |                  |
|     | SYSTem:COMMunicate:SOCKet:WLAN:MAC   |                                          | none                                 | Physical address |
| 19  | ?                                    | To search physical address of wifi       |                                      |                  |
|     | SYSTem:COMMunicate:SOCKet:WLAN:DHC   | To set WIFI DHCP state                   | 1=ON: open DHCP;                     | none             |
|     | P[:STATe] <boolean> OFF ON</boolean> |                                          | 0=OFF: close DHCP                    |                  |
| 20  |                                      | Please confirm that the wifi module has  |                                      |                  |
|     |                                      | been turned on and doesn't connect with  |                                      |                  |
|     |                                      | any hot spots before set DHCP, IP subset |                                      |                  |

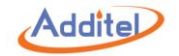

| No. | Command                             | Description                                   | Parameter                                      | Return value                  |
|-----|-------------------------------------|-----------------------------------------------|------------------------------------------------|-------------------------------|
|     |                                     | mask and gateway of WIFI.                     |                                                |                               |
| 21  | SYSTem:COMMunicate:SOCKet:WLAN:DHC  | To search WIFIDHCP state                      | none                                           | 1: DHCP on                    |
| 21  | P[:STATe]?                          |                                               |                                                | 0: DHCP off                   |
|     | SYSTem:COMMunicate:SOCKet:WLAN:SSID | If the parameter is "ALL", the search will be | none                                           | {["ssid: way of encryption"]} |
|     | ? [ALL]                             | done and all the searched SSID names and      |                                                |                               |
|     |                                     | the ways of encryption will be returned. If   |                                                |                               |
| 22  |                                     | the parameter is overlooked, the result will  |                                                |                               |
| 22  |                                     | return back to the current connected SSID     |                                                |                               |
|     |                                     | name and the ways of encryption, if there is  |                                                |                               |
|     |                                     | no connections or no searched hot spots,      |                                                |                               |
|     |                                     | then return " "                               |                                                |                               |
|     | SYSTem:COMMunicate:SOCKet:WLAN:CON  | Connect WiFi to specific hot spot             | 1 )"ssid : hot spot name, the character string | none                          |
|     | Nect <"ssid">,<"encryptionMode">    |                                               | with quotation                                 |                               |
|     | [,<"password">]                     |                                               |                                                |                               |
|     |                                     |                                               | 2) "encryption Mode                            |                               |
|     |                                     |                                               | WEP_OFF , WEP_ON ,                             |                               |
|     |                                     |                                               | WEP_AUTO , WPA_PSK , WPA_TKIP ,                |                               |
| 22  |                                     |                                               | WPA2_PSK , WPA2_AES , CCKM_TKIP ,              |                               |
| 23  |                                     |                                               | WEP_CKIP , WEP_AUTO_CKIP ,                     |                               |
|     |                                     |                                               | CCKM_AES ,WPA_PSK_AES ,WPA_AES ,               |                               |
|     |                                     |                                               | WPA2_PSK_TKIP , WPA2_TKIP ,                    |                               |
|     |                                     |                                               | WAPI_PSK , WAPI_CERT ;                         |                               |
|     |                                     |                                               |                                                |                               |
|     |                                     |                                               | 3) password": the character string with        |                               |
|     |                                     |                                               | quotation                                      |                               |

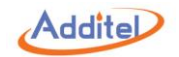

| No. | Command                              | Description                                | Parameter                  | Return value                 |
|-----|--------------------------------------|--------------------------------------------|----------------------------|------------------------------|
|     | SYSTem:COMMunicate:SOCKet:WLAN:CON   | To search the connection state of wifi     | none                       | Successfully,                |
|     | Nect?                                |                                            |                            | Initialization,              |
|     |                                      |                                            |                            | SSIDNotFound                 |
| 24  |                                      |                                            |                            | SSIDNotConfigured,           |
| 24  |                                      |                                            |                            | JoinFaile                    |
|     |                                      |                                            |                            | ScaningConfiguredSSID        |
|     |                                      |                                            |                            | WaitingIPConfiguration       |
|     |                                      |                                            |                            | ModuleJoinedListeningSockets |
| 25  | SYSTem:COMMunicate:SOCKet:WLAN:DIS   | To Break the wifi connection               | none                       | none                         |
| 25  | Connect                              |                                            |                            |                              |
| 20  | SYSTem:COMMunicate:SOCKet:WLAN:DBM   | To search signal strength and dBm value of | none                       | DBM Value, unit is dBm       |
| 26  | ?                                    | WIFI                                       |                            |                              |
| 27  | SYSTem:COMMunicate:SOCKet:ETHernet:D | To acquire DHCP state of Ethernat          | none                       | 1=DHCP, 0=static             |
| 27  | HCP?                                 | To acquire DHCP state of Ethernet          |                            |                              |
| 20  | SYSTem:COMMunicate:SOCKet:ETHernet:D | To design DHCP state of Ethernot           | Enable or not 1-ON 0-OFE   | nono                         |
| 28  | HCP <enable></enable>                | To design Drick state of Ethemet           | Enable of hot, 1=ON, 0=OFF | none                         |
| 20  | SYSTem:COMMunicate:SOCKet:ETHernet:A | To acquire IP address of Ethernet          | 2020                       | IP addross                   |
| 29  | DDRess?                              | To acquire if address of Ethemet           |                            | ir audress                   |
| 20  | SYSTem:COMMunicate:SOCKet:ETHernet:A | To design the IP address of Ethernet under | IP address                 | none                         |
| 50  | DDRess <ip></ip>                     | the static state                           |                            | none                         |
| 21  | SYSTem:COMMunicate:SOCKet:ETHernet:M | To acquire subpet mask of Ethernet         | none                       | Subnet mask                  |
| 51  | ASK?                                 | To acquire subject mask of Ethemet         |                            | Subliet mask                 |
| 27  | SYSTem:COMMunicate:SOCKet:ETHernet:M | To set subnet mask of Ethernet under the   | Subnet mask                | none                         |
| 52  | ASK <mask></mask>                    | static state                               |                            |                              |
| 33  | SYSTem:COMMunicate:SOCKet:ETHernet:G | To acquire gateway of Ethernet             | none                       | gateway                      |

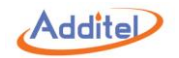

| No. | Command                                                                                                    | Description                                                        | Parameter                                                                                                    | Return value                                            |
|-----|----------------------------------------------------------------------------------------------------|--------------------------------------------------------------------|----------------------------------------------------------------------------------------------------|---------------------------------------------------------|
|     | ATeway?                                                                                                    |                                                                    |                                                                                                    |                                                         |
| 34  | SYSTem:COMMunicate:SOCKet:ETHernet:G<br>ATeway <gateway></gateway>                                                       | To design gateway of Ethernet under the static state               | gateway                                                                                                    | none                                                    |
| 35  | SYSTem:COMMunicate:SOCKet:ETHernet:P<br>HYSicaladdress?                                                                  | To read physical address of Ethernet                               | none                                                                                                    | physical address                                        |
| 36  | SYSTem:PASSword:EDIT<br><oldpassword>,<newpassword>,<newpassw<br>ordRepeat&gt;</newpassw<br></newpassword></oldpassword> | To edit the user password                                          | <ul> <li>3 values, comma separated, password is<br/>only consist of number:</li> <li>1.Old Password/super administrative<br/>password</li> <li>2.New Password</li> <li>3.New Password Repeat</li> </ul> | none                                                    |
| 37  | SYSTem:PASSword:ENABle:TASK?                                                                                             | To search that the protection of mission password is opened or not | none                                                                                                    | 1 value:<br>1=on, 0=off                                 |
| 38  | SYSTem:PASSword:ENABle:TASK <enable></enable>                                                                            | To set the protection password of task                             | 1 value<br>enable,0= close 1= open                                                                                                    | none                                                    |
| 39  | SYSTem:PASSword:ENABle:SENSor?                                                                                           | To search sensor library password is<br>opened or not              | none                                                                                                    | 1 value<br>Open or not 1=open 0=close                   |
| 40  | SYSTem:PASSword:ENABle:SENSor<br><enable></enable>                                                                       | To set sensor library password                                     | 1 value<br>Enable or not, 0=close 1= open                                                                                                    | none                                                    |
| 41  | SYSTem:VOLume?                                                                                                    | To read system volume                                              | none                                                                                                    | 1 value<br>The percentage of system<br>volume ( 0~100 ) |
| 42  | SYSTem:VOLume <per></per>                                                                                                | To design system volume                                            | 1 volume<br>per, per The percentage of system volume<br>(0~100)                                                                                                    | none                                                    |

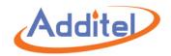

# A1.6 Display

| No. | Command                                          | Description                                  | Parameter                            | Return Value             |
|-----|--------------------------------------------------|----------------------------------------------|--------------------------------------|--------------------------|
| 1.  |                                                  |                                              | 2 values, comma separated            |                          |
|     |                                                  |                                              | 1.Туре:                              |                          |
|     | DISPlay:BRIGhtness <type>,<level></level></type> | To set brightness                            | Percentage=percentage value=concrete |                          |
|     |                                                  |                                              | value                                |                          |
|     |                                                  |                                              | 2.Level : brightness                 |                          |
| 2.  |                                                  |                                              | 1 value                              | brightness               |
|     | DISPlay BRIGhtness? <type></type>                | To read brightness                           | Туре:                                |                          |
|     |                                                  |                                              | Percentage=percentage value=concrete |                          |
|     |                                                  |                                              | value                                |                          |
| 3.  | DISPlay DECimals CONTrol?                        | To acquire decimal digits of control         | none                                 | 1 value:                 |
|     |                                                  | temperature display                          |                                      | decimal digits           |
| 4.  | DISPlay DECimals CONTrol - decimals              | To set decimal digits of control temperature | 1 value:                             | none                     |
|     |                                                  | display                                      | decimal digit (0,3)                  |                          |
| 5.  | DISPlay DECimals REF?                            | To acquire decimal digits of external        | none                                 | 1 value:                 |
|     |                                                  | temperature display                          |                                      | decimal digits           |
| 6.  |                                                  | To design decimal digits of external         | 1 value:                             | none                     |
|     |                                                  | temperature indication                       | decimal digit (0,3)                  |                          |
| 7.  | DISPlay/DECimals/CHTemp?                         | To read decimal digits of external           | none                                 | 1 value                  |
|     |                                                  | temperature measurement display              |                                      | decimal digits           |
| 8.  |                                                  | To set decimal digits of temporature         | 1 value:                             | To set decimal digits of |
|     | DISPlay:DECimals:CHTemp <decimal></decimal>      | measurement display                          | decimal digit (0,3)                  | temperature measurement  |
|     |                                                  |                                              |                                      | display                  |

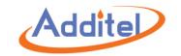

| -   |                                                               |                                                                                                    |                                                                                                    |                                                                                                    |
|-----|---------------------------------------------------------------|----------------------------------------------------------------------------------------------------|----------------------------------------------------------------------------------------------------|----------------------------------------------------------------------------------------------------|
| 9.  | DISPlay:DECimals:ELECtric?                                    | To read decimal digits of current, voltage, resistance measurement display                                                       | none                                                                                                    | To read decimal digits of<br>current, voltage, resistance<br>measurement display                                                 |
| 10. | DISPlay:DECimals:ELECtric <decimal></decimal>                 | To set indicating decimal digits of current,<br>voltage, resistance measurement display                                          | 1 value<br>decimal digits (0,4)                                                                                                    | To set indicating decimal digits<br>of current, voltage, resistance<br>measurement display                                       |
| 11. | DISPlay:HOME?                                                 | To search on the home screen or not                                                                                              | none                                                                                                    | To search on the home screen or not                                                                                              |
| 12. | DISPlay:HOME                                                  | To return back to the home screen from<br>current interface<br>( temporarily only support the return of<br>system set interface) | none                                                                                                    | To return back to the home<br>screen from current interface<br>( temporarily only support the<br>return of system set interface) |
| 13. | DISPlay:THEMe?                                                | To acquire current theme mode                                                                                                    | none                                                                                                    | To acquire current theme mode                                                                                                    |
| 14. | DISPlay:THEMe:ALLNames?                                       | To acquire names of all current supporting themes                                                                                | none                                                                                                    | To acquire names of all current supporting themes                                                                                |
| 15. | DISPlay:THEMe <themename>[,<isreboot>]</isreboot></themename> | To set system theme( after reset, it will work)                                                                                  | 2 values, comma separated:<br>Supporting Theme Name<br>Restart or not, can be omitted, if omitted,<br>the default value is restart. | To set system theme( after reset, it will work)                                                                                  |
| 16. | DISPlay:LANGuage?                                             | To search current system language                                                                                                | none                                                                                                    | To search current system<br>language                                                                                             |
| 17. | DISPlay:LANGuage<br>languageName[,isReboot]                   | To set current system language                                                                                                   | Language Name:<br>Character string without quotation, for<br>example: zh-CN<br>isReboot:                                            | To set current system language                                                                                                   |

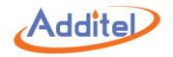

|  | Optional parameters, Boolean value, after       |  |
|--|-------------------------------------------------|--|
|  | finish, to restart instruments or not , default |  |
|  | value is to restart instruments.                |  |

## A1.7 Unit

| No. | Command                                                  | Description                        | Parameter                                | Return Value                   |
|-----|----------------------------------------------------------|------------------------------------|------------------------------------------|--------------------------------|
|     |                                                          |                                    | 1 value                                  |                                |
|     |                                                          |                                    | Unit: unit name or unit ID               |                                |
| 1   | UNIT:TEMPerature <unit_id> &lt;"unit_name"&gt;</unit_id> | To set system temperature unit     | "Unit_name" is the character string with | none                           |
|     |                                                          |                                    | quotation                                |                                |
|     |                                                          |                                    | "unit_ID" is number                      |                                |
|     |                                                          |                                    |                                          | 2 values, comma separated:     |
| 2   | UNIT:TEMPerature?                                        | To acquire system temperature unit | none                                     | 1.Name of temperature unit, 2. |
|     |                                                          |                                    |                                          | Temperature unit ID            |

### A1.8 Task

| No. | Command                                                                          | Description                                       | Parameter                                                            | Return Value                                             |
|-----|----------------------------------------------------------------------------------|---------------------------------------------------|----------------------------------------------------------------------|----------------------------------------------------------|
| 1   | TASK:INSTrument:COUNt?                                                           | To search the number of devices                   | None                                                                 | The number of devices                                    |
| 2   | TASK:INSTrument:RESult:COUNt? <guid></guid>                                      | To search the result of device quantity searching | Guid: Device Guid                                                    | the result of device quantity searching                  |
| 3   | TASK:INSTrument:CATalog? < index >,< count >                                     | To read information of device list                | Index: initial position<br>Count: quantity(0-10)                     | ClassName, character data of<br>Base64, CRC16 check code |
| 4   | TASK:INSTrument:RESult:CATalog?<br><guid>,&lt; index &gt;,&lt; count &gt;</guid> | To read result information list under device list | Guid: Device ID<br>Index: initial position<br>Count: quantity (0-10) | ClassName, character data of<br>Base64, CRC16 check code |
| 5   | TASK:INSTrument:INFo? <guid></guid>                                              | To read detailed information of devices           | Guid: Device ID                                                      | ClassName, character data of                             |

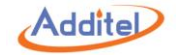

| No. | Command                                                              | Description                                                          | Parameter                                                                                                    | Return Value                                             |
|-----|----------------------------------------------------------------------|----------------------------------------------------------------------|----------------------------------------------------------------------------------------------------|----------------------------------------------------------|
|     |                                                                      |                                                                      |                                                                                                    | Base64, CRC16 check code                                 |
| 6   | TASK:INSTrument:RESult:CLEAr <guid></guid>                           | To delete all results under device list                              | Guid: Device ID                                                                                                    |                                                          |
| 7   | TASK:INSTrument:SEARch:COUNt? <"condition">                          | To find the number of devices according to searching conditions      | Search keyword "condition": JSon character<br>string, no line break in JSon character<br>string                                                       | The number of devices                                    |
| 8   | TASK:INSTrument:SEARch:CATalog?<br><"condition">,< index >,< count > | To read information of device list according to searching conditions | Search keyword "condition": JSon character<br>string , no line break in JSon character<br>string<br>Index: initial position<br>Count: quantity (0-10) | ClassName, character data of<br>Base64, CRC16 check code |
| 9   | TASK:TEST:COUNt?                                                     | To search the number of tasks                                        |                                                                                                    | the number of tasks                                      |
| 10  | TASK:TEST:RESult:COUNt? <guid></guid>                                | To search the number of task results                                 | Guid: Guid of tasks                                                                                                    | result quantity under tasks                              |
| 11  | TASK:TEST:CATalog? < index >,< count >                               | To read information of task list                                     | Index: initial position<br>Count: quantity (0-10)                                                                                                    | ClassName, character data of<br>Base64, CRC16 check code |
| 12  | TASK:TEST:RESult:CATalog? < Guid >,<<br>index >,< count >            | To read information of task result list                              | Guid: tasks ID<br>Index: initial position<br>Count: quantity (0-10)                                                                                   | ClassName, character data of<br>Base64, CRC16 check code |
| 13  | TASK:TEST:INFo? <guid></guid>                                        | To read the detailed information of tasks                            | Guid: tasks ID                                                                                                    | ClassName, character data of<br>Base64, CRC16 check code |
| 14  | TASK:TEST:RESult:CLEAr <guid></guid>                                 | To delete all task results                                           | Guid: tasks ID                                                                                                    |                                                          |
| 15  | TASK:TEST:SEARch:COUNt? <"condition">                                | To find the number of tasks according to conditions                  | Search keyword "condition": JSon character<br>string , no line break in JSon character<br>string                                                      | The number of tasks matching keyword                     |
| 16  | TASK:TEST:SEARch:CATalog?<br><"condition">,< index >,< count >       | According to conditions, to read the information of tasks list       | Search keyword "condition": JSon character string, no line break in JSon character                                                                    | ClassName, character data of<br>Base64, CRC16 check code |

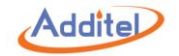

| No. | Command                                                                       | Description                                                     | Parameter                                                                                                    | Return Value                                             |
|-----|-------------------------------------------------------------------------------|-----------------------------------------------------------------|----------------------------------------------------------------------------------------------------|----------------------------------------------------------|
|     |                                                                               |                                                                 | string<br>Index: initial position<br>Count: quantity(0-10)                                                                                                    |                                                          |
| 17  | TASK:RESult:COUNt?                                                            | To search the number of results                                 |                                                                                                    | The number of result                                     |
| 18  | TASK:RESult:CATalog? <index>,<count></count></index>                          | To read information of result list                              | Index: initial position<br>Count: quantity (0-10)                                                                                                    | ClassName, character data of<br>Base64, CRC16 check code |
| 19  | TASK:RESult:INFo? <guid></guid>                                               | To read detailed information of result                          | Guid: result ID                                                                                                    | ClassName, character data of<br>Base64, CRC16 check code |
| 20  | TASK:RESult:SEARch:COUNt? <"condition">                                       | According to conditions, to search the number of results        | Search keyword "condition": JSon character<br>string , no line break in JSon character<br>string                                                                                                    | The number of results matching conditions                |
| 21  | TASK:RESult:SEARch:CATalog?<br><"condition">, <index>,<count></count></index> | According to conditions, to read the information of result list | Search keyword "condition": JSon character<br>string , no line break in JSon character<br>string<br>Index: initial position<br>Count: quantity (0-10)                                                                                                    | ClassName, character data of<br>Base64, CRC16 check code |
| 22  | TASK:DELete TASK RESult INSTrument, <operation></operation>                   | To delete tasks\results\devices                                 | TASK: To delete the task data<br>RESult: To delete the result data<br>INSTrument: To delete the instrument data<br>Operation :<br>To delete the all data<br>Guid : According to ID, directly write in Guid<br>"Guids" : The character string is consist of<br>Guid, comma separated. |                                                          |

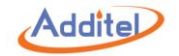

| No. | Command                                                   | Description   | Parameter                                                           | Return Value |
|-----|-----------------------------------------------------------|---------------|---------------------------------------------------------------------|--------------|
| 23  | TASK:ADD:TEST <data></data>                               | To add task   | data: data (base64 encoding characters)                             |              |
| 24  | TASK:ADD:INSTrument <calssname>,<data></data></calssname> | To add device | Classname: Instrument class data:<br>data(Base encoding characters) |              |
| 25  | TASK:ADD:RESult < data >                                  | To add result | data: data(Base64 character string)                                 |              |

### A1.9 Sensor

| No. | Command                                                                        | Description                                 | Parameter                                                                                                    | Return Value                                                                                                    |
|-----|--------------------------------------------------------------------------------|---------------------------------------------|----------------------------------------------------------------------------------------------------|----------------------------------------------------------------------------------------------------|
| 1   | SENSor:COUNt? <senortype></senortype>                                          | To acquire the number of sensors            | 1 value<br>SenorType: RTD SPRT CVD NTC <br>NTC_SH2 SMART UUT<br>Note: RTD=10 , SPRT=3 , CVD=2 ,<br>NTC=1 , NTC_SH2=12                                                                             | 1 value<br>The number of custom sensors                                                                                                    |
| 2   | SENSor:CATalog?<br><sensortype>,<offset>,<count></count></offset></sensortype> | To acquire the information of sensor head   | 3 values<br>1.SensorType:UUT SPRT RTD CVD NTC<br> NTC_SH2 SMART,<br>Note: RTD=10, SPRT=3, CVD=2,<br>NTC=1, NTC_SH2=12<br>2. Offset: Initial position offset,<br>3. count<br>UUT means all sensors | 3 values, comma separated<br>1. ClassName, actually is<br>List <sensorheader><br/>2. Base64 character data<br/>3. CRC16 check code</sensorheader> |
| 3   | SENSor:INFormations? <id></id>                                                 | To acquire the information of single sensor | 1 value<br>sensor id                                                                                                    | 3 values, comma separated<br>1. ClassName, actually is<br>List <sensorheader></sensorheader>                                                      |

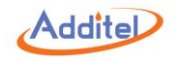

| No. | Command                                                                  | Description                         | Parameter                              | Return Value                    |
|-----|--------------------------------------------------------------------------|-------------------------------------|----------------------------------------|---------------------------------|
|     |                                                                          |                                     |                                        | 2. Base64 character data        |
|     |                                                                          |                                     |                                        | 3. CRC16 check code             |
|     |                                                                          |                                     | 2 values                               |                                 |
|     |                                                                          |                                     | SensorType:RTD SPRT CVD NTC NTC_       |                                 |
|     | SENSor:SETSensorinfo:ADD                                                 | Create a new concer                 | SH2 ,                                  |                                 |
| 4   | <sensortype>,&lt; "Info"&gt;</sensortype>                                |                                     | Note: RTD=10 , SPRT=3 , CVD=2 ,        | none                            |
|     |                                                                          |                                     | NTC=1 , NTC_SH2=12                     |                                 |
|     |                                                                          |                                     | "Info" is the character data of Base64 |                                 |
|     |                                                                          |                                     | 2 values                               |                                 |
|     |                                                                          |                                     | SensorType:RTD SPRT CVD NTC NTC_       |                                 |
| -   | SENSor:SETSensorinfo:UPDate<br><sensortype>,&lt; "Info"&gt;</sensortype> | To modify sensor                    | SH2 ,                                  | none                            |
| 5   |                                                                          |                                     | Note: RTD=10 , SPRT=3 , CVD=2 ,        |                                 |
|     |                                                                          |                                     | NTC=1 , NTC_SH2=12                     |                                 |
|     |                                                                          |                                     | "Info" is the character data of Base64 |                                 |
|     |                                                                          |                                     | 1 value                                |                                 |
| 6   | SENSor:Delete <"ids">                                                    | To delete sensor                    | Sensor ids, comma separated in the     | none                            |
|     |                                                                          |                                     | quotation mark.                        |                                 |
|     |                                                                          |                                     |                                        | 3 values, comma separated:      |
|     |                                                                          |                                     | 1 value, comma separated:              | 1. ClassName, actually is List< |
| 7   | SENSor:SEARch? <"condition">                                             | To search sensor                    | Sensor searching keyword "condition":  | SensorHeader >                  |
|     |                                                                          |                                     | Base64 character data                  | 2. Base64 character data        |
|     |                                                                          |                                     |                                        | 3. CRC16 check code             |
|     |                                                                          | To acquire opline state of external |                                        | 3 values, comma separated:      |
| 8   | SENSor:REF:AVAilable?                                                    | connected sensor                    | none                                   | 1. External connected sensor is |
|     |                                                                          |                                     |                                        | online or not,                  |

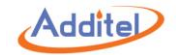

| No. | Command                                   | Description                                            | Parameter                                | Return Value                    |
|-----|-------------------------------------------|--------------------------------------------------------|------------------------------------------|---------------------------------|
|     |                                           |                                                        |                                          | 1=online; 0=offline             |
|     |                                           |                                                        |                                          | 2. External connected sensor is |
|     |                                           |                                                        |                                          | smart or not,                   |
|     |                                           |                                                        |                                          | 1=smart; 0=not smart            |
|     |                                           |                                                        |                                          | 3. Available,                   |
|     |                                           |                                                        |                                          | 1=available; 0= not available   |
|     |                                           |                                                        |                                          | 7 values, comma separated:      |
|     |                                           |                                                        |                                          | 1. Class name of sensor data    |
|     | SENSor:REF[:SENSorinfo]?                  |                                                        |                                          | 2. sensor id                    |
| 0   |                                           | To acquire information of external<br>connected sensor | none                                     | 3. sensor name                  |
| 9   |                                           |                                                        |                                          | 4. sensor SN                    |
|     |                                           |                                                        |                                          | 5. Smart sensor or not          |
|     |                                           |                                                        |                                          | 6. Character data of Base64     |
|     |                                           |                                                        |                                          | 7. CRC16 check code             |
|     |                                           | To set information of ORDinary external                |                                          |                                 |
|     | SENSor DEEL SENSoriatal ODDinany          | connected sensor, write sensor into library            | 2 values:                                |                                 |
| 10  | SensorTupo e d'Infort                     | and work as the external connected sensor              | 1.SensorType:SPRT CVD                    | none                            |
|     | <sensorrype>,&lt; initio&gt;</sensorrype> | directly, the non-smart external connected             | 2."Info" is the character data of Base64 |                                 |
|     |                                           | sensor must be online                                  |                                          |                                 |
|     |                                           | To set information of Smart external                   | 2 values:                                |                                 |
| 11  | SENSULREFLSENSUINIOESMARL                 | connected sensor, the smart external                   | 1.SensorType:SPRT CVD                    | none                            |
|     | <oensorrype>,&lt; mio&gt;</oensorrype>    | connected sensor must be online                        | 2."Info" is the character data of Base64 |                                 |

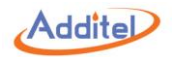

## A1.10 Application

| No. | Command                                              | Description                                | Parameter                                | Return Value                     |
|-----|------------------------------------------------------|--------------------------------------------|------------------------------------------|----------------------------------|
| 1   | APPLication:DATas:COUNt? <app></app>                 | To acquire the number of application data  | 1 value, applicable type:                | 1 value:                         |
|     |                                                      |                                            | 1.POWer= power grid quality              | the number of data               |
|     |                                                      |                                            | 2.STEP=phase step test                   |                                  |
|     |                                                      |                                            | 3.SWITch=switch test                     |                                  |
|     |                                                      |                                            | 4.SNAPshot=snapshot                      |                                  |
|     |                                                      |                                            | 5.CONTrolcurve=control curve             |                                  |
| 2   | APPLication:DATas:DATa? <app>,<index></index></app>  | To acquire the configuration of applicable | 2 values, comma separated:               | 1 value"                         |
|     |                                                      | data and specific data (except control     | 1. App: Applicable type                  | Character string of data Json    |
|     |                                                      | curve)                                     | 2. Index: Serial NO. of data             | (Snapshoot is the character data |
|     |                                                      |                                            |                                          | of Base64, control curve only    |
|     |                                                      |                                            |                                          | control configuration, no actual |
|     |                                                      |                                            |                                          | data)                            |
| 3   | APPLication:DATas:DELete <app>,<index></index></app> | To delete application data                 | 2 values, comma separated:               | none                             |
|     |                                                      |                                            | 1. App: Applicable type                  |                                  |
|     |                                                      |                                            | 2. Index: Serial NO. of data             |                                  |
| 4   | APPLication:DATas:DIAGnosis:RESult:LENG              | To read control curve application data     | 1 value:                                 | 1 value:                         |
|     | th? <"path">                                         | length                                     | file path                                | the length of data               |
| 5   | APPLication:DATas:DIAGnosis:RESult:DATa?             | To read control curve application data     | 3 values, comma separated:               | 2 values, comma separated:       |
|     | <"path">, <index>,<count></count></index>            |                                            | 1. "path": file path                     | 1. Real data, Base64 character   |
|     |                                                      |                                            | 2. "Index": Offset Address of initiation | data                             |
|     |                                                      |                                            | 3. "Count": Length                       | 2. CRC16 check code              |

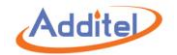

### A1.11HART Communication

| No. | Command                                                      | Description                                | Parameter                                    | Return Value                 |
|-----|--------------------------------------------------------------|--------------------------------------------|----------------------------------------------|------------------------------|
| 1.  | HART:SEARCH                                                  | HART searching                             | Start : Start searching                      |                              |
|     | Start Stop Zero[, <numeric>][,<numeric>]</numeric></numeric> |                                            | Stop: Stop searching                         |                              |
|     |                                                              |                                            | Zero : only searching address 0              |                              |
|     |                                                              |                                            | Notes: "Start" and "Stop" can be followed by |                              |
|     |                                                              |                                            | address range parameter, for example:        |                              |
|     |                                                              |                                            | ",0,15"                                      |                              |
| 2.  | HART:DEVICES?                                                | To return back to the searched device list |                                              |                              |
|     |                                                              | (Address and instrument type)              |                                              |                              |
| 3.  | HART:CONnect <address></address>                             | To connect with the searched device        | Address                                      |                              |
| 4.  | HART:ONLDEVice:PROCess?                                      |                                            | -                                            | PV : Process variable        |
|     |                                                              |                                            |                                              | AO : simulated current value |
|     |                                                              |                                            |                                              | % : range percentage         |
|     |                                                              |                                            |                                              | SV : secondary variable      |
|     |                                                              |                                            |                                              | TV : Tertiary variable       |
|     |                                                              |                                            |                                              | FV : Quaternary variable     |
|     |                                                              |                                            |                                              | LoopCurrent : Loop Current   |
| 5.  | HART:ONLDEVice:PROCess                                       | To switch process variable                 | PV : Process variable                        |                              |
|     | PV AO % SV TV FV LoopCurrent                                 |                                            | AO : simulated current value                 |                              |
|     |                                                              |                                            | % : range percentage                         |                              |
|     |                                                              |                                            | SV : secondary variable                      | -                            |
|     |                                                              |                                            | TV : Tertiary variable                       |                              |
|     |                                                              |                                            | FV : Quaternary variable                     |                              |
|     |                                                              |                                            | LoopCurrent : Loop Current                   |                              |

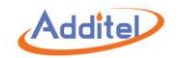

| 6.  | HART:ONLDEVice:PROCess:VALue?       | To read the value of process variable    |                                                  | the value of process variable     |
|-----|-------------------------------------|------------------------------------------|--------------------------------------------------|-----------------------------------|
| 7.  | HART:ONLDEVice:PARameter? <"name">  | To search parameters                     | "name": Parameters name                          |                                   |
| 8.  | HART:ONLDEVice:PARameter[:ECHO]     | To set parameters                        | "name": Parameters name                          |                                   |
|     | <"name">,<"value">  <value></value> |                                          | "value": value (with character string or figure  |                                   |
|     |                                     |                                          | of quotation mark)                               |                                   |
|     |                                     |                                          |                                                  |                                   |
|     |                                     |                                          |                                                  |                                   |
| 9.  | HART:ONLDEVice:INFO?                | To search HART instrument information    | None or <parameters. names=""></parameters.>     | All device information will be    |
|     |                                     |                                          | Name list of parameter:                          | returned if no parameter entered. |
|     |                                     |                                          | Тад                                              | Corresponding value will be       |
|     |                                     |                                          | Manufacturer                                     | returned if specific parameter    |
|     |                                     |                                          | Devicetype                                       | entered.                          |
|     |                                     |                                          | Deviceid                                         |                                   |
|     |                                     |                                          | writeprotect                                     |                                   |
|     |                                     |                                          | date                                             |                                   |
|     |                                     |                                          | message                                          |                                   |
|     |                                     |                                          | descriptor                                       |                                   |
|     |                                     |                                          | finalassemble                                    |                                   |
|     |                                     |                                          | preambles                                        |                                   |
|     |                                     |                                          | universalrev                                     |                                   |
|     |                                     |                                          | hardwarerev                                      |                                   |
|     |                                     |                                          | softwarerev                                      |                                   |
|     |                                     |                                          | devicerev                                        |                                   |
| 10. | HART:ONLDEVice:SENSor?              | Return all parameter values to sensor    | No parameters or <parameter name=""></parameter> | All sensor parameter will be      |
|     |                                     | Or return corresponding values according | Name list of parameters:                         | returned if no parameter entered. |
|     |                                     | to specific parameter                    | sn                                               | Corresponding value will be       |

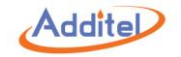

|     |                           |                                            | unit                                         | returned if specific parameter |
|-----|---------------------------|--------------------------------------------|----------------------------------------------|--------------------------------|
|     |                           |                                            | Irl                                          | entered.                       |
|     |                           |                                            | url                                          |                                |
|     |                           |                                            | minspan                                      |                                |
| 11. | HART:ONLDEVice:OUTput?    | Return all HART output value               | None or <parameters. names=""></parameters.> | All HART output parameter will |
|     |                           | Or return corresponding value according to | Name list of parameters:                     | be returned if no parameter    |
|     |                           | specific parameter                         | unit                                         | entered.                       |
|     |                           |                                            | Irv                                          | Corresponding value will be    |
|     |                           |                                            | urv                                          | returned if specific parameter |
|     |                           |                                            | damping                                      | entered.                       |
|     |                           |                                            | transferFunction                             |                                |
| 12. | HART:ONLDEVice:CONNected? | To check HART instrument device is         | none                                         | 1 value:                       |
|     |                           | connected or not.                          |                                              | 1=connected; 0=disconnected    |

#### A1.12 SCPI Unit ID

| Unit ID | Unit       |
|---------|------------|
| 2000    | text unit  |
| 32767   | empty unit |
| 1211    | mA         |
| 1212    | μA         |
| 1209    | А          |
| 1240    | V          |
| 1241    | mV         |
| 1281    | Ω          |
| 1284    | kΩ         |
| 1283    | MΩ         |

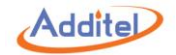

| 1000 | К                   |
|------|---------------------|
| 1001 | °C                  |
| 1002 | °F                  |
| 1003 | °R                  |
| 999  | °Re                 |
| 1005 | 0                   |
| 1342 | %                   |
| 1133 | kPa                 |
| 1130 | Pa                  |
| 1131 | GPa                 |
| 1132 | MPa                 |
| 1134 | mPa                 |
| 1135 | μPa                 |
| 1136 | hPa                 |
| 1137 | bar                 |
| 1138 | mbar                |
| 1139 | torr                |
| 1140 | atm                 |
| 1141 | psi                 |
| 1142 | psia                |
| 1143 | psig                |
| 1144 | gf/cm <sup>2</sup>  |
| 1145 | kgf/cm <sup>2</sup> |
| 1147 | inH2O@4°C           |
| 1148 | inH2O@68°F          |

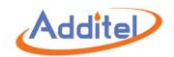

| 1150 | mmH2O@4°C          |
|------|--------------------|
| 1151 | mmH2O@20°C         |
| 1153 | ftH2O@4°C          |
| 1154 | ftH2O@68°F         |
| 1156 | inHg@0°C           |
| 1158 | mmHg@0°C           |
| 2001 | mtorr              |
| 2002 | lb/ft <sup>2</sup> |
| 2003 | tsi                |
| 2004 | psf                |
| 2005 | inH2O@60°F         |
| 2006 | ftH2O@60°F         |
| 2007 | cmH2O@4°C          |
| 2008 | mH2O@4°C           |
| 2009 | cmHg@0°C           |
| 2010 | mHg@0°C            |
| 2011 | kgf/m <sup>2</sup> |

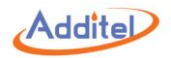

#### A1.13 Default Industrial Sensor

| Sensor type | Sensor name (used in command) |
|-------------|-------------------------------|
| R400        | 400Ω/R400                     |
| R4k         | 4kΩ/R4k                       |
| Pt100-385   | Pt100(385)                    |
| Pt10-385    | Pt10(385)                     |
| Pt50-385    | Pt50(385)                     |
| Pt200-385   | Pt200(385)                    |
| Pt400-385   | Pt400(385)                    |
| Pt1000-385  | Pt1000(385)                   |
| Pt25-385    | Pt25(385)                     |
| Pt100-3916  | Pt100(3916)                   |
| Pt100-3926  | Pt100(3926)                   |
| Pt100-391   | Pt100(391)                    |
| Cu100-428   | Cu100(428)                    |
| Cu50-428    | Cu50(428)                     |
| Cu10-427    | Cu10(427)                     |
| Ni100-617   | Ni100(617)                    |
| Ni100-617   | Ni100(618)                    |
| Ni120-672   | Ni120(672)                    |
| Ni1000      | Ni1000                        |
| TC-S        | S                             |
| TC-R        | R                             |
| TC-B        | В                             |
| TC-K        | К                             |

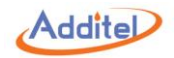

| TC-N  | N  |
|-------|----|
| TC-E  | E  |
| TC-J  | J  |
| TC-T  | Т  |
| TC-C  | С  |
| TC-D  | D  |
| TC-G  | G  |
| TC-L  | L  |
| TC-U  | U  |
| TC-LR | LR |
| TC-A  | A  |
| mV    | mV |

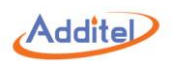

### A1.14 Error Definition

| No.           | Error code | Description                             |  |
|---------------|------------|-----------------------------------------|--|
| 1             | 0          | No error                                |  |
| Wrong command |            |                                         |  |
| 2             | 120        | Wrong command parameter                 |  |
| 3             | -108       | Too much Parameters or the command      |  |
|               |            | which is not allowed to have parameters |  |
| 4             | -109       | Missed parameter                        |  |
| 5             | -110       | Command head error                      |  |
| 6             | -114       | Head suffix out of range                |  |
| 7             | -123       | Numeric overflow, the exponent absolute |  |
|               |            | value of the number is greater than 43  |  |
| 8             | -151       | Invalid string data                     |  |
| 9             | -171       | Invalid expression                      |  |
|               |            | Execution error                         |  |
| 10            | -200       | Execution error                         |  |
| 11            | -221       | Settings conflict                       |  |
| 12            | -222       | Data out of range                       |  |
| 13            | -223       | Too much data                           |  |
| 14            | -224       | Illegal parameter value                 |  |
| 15            | -230       | Data corrupt or stale                   |  |
| 16            | -240       | Hardware error                          |  |
| 17            | -256       | File name not found                     |  |
| 18            | -282       | Illegal program name                    |  |
| 19            | 220        | Measure error                           |  |

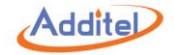

| No.          | Error code | Description                        |
|--------------|------------|------------------------------------|
| 20           | 221        | Failed to set meaure function      |
| 21           | 222        | Failed to read measure value       |
| 22           | 240        | Control error                      |
| 23           | 260        | Calibration error                  |
| 24           | 261        | Calibration secured                |
| 25           | 262        | Invalid calibration secure code    |
| 26           | 263        | Missing calibration value          |
| 27           | 264        | Missing calibration data           |
| 28           | 265        | Failed to set calibration function |
| 29           | 266        | Calibration data is not enough     |
| 30           | 271        | Setion_name_not_found              |
| 31           | 272        | Key_name_not_found                 |
| 32           | 291        | Update secured                     |
| 33           | 292        | Invalid update secure code         |
| 34           | 293        | Not found the service pack         |
| 35           | 294        | The service pack unavailable       |
| 36           | 295        | AppUpdate not found                |
| Device error |            |                                    |
| 37           | -310       | System error                       |
| 38           | -311       | Memory error                       |
| 39           | -350       | Queue overflow                     |
| 40           | -360       | Communication error                |
| 41           | 301        | Internal module is not connected   |
| 42           | 302        | External module is not connected   |

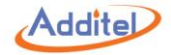

| No. | Error code | Description                              |
|-----|------------|------------------------------------------|
| 43  | 303        | Supply module is not connected           |
| 44  | 304        | Vacuum module is not connected           |
| 45  | 361        | Open WLAN Failed                         |
| 46  | 362        | Set WLAN address mode failed             |
| 47  | 363        | Set WLAN address failed                  |
| 48  | 364        | Communication port to WIFI module is not |
|     |            | open                                     |
| 49  | 365        | WLANisnotconnected                       |

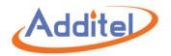

### A1.15 Status Byte Register

Status byte register shows the information of other state registers, the value is unlocked. The corresponding bits of status byte register will be zeroed if an event register is zeroed. The bits are defined as follows:

| Bit | Decimal value | Definition     | Description                                                                 |
|-----|---------------|----------------|-----------------------------------------------------------------------------|
| 0   | 1             | unused         | always 0                                                                    |
| 1   | 2             | unused         | always 0                                                                    |
| 2   | 4             | Error queue    | Error queue is not empty                                                    |
| 3   | 8             | Question data  | One or several bits of question data register are set to 1 (corresponding   |
|     |               |                | bits of enabling register must be enable)                                   |
| 4   | 16            | unused         | always 0                                                                    |
| 5   | 32            | Standard event | One or several bits of standard event register are set to 1 (corresponding  |
|     |               |                | bits of enabling register must be enable)                                   |
| 6   | 64            | Service        | One or several bits outside this bit are set to 1 (corresponding bits of    |
|     |               | request        | enabling register must be enable)                                           |
| 7   | 128           | Operation      | One or several bits of operation state register are set to 1 (corresponding |
|     |               | state          | bits of enabling register must be enable)                                   |
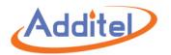

## A1.16 Standard Event Register

Standard event register shows the following events: power on, grammatical error of commands, the error of self-testing or self calibration, or a \*OPC orders have been executed. The bits are defined as follows:

| Bit | Decimal value | Definition         | Description                                          |
|-----|---------------|--------------------|------------------------------------------------------|
| 0   | 1             | Operation finished | All commands before *OPC are all executed            |
| 1   | 2             | unused             | always 0                                             |
| 2   | 4             | unused             | always 0                                             |
| 3   | 8             | Instrument error   | Self-testing , self-calibration or overloading error |
| 4   | 16            | Execution error    | Execution error happened                             |
| 5   | 32            | Wrong command      | Command grammatical error                            |
| 6   | 64            | unused             | always 0                                             |
| 7   | 128           | Power on           | Powered on                                           |

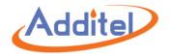

## A1.17 Question data register

Question data register shows the information of testing results, for example: out of range and so on. The bits are defined as follows:

|                     | Bit                         | Decimal value | Definition        | Description           |  |
|---------------------|-----------------------------|---------------|-------------------|-----------------------|--|
|                     | 0                           | 1             | Voltage overload  | Voltage over range    |  |
|                     | 1                           | 2             | Current overload  | Current over range    |  |
|                     | 2 4                         |               | unused            | always 0              |  |
|                     | 3                           | 8             | unused            | always 0              |  |
|                     | 4 16                        |               | unused            | always 0              |  |
|                     | 5                           | 32            | unused            | always 0              |  |
|                     | 6 64                        |               | unused            | always 0              |  |
|                     | 7                           | 128           | unused            | always 0              |  |
|                     | 8                           | 256           | unused            | always 0              |  |
|                     | 9                           | 512           | Pressure overload | Pressure out of range |  |
|                     | 10                          | 1024          | unused            | always 0              |  |
|                     | 11 2048   12 4096   13 8192 |               | unused            | always 0              |  |
|                     |                             |               | unused            | always 0              |  |
|                     |                             |               | unused            | always 0              |  |
| 14 16384   15 32768 |                             | 16384         | unused            | always 0              |  |
|                     |                             | 32768         | unused            | always 0              |  |

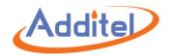

## A1.18 Operation Status Register

| Bit | Decimal value | Definition        | Description                                         |
|-----|---------------|-------------------|-----------------------------------------------------|
| 0   | 1             | unused            | always 0                                            |
| 1   | 2             | unused            | always 0                                            |
| 2   | 4             | unused            | always 0                                            |
| 3   | 8             | unused            | always 0                                            |
| 4   | 16            | Under measurement | Device is initiative to take a pressure measurement |
| 5   | 32            | unused            | always 0                                            |
| 6   | 64            | unused            | always 0                                            |
| 7   | 128           | Pressure overload | always 0                                            |
| 8   | 256           | unused            | always 0                                            |
| 9   | 512           | unused            | always 0                                            |
| 10  | 1024          | unused            | always 0                                            |
| 11  | 2048          | unused            | always 0                                            |
| 12  | 4096          | unused            | always 0                                            |
| 13  | 8192          | unused            | always 0                                            |
| 14  | 16384         | unused            | always 0                                            |
| 15  | 32768         | unused            | always 0                                            |

Operation status register shows the regular operation information of device. The bits are defined as follows:

## **Additel Corporation**

2900 Saturn St #B Brea, CA 92821, USA Phone: 714-998-6899 Email: service@additel.com website: www.additel.com